Međunarodni transportni forum (ITF)

# Priručnik za menadžera prevoznika tereta

Sistem ECMT transportnih dozvola

Verzija dokumenta: D\_ECMT\_TLS\_MHM-001 • 14. juni 2024.

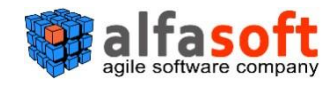

# Istorija dokumenta

| Opis                              | Autor            | Autor Verzija      |                |  |  |  |
|-----------------------------------|------------------|--------------------|----------------|--|--|--|
| Created AlfaSoft template         | Victoria Plugari | n/a                |                |  |  |  |
| Izrada početne verzije            | Victoria Plugari | D_ECMT_TLS_MHM-001 | 29. maj 2024.  |  |  |  |
| Prezime Ime<br>modifikacija polja | Victoria Plugari | D_ECMT_TLS_MHM-001 | 14. juni 2024. |  |  |  |

# Akronimi i skraćenice

| Akronim  | Definicija                                 |
|----------|--------------------------------------------|
| ECMT     | Evropska konferencija ministara transporta |
| ECMT TLS | Sistem ECMT transportnih dozvola           |
| ITF      | Međunarodni transportni forum              |
| NIA      | Nacionalno tijelo za izdavanje dozvola     |

# Sadržaj

| 1   | ULC   | OGA MENADŽERA PREVOZNIKA TERETA                                                                | 8  |
|-----|-------|------------------------------------------------------------------------------------------------|----|
| 2   | AU    | TENTIFIKACIJA KORISNIKA (PRIJAVLJIVANJE/ ODJAVLJIVANJE)                                        | 9  |
| 2.1 | . К   | AKO SE PRIJAVITI U SISTEM                                                                      | 9  |
| 2.2 | K     | AKO SE ODJAVITI IZ SISTEMA                                                                     | 11 |
| 3   | RAI   | DNA POVRŠINA MENADŽERA PREVOZNIKA TERETA                                                       | 12 |
| 3.1 | . U   | PRAVLJANJE DOZVOLAMA                                                                           | 17 |
| 3   | .1.1  | Kako dobiti informacije o dozvolama na osnovu njihovog statusa                                 | 17 |
| 3   | .1.2  | Kako pregledati dozvole na osnovu utvrđenih parametara                                         | 17 |
| 3   | .1.3  | Kako dobiti informacije o dozvoli iz obrasca za dozvolu                                        | 20 |
| 3   | .1.4  | Kako aktivirati novu vožnju za dozvolu                                                         | 24 |
| 3   | .1.5  | Kako vožnji dodati tranzitnu tačku                                                             | 28 |
| 3   | .1.6  | Kako vožnji dodati korak                                                                       | 30 |
| 3   | .1.7  | Kako vožnji dodati posebnu napomenu                                                            | 31 |
| 3   | .1.8  | Kako za vožnju promijeniti vozilo / prikolicu                                                  | 33 |
| 3   | .1.9  | Kako za vožnju promijeniti datum, kilometražu, državu ili mjesto dolaska                       | 35 |
| 3   | .1.10 | Kako završiti vožnju                                                                           | 37 |
| 3.2 | U     | PRAVLJANJE KAMIONIMA                                                                           | 39 |
| 3   | .2.1  | Kako dodati novi kamion. Obrazac profila kamiona                                               | 39 |
| 3   | .2.2  | Kako uređivati podatke o kamionu                                                               | 44 |
| 3   | .2.3  | Kako postaviti dokumentaciju u zapis o kamionu                                                 | 46 |
| 3   | .2.4  | Kako deaktivirati zapis o kamionu                                                              | 47 |
| 3   | .2.5  | Kako aktivirati neaktivni zapis o kamionu                                                      | 49 |
| 3   | .2.6  | Kako uvesti zapise o kamionu                                                                   | 50 |
| 3.3 | U     | PRAVLJANJE PRIKOLICAMA                                                                         | 53 |
| 3   | .3.1  | Kako dodati novu prikolicu. Obrazac profila prikolice                                          | 53 |
| 3   | .3.2  | Kako uređivati podatke o prikolici                                                             | 56 |
| 3   | .3.3  | Kako postaviti dokumentaciju u zapis o prikolici                                               | 57 |
| 3   | .3.4  | Kako deaktivirati zapis o prikolici                                                            | 58 |
| 3   | .3.5  | Kako aktivirati zapis o prikolici                                                              | 59 |
| 3   | .3.6  | Kako uvesti zapise o prikolici                                                                 | 60 |
| UP  | RAVL  | JANJE KORISNICIMA                                                                              | 63 |
| 3   | .3.7  | Kako kreirati novog korisnika                                                                  | 63 |
| 3   | .3.8  | Kako pregledati / urediti postojeće informacije o korisniku (otključati/onemogućiti korisnika. | 65 |

| 3.3 | .3.9 Kako promijeniti lozinku korisnika                   | 67 |
|-----|-----------------------------------------------------------|----|
| 4   | IZVJEŠTAJI                                                | 68 |
| 4.1 | ELEMENTI INTERFEJSA IZVJEŠTAJA                            | 69 |
| 4.2 | KAKO PREGLEDATI IZVJEŠTAJ PREMA UNIJETIM KRITERIJUMIMA    | 70 |
| 4.3 | KAKO SE KRETATI IZMEĐU STRANICA IZVJEŠTAJA                | 71 |
| 4.4 | KAKO IZVESTI (SAČUVATI) IZVJEŠTAJ                         | 73 |
| 4.5 | KAKO UVEĆATI / SMANJITI PRIKAZ IZVJEŠTAJA NA EKRANU       | 74 |
| 4.6 | KAKO SAKRITI / PRIKAZATI ZONU ZA FILTRIRANJE U IZVJEŠTAJU | 75 |
| 5   | INCIDENTI                                                 | 76 |
| 5.1 | KAKO POSTAVITI INCIDENT IZ PROFILA "INCIDENTI"            | 77 |
| 5.2 | KAKO POSTAVITI INCIDENT IZ INTERFEJSA OBRASCA             | 79 |
| 5.3 | KAKO PROMIJENITI STATUS INCIDENTA                         | 80 |
| 6   | MOJ PROFIL                                                | 83 |
| 6.1 | ELEMENTI MENIJA "Moj profil"                              | 83 |

# Lista slika

| Slika 1. Radna površina prevoznika tereta. Interfejs "Dozvole"<br>9                               |
|---------------------------------------------------------------------------------------------------|
| Slika 2. Stranica za prijavljivanje u ECMT TLS<br>sistem10                                        |
| Slika 3. Načini odjavljivanja iz sistema1.                                                        |
| Slika 4. Radna površina menadžera prevoznika tereta. Interfejs za Godišnje<br>dozvole             |
| Slika 5. Radna površina menadžera prevoznika tereta. Interfejs za Kratkoročne dozvole<br>13       |
| Slika 6. Radna površina menadžera prevoznika tereta. Interfejs za<br>kamione                      |
| Slika 7. Radna površina menadžera prevoznika tereta. Interfejs za neaktivne<br>kamione            |
| Slika 8. Radna površina menadžera prevoznika tereta. Interfejs za uvoz podataka o kamionima<br>14 |
| Slika 9. Radna površina menadžera prevoznika tereta. Interfejs za<br>prikolice                    |
| Slika 10. Radna površina menadžera prevoznika tereta. Interfejs za neaktivne prikolice<br>15      |
| Slika 11. Radna površina menadžera prevoznika tereta. Interfejs za uvoz podataka o<br>prikolicama |
| Slika 12. Radna površina menadžera prevoznika tereta. Korisnički<br>interfejs16                   |
| Slika 13 Prikaz Interfejsa za godišnje dozvole prema zadatim                                      |

© AlfaSoft Agile Software Company 2024. Sva prava zadržana

Strana 4 od 85

Slika 47 Obrazac za novi kamion (prvi Slika 48 Obrazac za novi kamion. Postavljanje dokumentacije (drugi Slika 49 Postavljanje dokumentacije (način Slika 50 Postavljanje dokumentacije (način Slika 51 Obrazac za novi kamion. Izgled obrasca nakon postavljanje dokumentacije......42 Slika 52 Obrazac profila kamiona. Interfejs za informacije Slika 53 Obrazac profila kamiona. Lista dokumentacije Slika 54 Obrazac profila kamiona. Lista istorije......44 Slika 55 Započinjanje postupka uređivanja zapisa o kamionu Slika 56 Obrazac za kamion otvoren u režimu uređivanja (prvi korak)......45

© AlfaSoft Agile Software Company 2024. Sva prava zadržana

Strana 5 od 85

Slika 57 Obrazac za kamion otvoren u režimu uređivanja (korak postavljanja dokumentacije).....45 Slika 58 Započinjanje postupka postavljanja dokumentacije Slika 59 Obrazac za postavljanje dokumentacije o Slika 60 Započinjanje postupka deaktivacije kamiona......47 Slika 61 Obrazac za deaktivaciju Slika 62 Započinjanje postupka aktivacije kamiona......49 Slika 63 Obrazac za aktivaciju kamiona Slika 64 Započinjanje postupka uvoza zapisa o kamionima......50 Slika 65 Obrazac "uvoz kamiona" ......50 Slika 66 Predložak dokumenta o Slika 68 Započinjanje postupka dodavanja nove prikolice......53 Slika 69 Obrazac za novu prikolicu (prvi korak)......54 Slika 70 Obrazac za novu prikolicu. Postavljanje dokumentacije (drugi korak)......54 Slika 71 Obrazac za novu prikolicu. Izgled obrasca nakon postavljanja dokumentacije .......54 Slika 72 Obrazac profila prikolice. Interfejs za informacije......55 Slika 73 Obrazac profila prikolice. Lista Slika 74 Obrazac profila prikolice. Lista istorije ......55 Slika 75 Započinjanje postupka uređivanja zapisa o prikolici......56 Slika 76 Obrazac za prikolicu otvoren u režimu uređivanja (prvi korak) Slika 77 Obrazac prikolice otvoren u režimu uređivanja (korak za postavljanje dokumentacije)......56 Slika 78 Započinjanje postupka postavljanja dokumentacije Slika 79 Obrazac za postavljanje dokumentacije za prikolicu......57 Slika 80 Započinjanje postupka deaktivacije prikolice Slika 81 Obrazac za deaktivaciju prikolice 

| Slika 82 Započinjanje postupka aktivacije prikolice59                               |
|-------------------------------------------------------------------------------------|
| Slika 83 Obrazac za aktivaciju prikolice59                                          |
| Slika 84 Započinjanje postupka uvoza zapisa o prikolici60                           |
| Slika 85 Obrazac "uvoz prikolica"61                                                 |
| Slika 86 Predložak dokumenta za<br>prikolice62                                      |
| Slika 87 Dokument zapisa o prikolici ispunjen na osnovu preuzetog predloška62       |
| Slika 88 Započinjanje postupka kreiranja novog<br>korisnika63                       |
| Slika 89 Obrazac za registraciju novog<br>korisnika64                               |
| Slika 90 Poruka upozorenja o uspješnom kreiranju korisnika64                        |
| Slika 91 Otvaranje obrasca za informacije o članstvu<br>korisnika65                 |
| Slika 92 Obrazac za informacije o članstvu korisnika otvoren u režimu<br>uređivanja |
| Slika 93 Odabir prava vozača66                                                      |
| Slika 94 Prikaz u matrici zapisa o onemogućenom<br>korisniku66                      |

© AlfaSoft Agile Software Company 2024. Sva prava zadržana

Strana 6 od 85

| Slika 96 Obrazac za promjenu lozinke67<br>Slika 97 Poruka o uspješnoj promjeni lozinke                        |
|----------------------------------------------------------------------------------------------------|
| Slika 97 Poruka o uspješnoj promjeni lozinke67<br>Slika 98 Pristup meniju u opciji<br>"Izvještaji"            |
| Slika 98 Pristup meniju u opciji<br>"Izvještaji"                                                              |
| "Izvještaji"                                                                                                  |
|                                                                                                    |
| siika 99 izvjestaj o koristenju aozvola. Elementi interfejsa izvjestaja<br>69                                 |
| Slika 100 Zona filtriranja Izvještaja69                                                                       |
| Slika 101 Traka menija Izvještaja70                                                                           |
| Slika 102 Tijelo Izvještaja70                                                                                 |
| Slika 103 Vraćanje na pregled izvještaja prema zadatim karakteristikama7                                      |
| Slika 104 Tasteri za kretanje unutar Izvještaja                                                               |
|                                                                                                    |
| Slika 105 Izvoz Izvještaja73                                                                                  |
| Slika 106 Pregled izvezenog izvještaja u PDF                                                                  |
| formatu                                                                                                    |
| Slika 107 Padajući meni za zumiranje                                                                          |
| Slika 108 Taster "sakriti / prikazati parametre". Sakrivanje / prikazivanje zone filtriranja izvještaja<br>75 |
| Slika 109 Meni opcije "Incidenti". Interfejs "podneseni<br>incidenti"76                                       |
| Slika 110 Obrazac "Dodati incident".Kartica "opšti                                                            |
| podaci"77                                                                                                    |
| Slika 111 Odabir tipa incidenta77                                                                             |
| Slika 112 Obrazac "Dodati incident". Kartica "Snimak<br>ekrana"78                                             |
| Slika 113 Obrazac "Dodati incident". Kartica "Prilozi"                                                        |
| Slika 114 Postavljanje incidenta iz interfejsa obrasca (taster za postavljanje incidenta)<br>79               |
| Slika 115 Obrazac "Postavi incident" otvoren iz interfejsa obrasca sistema80                                  |
| Slika 116 Započinjanje postupka promjene statusa<br>incidenta80                                               |
| Slika 117 Obrazac za promjenu<br>statusa81                                                                    |
| Slika 118 "Moj profil".Interfejs "Lične informacije"83                                                        |
| Slika 119 "Moj profil". Interfejs "Promjena lozinke"                                                          |
| <i>Slika 120 "Moj profil".</i> Lista <i>"</i> Istorija prijavljivanja u sistem"                               |

© AlfaSoft Agile Software Company 2024. Sva prava zadržana

Strana 7 od 85

# 1 Uloga menadžera prevoza

Prevoznik tereta (menadžer prevoznika tereta) je ovlašten od strane Nacionalnog tijela za izdavanje licenci da djeluje u ime Nacionalnog tijela za izdavanje licenci.

Menadžer prevoznika tereta je ovlašten sljedećim funkcijama u sistemu:

- Upravljanje (izrada, zatvaranje, obustavljanje, ponovno aktiviranje) računima za druge zaposlenike vozača prevoznika tereta.
- Unošenje u sistem potvrde za kamione koji se koriste sa ECMT dozvolama
- Pridruživanje vožnje(i), vozilo i vozača(e) svakoj ECMT dozvoli koja je dodijeljena prevozniku tereta za svaki dati prevoz, istovremeno
- Upravljanje (izrađuje/mijenja) planovima vožnji
- Vršenje izmjena planiranog datuma dolaska tokom vožnji
- Davanje dozvola vozaču(ima) da uređuju atribute vožnji, ukoliko je primjenjivo
- Pristupanje podacima o ECMT dozvolama dodijeljenim prevozniku tereta i vožnjama obavljenim sa tim dozvolama
- Zemjenu, u slučaju saobraćajne nesreće ili oštećenja vozila, vozila kojem je pridružena dozvola operativnim vozilom u cilju nastavka vožnje, što uključuje i izjavu kojom se takva nesreća ili oštećenje potvrđuje
- Ima mogućnost uvida u stvarnom vremenu u to koje od dozvola dodijeljenih prevozniku tereta su u upotrebi a koje su raspoložive za novu vožnju
- Generisanje/preuzimanje datoteke dozvole i/ili dnevnika u pdf formatu

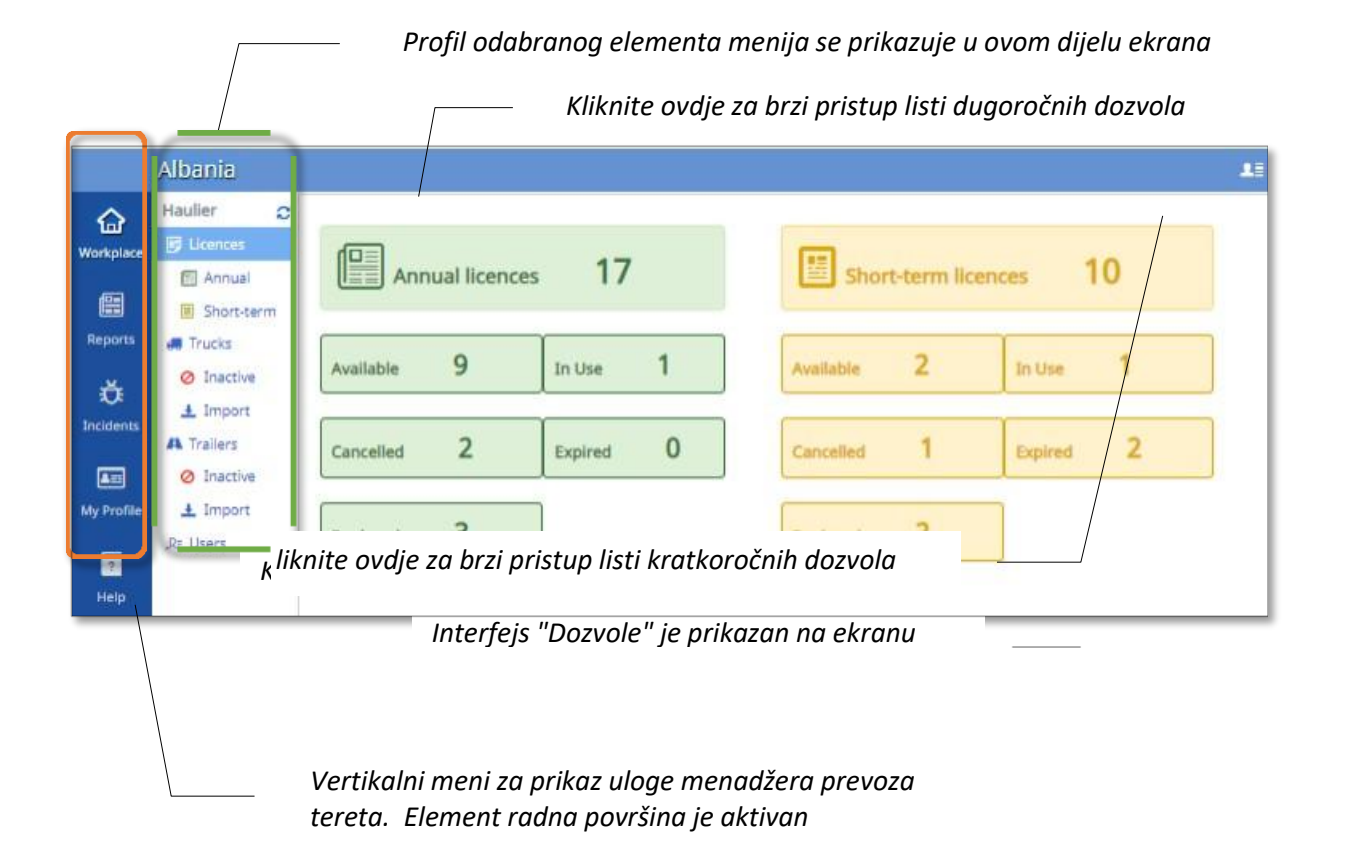

#### Slika 1 Radna površina prevoznika tereta. Interfejs "Dozvole"

# 2 Autentifikacija korisnika (Prijava / Odjava)

Prije početka rada u sistemu svaki korisnik mora da prođe postupak prijave. Po završetku radne sesije preporuka je da se izvrši postupak odjave u svrhu zaštite sistemskih podataka.

# 2.1 Kako se prijaviti u sistem

Administrator kreira račun korisnika. U svrhu kreiranja računa, svaki korisnik daje svoje podatke i email adresu administratoru, a administrator zatim kreira račun za korisnika i daje mu lozinku za postupak autentifikacije. Nakon pristupanja računu, korisnik može iz bezbjednosnih razloga promijeniti lozinku (pogledati stav 6,1ispod)

Da biste prošli sistemautentifikacije, uradite sljedeće:

1. Koristeći vaš pretraživač pristupite elektronskoj stranici sistema.

2. U prozor prijave koji će se prikazati na vašem ekranu unesite vaš email kao korisničko ime i lozinku:

### Slika 2 stranica za prijavu u ECMT TLS

| ECMT Transport Licences System                                                               | 1) U ovo polje unesite vaše<br>korisničko ime (email<br>adresu) |
|----------------------------------------------------------------------------------------------|-----------------------------------------------------------------|
| <b>E</b> Intern<br>Transp                                                                    | ational<br>ort Forum                                            |
| User name victoria1@4<br>Password                                                            | Iba/ia.com                                                      |
| 2) U ovo polje unesite vašu<br>lozinku                                                       | Forgot pessword?                                                |
| 3) Pritisnite ovaj taster da biste zavi<br>postupak prijave i pristupili vašoj rad<br>provr. | šili<br>noj<br>šini                                             |
| Varistite ovai link ukoliko ste zaborav<br>vaše korisničko ime ili lozinku                   | ili                                                             |

**Napomena1**: Korisničko ime i lozinka su osjetljivi na mala i velika slova, pobrinite se da vaše podatke unesete onako kako su unijeti tokom registracije.

**Napomena2**: Ukoliko zaboravite vaše korisničko ime ili lozinku, koristite link "Zaboravljena lozinka" koji se nalazi ispod polja za autentifikaciju.

3. Pritisnite taster

Nakon što prođete ove korake prelazite u vaše radno okruženje (pogledati Sliku 1).

# 2.2 Kako se odjaviti iz sistema

Nakon što završite rad u sistemu, preporuka je da izvršite postupak odjave. Na taj način ćete zaštititi vaše radno okruženje od spoljašnjeg ometanja i sačuvati sigurnost sistemskih podataka. Da biste izvršili postupak odjave pritisnite taster **Odjava** u desnom

gornjem uglu vaše radne površine ili taster koji ima istu funkciju i nalazi se u desnom donjem uglu radne površine vašeg računa .

#### Slika 3 Načini odjave iz sistema

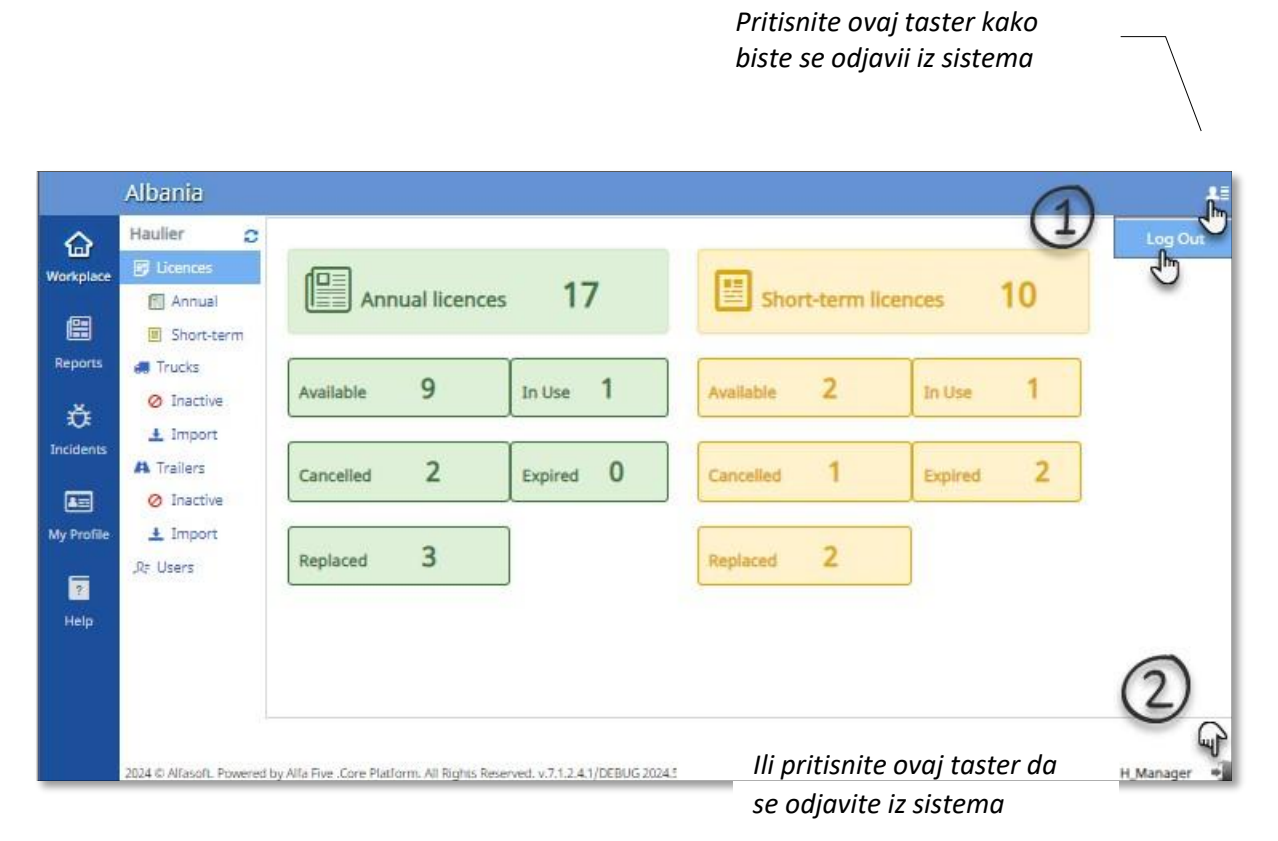

# **3** Radna površina menadžera prevoznika tereta

Radnu površinu Tijela za izdavanje dozvola čini vertikalni profil koji sadrži sljedeće elemente:

- **Dozvole** prikazuje dozvole koje su na raspolaganju prevozniku tereta razvrstane prema razdoblju njihovog važenja i trenutnom statusu (pogledati Slika 1).
- Godišnje dozvole lista godišnjih dozvola koje su na raspolaganju prevozniku tereta.
   Podrazumjevano se prikazuje lista bez evidencija. Da biste vidjeli kompletnu listu ili zapise pritisnite taster ili unesiti kriterijum za pretragu, a zatim pritisnite taster da biste vidjeli listu zapisa o godišnjim dozvolama koji zadovoljavaju kriterijume pretrage:

#### Slika 4 Radna površina menadžera prevoznika tereta. Interfejs za godišnje dozvole

| place    | Haulier O         | N  | lumber [ |      |          | Vehicle<br>Category |        |           | Ovdje pi     | ritisnite  | da bist    | е          | lo Searc    |
|----------|-------------------|----|----------|------|----------|---------------------|--------|-----------|--------------|------------|------------|------------|-------------|
|          | Annual Short-term |    |          |      |          |                     |        |           | vidjeli lis  | stu godi   | išnjih do  | ozvola     |             |
| orts     | 🛲 Trucks          | 1  | Year     | Code | Number - | Status              | Туре   | Vehicle C | Restrictions | Issued at  | Valid From | Valid To   | Modified On |
| 4        | Ø Inactive        | *  | 2024     | AL   | 00001    | Replaced            | Annual | Euro VI   |              | 28/12/2023 | 01/01/2024 | 30/12/2024 | 28/12/2023  |
| <b>F</b> | ± Import          |    | 2024     | AL.  | 00004    | Replaced            | Annual | Euro V    | A, GR        | 10/01/2024 | 11/01/2024 | 31/12/2024 | 10/01/2024  |
| ente.    | A Trailers        |    | 2024     | AL   | 00005    | Replaced            | Annual | Euro VI   |              | 26/01/2024 | 26/01/2024 | 31/12/2024 | 26/01/2024  |
| •        | Ø Inactive        | d. | 2024     | AL   | 00006    | Available           |        | Euro VI   | AGRHURUS     | 26/01/2024 | 26/01/2024 | 26/01/2024 | 26/01/2024  |
| ofile    | ± Import          |    | 2024     | AL   | 00007    | In Use              | Annual | Euro V    | A.GR.H       | 31/01/2024 | 31/01/2024 | 31/12/2024 | 31/01/2024  |
| -        | ,Rr Users         | 4  | 2024     | AL   | 00008    | Cancelled           | Annual | Euro V    | AGRHRUS      | 07/02/2024 | 07/02/2024 | 31/12/2024 | 07/02/2024  |
|          |                   |    | 2024     | AL   | 00009    | Cancelled           | Annual | Euro V    | AHI          | 15/02/2024 | 15/02/2024 | 31/12/2024 | 15/02/2024  |
| Ψ.       |                   | +  | 2024     | AL   | 00010    | Available           | Annual | Euro VI   | A,GR         | 28/03/2024 | 28/03/2024 | 31/12/2024 | 28/03/2024  |
|          |                   | *  | 2024     | AL   | 00011    | Available           | Annual | Euro VI   |              | 01/04/2024 | 01/04/2024 | 31/12/2024 | 03/04/2024  |
|          |                   | *  | 2024     | AL   | 00012    | Available           | Annual | Euro VI   | AGRH         | 01/04/2024 | 01/04/2024 | 31/12/2024 | 01/04/2024  |
|          |                   |    | 2024     | AL   | 00013    | Linked              | Annual | Euro V    | A.H.RUS      | 04/04/2024 | 04/04/2024 | 31/12/2024 | 04/04/2024  |
|          |                   | *  | 2024     | AL   | 00014    | Available           | Annual | Euro V    | AGRHI        | 11/04/2024 | 11/04/2024 | 31/12/2024 | 11/04/2024  |

 Kratkoročne dozvole - lista kratkoročnih dozvola koje su na raspolaganju prevozniku tereta. Podrazumjevano se prikazuje lista bez evidencija. Da biste vidjeli kompletnu listu ili zapise pritisnite taster ili unesiti kriterijume za pretragu, a zatim pritisnite taster da biste vidjeli listu zapisa o kratkoročnim dozvolama koji zadovoljavaju kriterijume pretrage:

#### Slika 5 Radna površina menadžera prevoznika tereta. Interfejs za kratkoročne dozvole

|            | Haulier C  |    | Number [ |      | Veh<br>Cate | icle<br>agory |            | ✓ Statu     | 5                | ✓ R                       | eserve?               | ⊖Yes ⊖No   | Search      |
|------------|------------|----|----------|------|-------------|---------------|------------|-------------|------------------|---------------------------|-----------------------|------------|-------------|
| (E)        | Annual     |    |          |      |             |               |            |             | Ovdje<br>vidieli | pritisni<br>listu kri     | te da bis<br>atkoroči | ste<br>nih |             |
| Reports    | Trucks     |    | Year     | Code | Number -    | Status        | Туре       | Vehicle Cat | dozvol           | <b><i>O</i></b> Issued at | Valid From            | Valid To   | Modified On |
|            | Ø Inactive | ø  | 2024     | AL   | 20002       | Expired       | Short-term | Euro V      | A,GRIH           | 26/12/2023                | 01/01/2024            | 30/01/2024 | 27/03/2024  |
| U.         | 1 Import   |    | 2024     | AL   | 20003       | Expired       | Short-term | Euro VI     | A.GR.H           | 01/04/2024                | 01/04/2024            | 02/04/2024 | 03/04/2024  |
| Incidents  | A Trailers | 48 | 2024     | AL   | 20004       | Available     | Short-term | Euro V      | A.GR.H           | 04/04/2024                | 04/04/2024            | 05/04/2024 | 04/04/2024  |
|            | Ø Inactive | ø  | 2024     | AL   | 20005       | Replacec      | Short-term | Euro V      | AHRUS            | 05/04/2024                | 05/04/2024            | 08/04/2024 | 05/04/2024  |
| My Profile | ± Import   |    | 2024     | AL   | 20006       | Linked        | Short-term | Euro V      | A.GR.H           | 05/04/2024                | 05/04/2024            | 30/04/2024 | 05/04/2024  |
| -          | .R# Users  |    | 2024     | AL   | 20007       | Linked        | Short-term | Euro V      | A,H,RUS          | 05/04/2024                | 05/04/2024            | 30/04/2024 | 05/04/2024  |
| Help       |            | 4  | 2024     | AL   | 20008       | Available     | Short-term | Euro V      | A.GR.H.I.RU!     | 05/04/2024                | 05/04/2024            | 09/04/2024 | 05/04/2024  |
| the last   |            | 4  | 2024     | AL   | 20013       | In Use        | Short-term | Euro V      | A                | 29/04/2024                | 29/04/2024            | 29/05/2024 | 29/04/2024  |
|            |            |    | 2024     | AL   | 30001       | Replacec      | Short-term | Euro V      | AGRH             | 20/12/2023                | 01/01/2024            | 30/01/2024 | 20/12/2023  |
|            |            |    | 2024     | AL   | 30002       | Cancelle      | Short-term | Euro V      | AGRH             | 20/12/2023                | 01/01/2024            | 30/01/2024 | 20/12/2023  |

 Kamioni – lista aktivnih kamiona koji pripadaju kompaniji. Ovdje možete dodati nove kamione, mijenjati podatke o kamionima, postavljati dokumentaciju o kamionima, deaktivirati zapise o kamionima:

Slika 6 Radna površina menadžera prevoznika tereta. Interfejs za kamione

|                         | Albania                                        |                   |                   |                              |                      |                                |                                      |                              | 18     |
|-------------------------|------------------------------------------------|-------------------|-------------------|------------------------------|----------------------|--------------------------------|--------------------------------------|------------------------------|--------|
| G<br>Workplace          | Haulier C                                      | Plate Number      | I                 |                              | VIN Code             | Vehicle                        | Category                             | ~ [                          | Search |
|                         | <ul> <li>Annual</li> <li>Short-term</li> </ul> | 🚛 New Truck 📄     | Edit Ef Upload    | Documents                    | 8 Truck Inactivation |                                |                                      |                              |        |
| Reports                 | d Trucks                                       | Plate Number +    | Vehicle Category  | Created By                   | Created On           | Created IP                     | Modified On                          | Modified By                  | 1      |
| Č.                      | <ul> <li>Inactive</li> <li>Import</li> </ul>   | rt234o<br>TR1234A | Euro VI<br>Euro V | Xheli Besmir<br>Xheli Besmir | 03/01/2024 19:21     | 192.168.1.111<br>192.168.1.111 | 03/01/2024 19:24<br>01/02/2024 13:49 | Xheli Besmir<br>Xheli Besmir |        |
|                         | A Trailers                                     | TR123FD           | Euro VI           | Xheli Besmir                 | 31/01/2024 16:54     | 192.168.1.111                  | 31/01/2024 16:54                     | Xheli Besmir                 |        |
| My Profile<br>7<br>Help | ± import<br>,R≑ Users                          |                   |                   |                              |                      |                                |                                      |                              |        |

• **Neaktivni kamioni** - lista neaktivnih kamiona kompanije. Evidencija neaktivnih kamiona se može ponovo aktivirati u slučaju potrebe:

|                 | Albania                                        |                  |                  |              |                  |               |                  |               |
|-----------------|------------------------------------------------|------------------|------------------|--------------|------------------|---------------|------------------|---------------|
| Workplace       | Haulier O                                      | Plate Number     |                  | VIN Code     |                  | Vehicle Cat   | egory            | ✓ Search      |
|                 | <ul> <li>Annual</li> <li>Short-term</li> </ul> | Truck Activation |                  |              |                  |               |                  |               |
| Reports         | Trucks                                         | Plate Number +   | Vehicle Category | Created By   | Created On       | Created IP    | Modified On      | Modified By   |
|                 | Ø Inactive                                     | AAOBBOO          |                  |              |                  |               |                  | Kinali Beamle |
| O:<br>Incidents | 1 Import                                       | AA08800          | Euro V           | Xheli Besmir | 11/12/2023 16:12 | 192.168.1.111 | 26/03/2024 11:45 | Xheli Besmir  |
|                 | Ø Inactive                                     |                  |                  |              |                  |               |                  |               |
| My Profile      | ± Import<br>,R≑ Users                          |                  |                  |              |                  |               |                  |               |
| Help            |                                                |                  |                  |              |                  |               |                  |               |

Slika 7 Radna površina menadžera prevoznika tereta. Interfejs za neaktivne kamione

 Uvoz podataka o kamionima - element gdje se evidencije o kamionima moge postaviti u obliku MS excel datoteka. Datoteku predloška koja se uvozi moguće je prethodno preuzeti i kasnije ispunjavati:

Slika 8 Radna površina menadžera prevoznika tereta. Interfejs za uvoz podataka o kamionima

|              | Millionina |           |        |              |                     |           |                |            |              |    |
|--------------|------------|-----------|--------|--------------|---------------------|-----------|----------------|------------|--------------|----|
| Workplace    | Haulier C  |           |        |              |                     | Fin       | t: File Name 🗸 | •][        |              | Go |
| er se de com | Annual     | File Name | Status | Imported Nr  | With Errors Nr      | File Size | Created By     | Created IP | Created On + | C  |
|              | Short-term |           |        |              |                     |           |                |            |              |    |
| Reports      | 🚚 Trucks   |           |        |              |                     |           |                |            |              |    |
|              | Ø Inactive |           |        |              |                     |           |                |            |              |    |
| <b>D</b> E   | ± Import   |           |        |              |                     |           |                |            |              |    |
| Inclueines   | A Trailers |           |        |              |                     |           |                |            |              |    |
| -            | Ø Inactive |           |        |              |                     |           |                |            |              |    |
| My Profile   | 🛓 Import   |           |        | No records a | ire available in th | is view.  |                |            |              |    |
| ?            | ,R≑ Users  |           |        |              |                     |           |                |            |              |    |
| Help         |            |           |        |              |                     |           |                |            |              |    |

 Prikolice –lista aktivnih prikolica koje pripadaju kompaniji. Ovdje možete dodati nove prikolice, mijenjati podatke o prikolicama, postavljati dokumentaciju o prikolicama, deaktivirati evidenciju o prikolicama:

|                | Albania                                        | ~                          |                   |                   |                  |                   |                  | 20 |
|----------------|------------------------------------------------|----------------------------|-------------------|-------------------|------------------|-------------------|------------------|----|
| G<br>Workplace | Haulier 🔉                                      | Plate Number               |                   |                   |                  |                   | Search           | -  |
| æ              | <ul> <li>Annual</li> <li>Short-term</li> </ul> | Add Trailer 🕞 Edit 😂 Uploa | d Documents       | iler Inactivation |                  |                   |                  |    |
| Reports        | 🚛 Trucks                                       | Plate Number +             | Created By        | Created On        | Modified On      | Modified By       | Has<br>Documents | C  |
| ¥.             | Ø Inactive                                     | ARJ123                     | hadmin@btrans.com | 21/12/2023 16:24  | 27/02/2024 10:55 | hadmin@btrans.com | 0                |    |
| Incidents      | ± Import                                       | CIL 007                    | hadmin@btrans.com | 17/04/2024 09:56  | 17/04/2024 09:56 | hadmin@btrans.com | 0                |    |
|                | A Trailers                                     | DDD333                     | hadmin@btrans.com | 31/01/2024 17:11  | 31/01/2024 17:11 | hadmin@btrans.com | 0                |    |
|                | Ø Inactive                                     | DTR234                     | hadmin@btrans.com | 21/12/2023 16:25  | 21/12/2023 16:25 | hadmin@btrans.com | 0                |    |
| My Profile     | ± Import                                       | GTI129                     | hadmin@btrans.com | 31/01/2024 17:11  | 31/01/2024 17:11 | hadmin@btrans.com | 0                |    |
|                | ,R≓ Users                                      | RRR555                     | hadmin@btrans.com | 17/04/2024 17:12  | 17/04/2024 17:12 | hadmin@btrans.com | •                |    |
| Help           |                                                | RRR23                      | hadmin@btrans.com | 29/04/2024 16:09  | 29/04/2024 16:09 | hadmin@btrans.com | •                |    |

#### Slika 9 Radna površina menadžera prevoznika tereta. Interfejs za prikolice

• **Neaktivne prikolice**- lista neaktivnih prikolica kompanije. Evidencija neaktivnih prikolica se može ponovo aktivirati u slučaju potrebe:

Slika 10 Radna površina menadžera prevoznika tereta. Interfejs za neaktivne prikolice

|                 | Albania                                                        |                    |              |                  |               |                  |              |              | 1   |
|-----------------|----------------------------------------------------------------|--------------------|--------------|------------------|---------------|------------------|--------------|--------------|-----|
| G<br>Workplace  | Haulier 🖸                                                      | Plate Number       | I            |                  |               |                  |              | Sear         | rch |
| æ               | Annual                                                         | Trailer Activation |              |                  |               |                  |              |              |     |
| Reports         | Trucks                                                         | Plate Number +     | Created By   | Created On       | Created IP    | Modified On      | Modified By  | Modified IP  | C   |
| Ö.<br>Incidents | <ul> <li>Inactive</li> <li>Import</li> <li>Trailers</li> </ul> | eR(11)             | Wheil Beamin | 03/01/2024 19:27 | 192/168/1/111 | 17/04/2024 17:15 | Xneil Besmin | 92.168.1.111 |     |
| My Profile      | <ul> <li>⊘ Inactive</li> <li>▲ Import</li> </ul>               |                    |              |                  |               |                  |              |              |     |
| 7<br>Help       | ,R≓ Users                                                      |                    |              |                  |               |                  |              |              |     |

 Uvoz podataka o prikolicama - element gdje se evidencije o prikolicama mogu postaviti u obliku MS Excel datoteka. Datoteka predloška koja se uvozi može se prethodno preuzeti i kasnije ispunjavati:

|                       | Albania    |                |        |             |                |           |               |               |                  | 1  |
|-----------------------|------------|----------------|--------|-------------|----------------|-----------|---------------|---------------|------------------|----|
| Workplace             | Hauller 🔉  | d Import       |        |             |                | F         | nd: File Name | ~             | G                | 50 |
| and the second second | Annual     | File Name      | Status | Imported Nr | With Errors Nr | File Size | Created By    | Created IP    | Created On +     | 0  |
|                       | Short-term | Trailers1.xisx |        |             |                | 6 kB      | Xheii Besmir  | 192,168,1.111 | 23/02/2024 16:19 |    |
| Reports               | Trucks     | .) <u> </u>    |        |             |                |           |               |               |                  |    |
|                       | Ø Inactive |                |        |             |                |           |               |               |                  |    |
| -0:                   | 🛓 Import   |                |        |             |                |           |               |               |                  |    |
| Incidents             | A Trailers |                |        |             |                |           |               |               |                  |    |
|                       | Ø Inactive |                |        |             |                |           |               |               |                  |    |
| My Profile            | 🛓 Import   |                |        |             |                |           |               |               |                  |    |
| ?<br>Help             | ,R≓ Users  |                |        |             |                |           |               |               |                  |    |

#### Slika 11 Radna površina menadžera prevoznika tereta. Interfejs za uvoz podataka o prikolicama

• **Korisnici** - lista korisnika kompanije za prevoz tereta. Ovdje možete dodati zapise o korisnicima, mijenjati njihove podatke i lozinke:

Slika 12 Radna površina menadžera prevoznika tereta. Interfejs za korisnike

|                                                                                                    | Albania                                     |                      |                 |                |          |                  |                                |      |
|----------------------------------------------------------------------------------------------------|---------------------------------------------|----------------------|-----------------|----------------|----------|------------------|--------------------------------|------|
| G<br>Workplace                                                                                                  | Haulier 🤤                                   | Email                | 1               | Role           |          |                  | Se                             | arch |
|                                                                                                    | <ul><li>Annual</li><li>Short-term</li></ul> | A+ New User          | Membership Info | More Actions * |          |                  |                                |      |
| Reports                                                                                                    | 🛲 Trucks                                    | Login +              |                 | Role           | Status • | Registered On    | Last Loged In                  | C    |
| 100                                                                                                    | Ø Inactive                                  | g Btrans Driver1     |                 | H_Driver       |          |                  | 18/04/2024 10:31               |      |
| Ũ                                                                                                    | ± Import                                    | g driver2@btrans.com |                 | H_Driver       | Approved | 12/02/2024 14:24 | 05/06/2024 16:49               |      |
| Incidents                                                                                                    | A Trailers                                  | g driver3@btrans.com |                 | H_Driver       | Approved | 04/04/2024 17:54 | 10/06/2024 17:37               |      |
|                                                                                                    | Ø Inactive                                  | g driver4@btrans.com |                 | H_Driver       | Approved | 05/04/2024 09:54 | 05/04/2024 09:57               |      |
| My Profile                                                                                                    | ± Import                                    | g driver5@btrans.com |                 | H_Driver       | Approved | 10/05/2024 04:50 | 05/06/2024 01:09               |      |
| in the second second second second second second second second second second second second second second second | ,R; Users                                   | 🙎 h_driver1@alb.com  |                 | H_Driver       | Approved | 10/05/2024 04:45 | 03/06/2024 15:4 <mark>6</mark> |      |
| ?<br>Help                                                                                                    |                                             | g hadmin@btrans.com  |                 | H_Manager      | Approved | 01/12/2023 10:35 | 14/06/2024 13:34               |      |

# 3.1 Upravljanje dozvolama

## 3.1.1 Kako dobiti info o dozvolama na osnovu njihovog statusa

Status dozvole prikazuje etapu njenog životnog ciklusa u sistemu. Dozvole mogu dobiti sljedeće statuse:

Raspoloživa – dozvola koja je izdata prevozniku tereta i raspoloživa je za upotrebu (trenutno se ne koristi se ni za jednu vožnju prevoznika tereta).

U upotrebi– dozvola koja je izdata prevozniku tereta i trenutno se koristi. Jedna dozvola se može koristiti za jednu vožnju u isto vrijeme. Ako se dozvola koristi za neku vožnju, ista ta dozvola se ne može koristiti za neku drugu vožnju.

Otkazana – dozvola koja je izdata prevozniku tereta ali je iz nekog razloga otkazana (na primjer: prevoznik tereta je prestao da se bavi svojom djelatnošću, prevoznik tereta ne poštuje sporazum o korištenju dozvola, itd.) Otkazana dozvola se ne može ponovo koristiti, ali se može zamijeniti iz rezervne zalihe dozvola.

Zamijenjena - dozvola koja je zamijenjena nakon što je otkazana. Zamjena dozvole znači njenu ponovnu aktivaciju za drugog prevoznika tereta.

🤣 Istekla –dozvola izdata prevozniku tereta čiji je period upotrebe istekao.

Povezana – dozvola izdata prevozniku tereta i povezana sa vožnjom za koju će se koristiti odmah nakon

dozvole čiji period upotrebe ističe (u slučaju kada je trajanje vožnje duže od vremenskog ograničenja dozvole čiji period upotrebe ističe).

## 3.1.2 Kako pogledati dozvole prema utvrđenim parametrima

Podrazumjevano se prikazuje lista godišnjih i kratkoročnih dozvola bez evidencija.

Slika 13 Interfejs za godišnje dozvole prikazan u zadatom načinu rada

|            | Albania                                      | 1                                     |
|------------|----------------------------------------------|---------------------------------------|
| Workplace  | Haulier 📿                                    | Number Vehicle Status Vesco No Search |
| Reports    | Annual Short-term Tauala                     | Pritisnite da vidite kompletnu        |
| Ŏ          | <ul> <li>Inactive</li> <li>Import</li> </ul> | listu izdatih dozvola                 |
|            | Trailers     Inactive                        |                                       |
| My Profile | ± Import<br>,Ω≑ Users                        |                                       |

Možete pritisnutica taster bez unošenja kriterijuma za pretragu u slučaju da želite pogledati kompletnu listu dozvola.

lli

Možete unijeti kriterijume za pretragu koristeći obrazac za pretragu koji se nalazi u gornjem dijelu liste i pritisnuti taster: vidjećete listu samo onih zapisa o dozvolama koji zadovoljavaju unijete kriterijume pretrage:

Slika 14 Pregled liste godišnjih dozvola prema unijetim kriterijumima pretrage

|            |              | 1) Unesite kriterijume koristeći zonu za filtriranje                                    |
|------------|--------------|-----------------------------------------------------------------------------------------|
|            |              |                                                                                         |
|            | Albania      |                                                                                         |
|            | Haulier 🥑    | Number Vehicle Euro V v Status Available Reserve? Yes No Reserve                        |
| Workplace  | Cicences     | Search                                                                                  |
|            | I Short-term |                                                                                         |
| Reports    | Trucks       |                                                                                         |
| ň          | Ø Inactive   | Year Code Number + Status Type Vehicle Category 2) Pritisnite Modified On               |
| Incidents  | ± Import     | 1/04/2024 AL 00014 Available Annual Euro V Ataster"pretraga"/2024 31/12/2024 11/04/2024 |
|            | A Trailers   |                                                                                         |
| <b>1</b>   | Ø Inactive   | 1/04/2024 AL (0/04/2024 31/12/2024 29/04/2024                                           |
| My Profile | ± Import     |                                                                                         |
| ?          | ,R≑ Users    | kriterijume pretrage biće prikazani na                                                  |
| Help       |              | licti                                                                                   |
|            |              | <ol> <li>Pritisnite taster"Ponovo postaviti" kako</li> </ol>                            |

na pregled kompletne liste podataka

# 3.1.3 Kako dobiti informacije o dozvolama iz obrasca za dozvole

Da biste pogledali obrazac za dozvole, dva puta uzastopno pritisnite na njen zapis iz liste godišnjih ili kratkoročnih dozvola.

Obrazac za dozvole se sastoji od tri kartice (umetka):

Info kartica-prikazuje trenutni status dozvole i opšte informacije o dozvoli. Ovdje možete

pogledati i dokument dozvole i dokument dnevnika u interfejsu PDF preglednika:

#### Slika 15 Obrazac za dozvole. Info kartica

|                |                    | -            | JOGBOOK    |                    | HISTORY                     | ć    |
|----------------|--------------------|--------------|------------|--------------------|-----------------------------|------|
| Country *      | Albania            |              |            |                    |                             |      |
| Code *         | AL                 | Number *     | 00007      | Year *             | 2024                        |      |
| Type *         | Annual             | Category *   | Euro V     | Is Reserve? *      | 🔿 Yes 🖷 No                  |      |
| Issued at *    | 31/01/2024         | Valid From * | 31/01/2024 | Valid To *         | 31/12/2024                  |      |
| Haulier*       | Balkan Trans       |              |            |                    |                             |      |
| Restrictions   | Austria, Greece, H | ungary,      |            |                    |                             |      |
| Linked License | 20002              |              |            |                    |                             |      |
|                |                    |              | at Vie     | ew license 🛛 🛷 Vie | w last logbook printed docu | ment |

Pritisnite ovdje da pogledate dnevnik PDF formatu

Slika 16 Dokument dozvole u PDF pregledniku

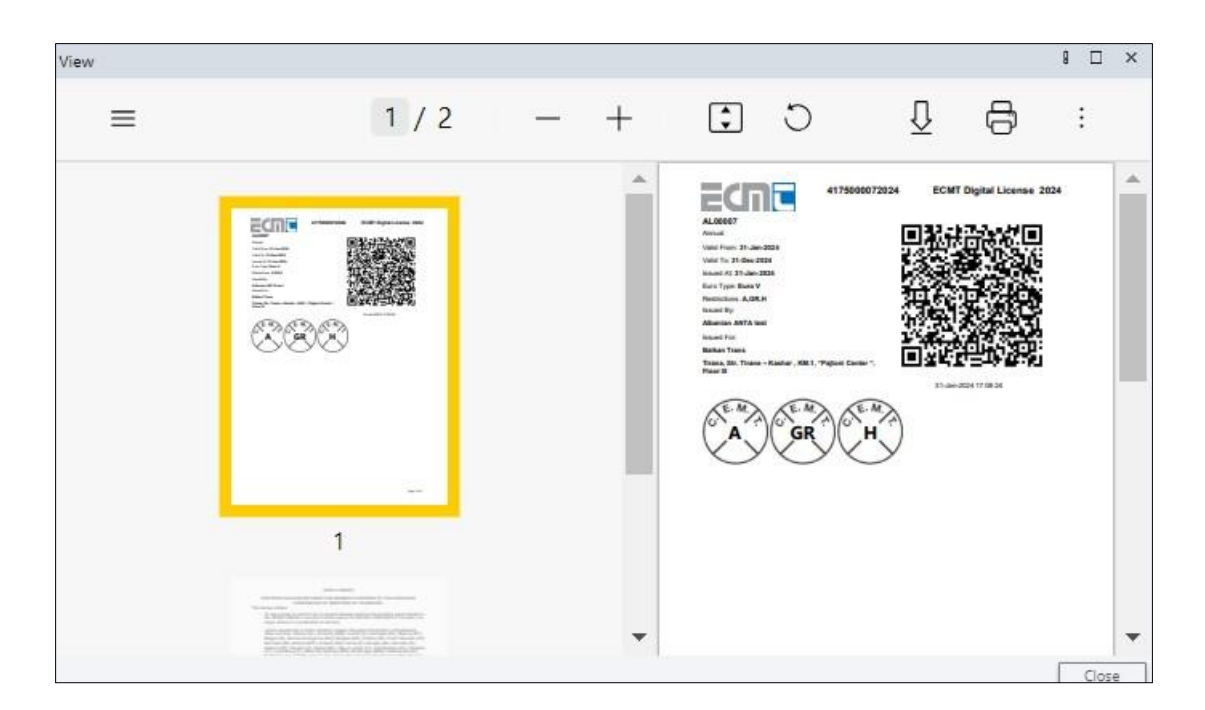

Slika 17 Dokument dnevnika u formi PDF preglednika

| View |       |   |   |                                                                                                  |                                                                                                    |                                                                                                    | 8 □ ×                                                                                                    |
|------|-------|---|---|--------------------------------------------------------------------------------------------------|----------------------------------------------------------------------------------------------------|----------------------------------------------------------------------------------------------------|----------------------------------------------------------------------------------------------------|
| ≡    | 1 / 1 | _ | + | :                                                                                                | С                                                                                                    | ₽ 6                                                                                                    | ) :                                                                                                    |
|      |       |   |   |                                                                                                  | ANNECO A.<br>ANNECO A.<br>ANNECO A. |                                                                                                    | xional<br>xional facuna<br>xional<br>xional |
|      | 1     |   |   | N Tenk<br>N Tekn<br>N Tekn<br>N Tenk<br>N Tenk<br>N Tenk<br>N Tekn<br>N Tenk<br>N Tenk<br>N Tenk | INCLUM AL<br>TALLET AL<br>TITULIA AL<br>TITULIA AL<br>TITULIA AL<br>MITULIA AL<br>MITULIA AL<br>MITULIA AL<br>TITULIA AL<br>TITULIA AL<br>TITULIA AL<br>TITULIA AL                                                                                                    | ST 1000 km<br>ST 100 km<br>ST 100 km<br>St 2000 km<br>St 2000 km<br>St 2000 km<br>St 2000 km<br>St 2000 km<br>St 2000 km | 11146-0234<br>01146-0234<br>01146-024<br>01146-024<br>011                                                                                                    |

**Kartica dnevnika** - sadrži informacije o svim vožnjama koje su obavljene koristeći datu dozvolu. Ovdje možete započeti novu vožnju za dozvolu (nova vožnja može biti započeta jedino kad dozvola ima status "raspoloživa"), možete dodavati korake i radnje za aktuelnu vožnju, pregledati podatke o koracima, završiti aktuelnu vožnju

#### Slika 18 Obrazac za dozvole. Kartica dnevnika

Kada je dozvola u upotrebi nova vožnja ne može biti aktivirana (kreirana)

| 😰 License Annu                                                                                                    | ual AL00007 - In U                 | se 31/01/2024-31/12/2024                                                                                                    | 8 🗆 | x |
|----------------------------------------------------------------------------------------------------|------------------------------------|----------------------------------------------------------------------------------------------------|-----|---|
|                                                                                                    | 0 INFO                             | LOGBOOK  B HISTORY                                                                                                    |     | ) |
| New trip     # 19 - TRIP ACT                                                                                                    | TVATED <u>STEPS: 1</u>             | 1 Transit 🖌 Add step 🖌 Special remark 🚑 Change vehicle 🛛 🟵 Finish the trip 📝 Change                                                                                                    |     | Î |
| DEPARTURE     Apparture Date     Apparture     Apparture     Appart | 21/04/2024<br>276500<br>22/04/2024 | Place of loading       Paris       Country of loading         Truck Reg Nr       TR1234A       Traili       Tasteri za dodavanje koraka i radnji (dostupno samo za aktivne         Place of unloading       Tirana       Country vožnje)       AL       Gross Weight (in tonnes) s | 0   |   |
| umber of km at<br>river<br>B # 18 - TRIP FIN                                                                                                    | 227 500<br>Number One              | Truk Reg Nr Trailer Reg Nr Trailer Reg Nr pogledate podatke o koraku / radnji u posebno                                                                                                    | m   |   |
| Departure Date                                                                                                    | 21/04/2024                         | Place of Blok polja za unos podataka o jednoj vožnji<br>Blok polja za unos podataka o jednoj vožnji<br>Losded, Assembled goods                                                                                                    | 1.0 |   |
| I) ARRIVAL                                                                                                    | a la face -                        | Trenutni status vožnje                                                                                                    |     |   |
| lumber of km at                                                                                                    | 276500                             | Truck Reg Nr         TR1234A         AL         Trailer Reg Nr         ARj123         AL                                                                                                    | 1.0 |   |
|                                                                                                    |                                    |                                                                                                    |     |   |

## Napomena: Dodavanje koraka je moguće samo za godišnje dozvole

## Slika 19 Obrazac za radnje

| Control          |             |              | I 🗆 ×            |
|------------------|-------------|--------------|------------------|
| Control Autority | Albania CLO |              |                  |
| Country          | AL          |              |                  |
| Control Result   | Valid       | Control Date | 21/04/2024 14:27 |
| Comments         |             |              |                  |
|                  |             |              |                  |
|                  |             |              |                  |
|                  |             |              |                  |
|                  |             |              |                  |
|                  |             |              |                  |
|                  |             |              | Close            |

#### Slika 20 Obrazac za korake

| License 00007 , Trip         | Nr 19      |                    |            |                      |          |    |                          | B   |       | × |
|------------------------------|------------|--------------------|------------|----------------------|----------|----|--------------------------|-----|-------|---|
| A) DEPARTURE                 |            |                    |            |                      |          |    |                          |     |       |   |
| Departure Date               | 21/04/2024 | Place of loading   | Paris      | Country of loading   | F        |    | Gross Weight (in tonnes) | 5.0 |       |   |
| Number of km at<br>departure | 276500     | Truck Reg Nr       | TR1234A AL | Trailer Reg Nr       | TRL 33 A | AL |                          |     |       |   |
| Step 1 - Transit poir        | nt         |                    |            |                      |          |    |                          |     |       |   |
| Date                         | 21/04/2024 | Place              | Budapest   | Country              | н        |    |                          |     |       |   |
| Number of km(ODO<br>meter)   |            | Truck Reg Nr       | TR1234A AL | Trailer Reg Nr       | TRL 33 A | AL |                          |     |       |   |
| B) ARRIVAL 🛃                 |            |                    |            |                      |          |    |                          |     |       |   |
| Arrival Date                 | 23/04/2024 | Place of unloading | Tirana     | Country of unloading | AL       |    | Gross Weight (in tonnes) | 5.0 |       |   |
| Number of km at<br>arrival   | 2278500    | Truck Reg Nr       | TR1234A AL | Trailer Reg Nr       | TRL 33 A | AL |                          |     |       |   |
| 0 of 3 selected (four        | nd 3)      |                    |            |                      |          |    |                          |     |       |   |
|                              |            |                    |            |                      |          |    |                          | _   |       |   |
|                              |            |                    |            |                      |          |    |                          |     | Close | 8 |

**Kartica istorije** - prikazuje listu podataka o promjeni statusa dozvole i služi isključivo u informativne svrhe.

#### Slika 21 Obrazac za dozvole. Kartica istorije

| Ucense    | e Annual ALOO   | 007 - In U: | se 31/01/2024-31 | 1/12/2024 | 8 L -       |
|-----------|-----------------|-------------|------------------|-----------|-------------|
|           | 0 1             | NFO         |                  | JOGBOOK   | HISTORY     |
| Status    | Date From -     | Date To     | Created By       | Comments  | 1           |
| In Use    | 21/04/2024      |             | Xheli Besmir     |           |             |
| Available | 21/04/2024      | 21/04/20    | 24Xheli Besmir   |           |             |
| In Use    | 21/04/2024      | 21/04/20    | 2 Xheli Besmir   |           |             |
| Available | 21/04/2024      | 21/04/20    | 24Xheli Besmir   |           |             |
| In Use    | 21/04/2024      | 21/04/20    | 2 Xheli Besmir   |           |             |
| Available | 05/04/2024      | 21/04/20    | 2 Xheli Besmir   |           |             |
| In Use    | 01/04/2024      | 05/04/20    | 2 Xheli Besmir   |           |             |
| Available | 01/04/2024      | 01/04/20    | 2 Xheli Besmir   |           |             |
| In Use    | 01/04/2024      | 01/04/20    | 24Xheli Besmir   |           |             |
| Available | 01/04/2024      | 01/04/20    | 24Xheli Besmir   |           |             |
| In Use    | 01/04/2024      | 01/04/20    | 2 Xheli Besmir   |           |             |
| Available | 27/03/2024      | 01/04/20    | 24Xheli Besmir   |           |             |
| In Use    | 26/03/2024      | 27/03/20    | 2 Xheli Besmir   |           |             |
| Available | 26/03/2024      | 26/03/20    | 2 Xheli Besmir   |           |             |
| In Use    | 20/02/2024      | 26/03/20    | 2-Xheli Besmir   |           |             |
| Available | 20/02/2024      | 20/02/20    | 2.Xheli Besmir   |           |             |
| 0 - 5 - 5 | acted (found 20 | N.          |                  |           | H de Page 1 |

# 3.1.4 Kako aktivirati novu vožnju za dozvolu

U obrascu dozvole koja ima status "raspoloživa" idite na karticu dnevnika **Poritis**nite taster:

## Slika 22 Započinjanje procesa aktivacije nove vožnje

| Dicense Short                                    | term AL20004 - Av        | ailable 04/04/2024 | 4-05/04/202 | 4    |                              |        |     |      |                              | 8  | × |
|--------------------------------------------------|--------------------------|--------------------|-------------|------|------------------------------|--------|-----|------|------------------------------|----|---|
|                                                  | INFO                     | $\backslash$       |             | L    | OGBOOK                       |        |     |      | HISTORY                      |    | 0 |
| New trip     # 3 -      FINISH     A) DEF VRTURE | HED <u>steps:1</u> 🖹 1 ( | , L                | Dozvola     | то   | ra imati sto                 | ntus   | "ra | spol | oživa″                       |    | • |
| Departure Date                                   | 05/04/2024               | Place of loading   | Albania     |      | Country of loading           |        | AL  |      | Gross Weight (in tonnes) 18  | .0 |   |
| Number of km at<br>departure                     | 276000                   | Truck Reg Nr       | rt2340      | AL   | Trailer Reg Nr               | ARJ123 | 3   | AL   | Loaded                       |    |   |
| B) ARRIVAL                                       | Ovdje pi                 | ritisnite da d     | aktivira    | te n | OVU VOŽNJU<br>ntry of unload | ing    | BG  |      | Gross Weight (in tonnes) 17. | .0 |   |
| Number of km at<br>arrival                       | 276500                   | Truck Reg Nr       | rt2340      | AL   | Trailer Reg Nr               | GTI129 | 9   | AL   |                              |    |   |
| Driver                                           | driver3@btrans.com       |                    |             |      |                              |        |     |      |                              |    |   |
| # 2 - TRIP FINISH A) DEPARTURE                   | HED                      |                    |             |      |                              |        |     |      |                              |    |   |
| Departure Date                                   | 04/04/2024               | Place of loading   | Erevan      |      | Country of loading           |        | ARM |      | Gross Weight (in tonnes) 8.0 | )  |   |
| Number of km at<br>departure                     | 273000                   | Truck Reg Nr       | rt234o      | AL   | Trailer Reg Nr               | TRL56  | 8   | RO   | Loaded                       |    |   |
| B) ARRIVAL 🛃                                     |                          |                    |             |      |                              |        |     |      |                              |    |   |
| Arrival Date                                     | 05/04/2024               | Place of unloading | Tirana      |      | Country of unload            | ing    | AL  |      | Gross Weight (in tonnes) 8.0 |    |   |
| Number of km at                                  | 276000                   | Truck Reg Nr       | rt2340      | AL   | Trailer Reg Nr               | TRL56  | 8   | RO   |                              |    |   |
| Driver                                           | driver3@btrans.cor       |                    |             |      |                              |        |     |      |                              |    | - |

U obrascu za novu vožnju koji će se otvoriti, odaberite vozač, informacije o polasku (datum polaska, mjesto i državu utovara, težinu koja će se prevoziti, registracijski broj kamiona i prikolice, stanje kilometraže na polasku); informacije o dolasku (datum dolaska, mjesto i država istovara, itd.):

Slika 23 Obrazac za aktivaciju nove vožnje

| New trip                  |            |                      |               |                    |       |             |                               | 8 0   | 1 × |
|---------------------------|------------|----------------------|---------------|--------------------|-------|-------------|-------------------------------|-------|-----|
| License *                 | 20004      | Q, Drive             | driver3@bt    | rans.com           | Q     |             |                               |       |     |
| A) DEPARTURE 🏦            |            |                      |               |                    |       |             |                               |       |     |
| Departure Date *          | 07/05/2024 | Place of loading *   | Plovdiv       | Country of loading | *     | BG Q        | Gross Weight (in tonnes) *    | 7000  |     |
| Number of km at departure | 592300     | Truck Reg Nr *       | TRN68969 AL Q | Trailer Reg Nr *   | RRR5  | 55 AL 🔍     |                               |       |     |
|                           |            |                      |               |                    |       | Is Assemble | d Goods * 🛛 🔿 Yes             | 💿 No  |     |
| B) ARRIVAL 🛃              |            |                      |               |                    |       |             |                               |       |     |
| Arrival Date *            | 10/05/2024 | Place of unloading * | Baku          | Country of unloadi | ng *  | AZ Q        | Gross Weight (in<br>tonnes) * | 7,000 | .0  |
| Number of km at arrival * | 594300     | Trailer Reg Nr       | TRN68969 Q,   | Trailer Reg Nr     | RRR55 | 55 Q        |                               |       |     |
|                           |            |                      |               |                    |       |             |                               |       |     |
|                           |            |                      |               |                    |       |             | Next                          | C     | ose |

Pritisnite taster : obrazac za aktivaciju nove vožnje će se zatvoriti, blok polja za podatke o aktiviranoj vožnji će biti na raspolaganju u dnevniku dozvole. Status dozvole će se promijeniti iz "raspoloživa" u "u upotrebi":

#### Slika 24 Blok polja za podatke o aktivnoj vožnji u dnevniku dozvole

| License Short                | -term AL20013 - | In Use 29/04/2024-29 | 9/05/2024          |                    |              |             |                              | 8 |   | × |
|------------------------------|-----------------|----------------------|--------------------|--------------------|--------------|-------------|------------------------------|---|---|---|
|                              | INFO            |                      | LC                 | OGBOOK             |              |             | HISTORY                      |   |   | 0 |
| New trip                     |                 |                      |                    |                    |              |             |                              |   |   | * |
| # 2 - TRIP ACTIV             | /ATED           | 🥒 Tran               | isit 🥒 Special rem | ark 🖪 Change veh   | nicle 🕼 Fini | sh the trip | ) 🖉 Change 🥫                 |   |   |   |
| A) DEPARTURE 🏦               |                 |                      |                    |                    |              |             |                              |   |   |   |
| Departure Date               | 29/04/2024      | Place of loading     | Tirana             | Country of loading | AL           | 0           | Gross Weight (in tonnes) 0.0 | ) |   |   |
| Number of km at<br>departure | 277500          | Truck Reg Nr         | rt234o AL          | Trailer Reg Nr     | TRL568       | RO          | impty                        |   |   |   |
| B) ARRIVAL 📩                 |                 |                      |                    |                    |              |             |                              |   |   |   |
| Arrival Date                 | 11/06/2024      | Place of unloading   | Athena             | Country of unload  | ing GR       | 0           | Gross Weight (in tonnes) 0.0 | ) |   |   |
| Number of km at<br>arrival   | 277800          | Truck Reg Nr         | rt234o AL          | Trailer Reg Nr     | TRL568       | RO          |                              |   |   |   |
| Driver                       |                 |                      |                    |                    |              |             |                              |   |   |   |
| 🗭 #1 - TRIP FINIS            | HED 🎮1          |                      |                    |                    |              |             |                              | - | - | - |
| A) DEPARTURE                 |                 |                      |                    |                    |              |             |                              |   |   |   |
| Departure Date               | 29/04/2024      | Place of loading     | Tirana             | Country of loading | AL           | 0           | Gross Weight (in tonnes) 0.0 | ) |   |   |
| Number of km at<br>departure | 276500          | Truck Reg Nr         | rt234o AL          | Trailer Reg Nr     | TRL568       | RO          | impty                        |   |   |   |
| B) ARRIVAL 🛃                 |                 |                      |                    |                    |              |             |                              |   |   |   |
| Arrival Date                 | 29/04/2024      | Place of unloading   | Roma               | Country of unload  | ing I        | 0           | Gross Weight (in tonnes) 0.0 | ) |   |   |
| Number of km at<br>arrival   | 277500          | Truck Reg Nr         | rt234o AL          | Trailer Reg Nr     | TRL568       | RO          |                              |   |   |   |
| Driver                       |                 |                      |                    |                    |              |             |                              |   |   | - |

**Napomena:** U slučaju da je datum dolaska veći od datuma važenja dozvole, na raspolaganju će biti taster "poveži dozvolu". Pritisnite taster i odaberite broj dozvole iz liste raspoloživih dozvola:

Slika 25 Korak povezivanja dozvole prilikom aktivacije nove vožnje

| New trip                     |                                           |        |                    |                |                    |    |         |          |                            |     | 8 🗆    | ×  |
|------------------------------|-------------------------------------------|--------|--------------------|----------------|--------------------|----|---------|----------|----------------------------|-----|--------|----|
| License *                    | 20004                                     |        | Q, Drive           | driver3@bt     | rans.com           | C  | 1       |          |                            |     |        |    |
| Departure Date *             | 07/05/2024                                | -      | Place of loading * | Plovdiv        | Country of loading | *  | BG      | Q        | Gross Weight (in tonnes) * |     | 7,000. | 0  |
| Number of km at departure *  | 592300                                    |        | Truck Reg Nr *     | TRN68969 AL Q  | Trailer Reg Nr *   | RR | R555 AL | Q        |                            |     |        |    |
| B) ARRIVAL 🛓                 | 10/05/2024                                |        | Ovdje prit         | isnite da pa   | ovežete            | 8  | AZ      | Q        | Gross Weight (in tonnes)*  |     | 7,000. | 0  |
| B) ARRIVAL                   | F. C. C. C. C. C. C. C. C. C. C. C. C. C. |        |                    |                |                    |    | Part    |          |                            |     |        |    |
| Number of km at<br>arrival * | 594300                                    |        | neku dozv          | olu iz liste i | raspoloživih       | 1  |         | 9        |                            |     |        |    |
|                              |                                           |        | dozvola            |                |                    |    |         | Link lio | ense<br>Im                 |     |        |    |
| 🕸 Invalid dates! Depa        | arture date can't be                      | greate | r than Valid to!   |                |                    |    |         |          | 0                          |     |        |    |
|                              |                                           |        |                    |                |                    |    |         |          | Ne                         | axt | Clo    | se |

#### Slika 26 Pretraga za odabir raspoloživih dozvola

| Select reco  | ord from the list . |    |  |    | B |       | × |
|--------------|---------------------|----|--|----|---|-------|---|
| Find:        | Number 🗸            | •  |  |    |   | Go    |   |
| Number 🔺     | Туре                |    |  |    |   |       | C |
| 00015        | Annual              | 0- |  |    |   |       |   |
| 00016        | Annual              | 0  |  |    |   |       |   |
|              |                     |    |  |    |   |       |   |
| 1 of 2 selec | ted (found 2)       |    |  | 4  |   |       |   |
|              |                     |    |  | ОК |   | Close | 2 |

## Slika 27 Poruka o uspješnom povezivanju dozvole

| Message            |             | B | × |
|--------------------|-------------|---|---|
| The license has be | een linked! |   |   |
|                    |             |   |   |

# 3.1.5 Kako vožnji dodati tranzitnu tačku

U dijelu o aktivnoj vožnji u dnevniku dozvole pritisnite taster:

#### Slika 28 Početni korak za dodavanje tranzitne tačke

| 🗊 License Annu               | al AL00007 - In U | se 31/01/202 <mark>4-31/1</mark> 2 | /2024      |        |                    |          |         |                               | ×     |
|------------------------------|-------------------|------------------------------------|------------|--------|--------------------|----------|---------|-------------------------------|-------|
|                              | INFO              |                                    |            |        | LOGBOOK            |          |         | HISTORY                       | -     |
| New trip                     |                   |                                    |            |        |                    |          |         |                               | -     |
| # 19 - TRIP ACT              | IVATED STEPS: 1   | 1 Tran                             | nsit 🥒 Ada | d step | Special remark     | 🕷 Change | vehicle | Change                        | 1     |
| A) DEPARTURE                 |                   |                                    | lμ         |        |                    |          |         |                               | - 11  |
| Departure Date               | 21/04/2024        | Place of loading                   | Paris      |        | Country of loading | F        |         | Gross Weight (in tonnes) 5.0  |       |
| Number of km at<br>departure | 276500            | Truck Reg Nr                       | TR1234A    | AL     | Trailer Reg Nr     | TRL 33 A | AL      | Loaded                        |       |
| B) ARRIVAL                   |                   |                                    |            |        |                    |          |         |                               | <br>_ |
| Arrival Date                 | 23/04/2024        | Place of unloading                 | Tirana     |        | Country of unload  | ing AL   |         | Gross Weight (in tonnes) 5.0  |       |
| Number of km at<br>arrival   | 2278500           | Truck Reg Nr                       | TR1234A    | AL     | Trailer Reg Nr     | TRL 33 A | AL      |                               |       |
| Driver                       | Number One        |                                    |            |        |                    |          |         |                               |       |
| # 18 - TRIP FINI             | SHED 1            |                                    |            |        |                    |          |         |                               |       |
| A) DEPARTURE 🟦               |                   |                                    |            |        |                    |          |         |                               | _     |
| Departure Date               | 21/04/2024        | Place of loading                   | Berlin     |        | Country of loading | D        |         | Gross Weight (in tonnes) 21.0 |       |
| Number of km at<br>departure | 275500            | Truck Reg Nr                       | TR1234A    | AL     | Trailer Reg Nr     | ARJ123   | AL      | Loaded , Assembled goods      |       |
| B) ARRIVAL                   |                   |                                    |            |        |                    |          |         |                               | <br>_ |
| Arrival Date                 | 21/04/2024        | Place of unloading                 | Paris      |        | Country of unload  | ing F    |         | Gross Weight (in tonnes) 21.0 |       |
| Number of km at<br>arrival   | 276500            | Truck Reg Nr                       | TR1234A    | AL     | Trailer Reg Nr     | ARJ123   | AL      |                               |       |
| Driver                       | Number One        |                                    |            |        |                    |          |         |                               | -     |

U obrascu koji će se otvoriti odaberite datum tranzita, mjesto i vrijeme transita, broj pređenih kilometara:

Slika 29 Obrazac za dodavanje tranzitne tačke

| Step 2: Trans | sit point  |   |              |           |    |               |        |      |
|---------------|------------|---|--------------|-----------|----|---------------|--------|------|
| Date *        | 07/05/2024 | Ő | Place *      | Ljubljana |    | Cou           | ntry * | SLO  |
| Number of     | 276900     |   | Truck Reg Nr | TR1234A   | Q, | Trailer Reg M | Ir TRL | 33 A |
| mber of       | 276900     |   | Truck keg hr | TR1234A   | Q  | Trailer Reg i | IRL    | 20 M |
|               |            |   |              |           |    |               |        |      |
|               |            |   |              |           |    |               |        |      |
|               |            |   |              |           |    |               | - 10   | C1   |

Pritisnite taster: Obrazac "dodati tranzitnu tačku" će se zatvoriti, taster "koraci" će biti prikazan u dijelu o aktivnoj vožnji:

| 🕑 License Annu                               | ual AL00007 - In Us | e 31/01/2024-31/12/2024                                                                         | 8 🗆 | × |
|----------------------------------------------|---------------------|-------------------------------------------------------------------------------------------------|-----|---|
|                                              | O INFO              | LOGBOOK E HISTORY                                                                               |     | 2 |
| New trip                                     |                     |                                                                                                 |     |   |
| # 19 - TRIP ACT<br>A) DEPARTURE ①            |                     | 1 Transit Add step Special remark A Change vehicle Prinish the trip Change                      |     |   |
| Departure Date                               | 21/04/2024          | Place of loading Paris Country of loading F Gross Weight (in tonnes) 5.0                        |     |   |
| Number of km at<br>departure<br>8) ARRIVAL 🗶 | 276500              | True     Pritisnite ovdje da otvorite     A     AL     Loaded       obrazac koraka za tranzitna |     |   |
| Arrival Date                                 | 23/04/2024          | Plac tačke AL Gross Weight (in tonnes) 5.0                                                      |     |   |
| Number of km at<br>arrival                   | 2278500             | Truck Reg Nr TR1234A AL Trailer Reg Nr TRL33 A AL                                               |     |   |
| Driver                                       | Number One          |                                                                                                 |     |   |

Slika 30 Obrazac koraka za tranzitne tačke

| License 00007 , Trip         | Nr 19      |                    |                             |                         |             |                          | 1   | >  |
|------------------------------|------------|--------------------|-----------------------------|-------------------------|-------------|--------------------------|-----|----|
| A) DEPARTURE                 |            |                    |                             |                         |             |                          |     |    |
| Departure Date               | 21/04/2024 | Place of loading   | Paris                       | Country of loading      | F           | Gross Weight (in tonnes) | 5.0 |    |
| Number of km at<br>departure | 276500     | Truck Reg Nr       | TR1234A AL                  | Trailer Reg Nr          | TRI 33 & AI |                          |     |    |
| Step 1 - Transit point       |            |                    | Korak za tra<br>dodat u ovo | nzitnu tačk<br>m dijelu | u je        |                          |     |    |
| Date                         | 21/04/2024 | Place              | Budapest                    |                         | n aljela    |                          |     |    |
| Number of km(ODO<br>meter)   |            | Truck Reg Nr       | 7R1234A AL                  | Trailer Reg Nr          | TRL 33 A AL |                          |     |    |
| Step 2 - Transit poin        | t )        | /                  | /                           |                         |             |                          |     |    |
| Date                         | 21/04/2024 | Place              | Ljubljana                   | Country                 | SLO         |                          |     |    |
| Number of km(ODO<br>meter)   | 276900     | Truck Reg Nr       | TR1234A AL                  | Trailer Reg Nr          | TRL 33 A AL |                          |     |    |
| I) ARRIVAL                   |            |                    |                             |                         |             |                          |     |    |
| Arrival Date                 | 23/04/2024 | Place of unloading | Tirana                      | Country of unloadin     | AL.         | Gross Weight (in tonnes) | 5.0 |    |
| Number of km at<br>srrival   | 2278500    | Truck Reg Nr       | TR1234A AL                  | Trailer Reg Nr          | TRL 33 A AL |                          |     |    |
| 0 of 4 selected (four        | id 4)      | $\setminus$        |                             |                         |             |                          |     |    |
|                              |            |                    |                             |                         |             |                          |     |    |
|                              |            |                    | Svi poda                    | ci su prikazan          | i u         |                          | Clo | se |
|                              |            |                    | režimu s                    | amo za čitanj           | е           |                          | Ci  | 0  |

## 3.1.6 Kako vožnji dodati korak

Dnevnicima godišnjih dozvola se mogu dodati koraci. Koraci vožnje se mogu opisati kao međutačke

zaustavljanja kada se bruto težinu vožnje povećava ili smanjuje.

U dijelu o aktivnoj vožnji u dnevniku dozvole pritisnite taster:

| Slika 31 Započinjanje postupka "dodati kor |
|--------------------------------------------|
|--------------------------------------------|

| 🕑 License Annual AL00007 - In Use 31/01/2024-31/12/2024 |                    |                    |              |      |                   |          |           | 8 🗆                          |   | × |   |
|---------------------------------------------------------|--------------------|--------------------|--------------|------|-------------------|----------|-----------|------------------------------|---|---|---|
| INFO                                                    |                    |                    | LOGBOOK      |      |                   |          |           | HISTORY                      |   |   |   |
| New trip                                                |                    |                    |              |      |                   |          |           |                              |   |   |   |
| # 19 - TRIP ACTI                                        | WATED STEPS: 2 8 1 | 🖉 Trar             | nsit 🖋 Add s | step | Special remark    | 🚚 Chang  | e vehicle | Finish the trip              |   |   |   |
| A) DEPARTURE 🏾 🗘                                        |                    |                    | 5            | m    |                   |          |           |                              |   | _ |   |
| Departure Date                                          | 21/04/2024         | Place of loading   | Paris        |      | Country of loadin | 9 F      |           | Gross Weight (in tonnes) 5.0 |   |   | ļ |
| Number of km at<br>departure                            | 276500             | Truck Reg Nr       | TR1234A      | AL   | Trailer Reg Nr    | TRL 33 / | A AL      | Loaded                       |   |   |   |
| B) ARRIVAL 🛃                                            |                    |                    |              |      |                   |          |           |                              |   | _ |   |
| Arrival Date                                            | 23/04/2024         | Place of unloading | Tirana       |      | Country of unload | ding A   | L         | Gross Weight (in tonnes) 5.0 |   |   |   |
| Number of km at<br>arrival                              | 2278500            | Truck Reg Nr       | TR1234A      | AL   | Trailer Reg Nr    | TRL 33 / | A AL      |                              |   |   |   |
| Driver                                                  | Number One         |                    |              |      |                   |          |           |                              |   |   |   |
| 🖻 # 18 - TRIP FINI                                      | Shed 🎮 1           |                    |              |      |                   |          |           |                              |   |   |   |
| A) DEPARTURE 🏾 🏦                                        |                    |                    |              |      |                   |          |           |                              |   |   |   |
| Departure Date                                          | 21/04/2024         | Place of loading   | Berlin       |      | Country of loadin | 9 D      |           | Gross Weight (in tonnes) 21. | ) |   |   |
| Number of km at<br>departure                            | 275500             | Truck Reg Nr       | TR1234A      | AL   | Trailer Reg Nr    | ARJ123   | AL        | Loaded , Assembled goods     |   |   |   |
| B) ARRIVAL 🛃                                            |                    |                    |              |      |                   |          |           |                              |   | _ |   |
| Arrival Date                                            | 21/04/2024         | Place of unloading | Paris        |      | Country of unload | ding F   |           | Gross Weight (in tonnes) 21. | ) |   |   |
| Number of km at<br>arrival                              | 276500             | Truck Reg Nr       | TR1234A      | AL   | Trailer Reg Nr    | ARJ123   | AL        |                              |   |   |   |
| Driver                                                  | Number One         |                    |              |      |                   |          |           |                              |   |   |   |

U obrascu koji će se otvoriti unesite datum, državu i mjesto za korak vožnje, kao i promjenu težine do koje dolazi nakon zaustavljanja:

Slika 32 Obrazac za dodavanje koraka vožnje

| rip steps in l | ogbook           |                |                               |      | Į    |                         | × |  |
|----------------|------------------|----------------|-------------------------------|------|------|-------------------------|---|--|
| Step 3:        |                  |                |                               |      |      |                         |   |  |
| Date *         | 21/04/2024 💼     | Place *        | Prague                        | Coun | try* | CZ                      | Q |  |
| Weight Sign *  | -                | Weight (in tor |                               |      |      |                         |   |  |
| Number of      | umber of 2276500 |                | Truck Reg Nr TR1234A Q Traile |      |      | r Reg Nr 🛛 TRL 33 A 🔍 🔍 |   |  |

Pritisnite taster: Obrazac koraka vožnje će se zatvoriti, ikonica za korake će biti prikazana u sekciji o vožnji u kartici dnevnik dozvole. Ako je više od jednog koraka dodato vožnji, ukupan broj koraka se prikazuje pored ikonice za korake.

| 😰 License Annu                               | al AL00007 - In Use | 31/01/2024-31/1  | 2/2024          |                   |            |        |                                 | 8 🗆 | I X |
|----------------------------------------------|---------------------|------------------|-----------------|-------------------|------------|--------|---------------------------------|-----|-----|
| O INFO                                       |                     |                  |                 | LOGBOOK           | HISTORY    |        |                                 |     |     |
| New trip                                     | /                   | Bro              | oj koraka (     | dodatih voži      | nji        |        |                                 |     | •   |
| # 19 - TRIP ACT A) DEPARTURE                 |                     | ✓ Tra            | nsit 🖉 Add step | Special remark    | d Change v | ehicle | Prinish the trip                | e   |     |
| Departure Date                               | 21/04/2024          | Place of loading | Paris           | Country of loadin | ng F       |        | Gross Weight (in tonnes)        | 5.0 |     |
| Number of km at<br>departure<br>B) ARRIVAL 🛃 | 276500              | Truck Reg Nr     | TR1234A AL      | Trailer Reg Nr    | TRL 33 A   | AL     | Loaded                          |     |     |
| Arrival Date                                 | 23/04/2024          | Pla Pritisn      | ite ovdje (     | da otvorite (     | obrazac    | : kor  | aka<br>Gross Weight (in tonnes) | 1.0 |     |
| Number of km at<br>arrival                   | 2278500             | Truck Reg Nr     | TR1234A AL      | Trailer Reg Nr    | TRL 33 A   | AL     |                                 |     |     |
| Driver                                       | Number One          |                  |                 |                   |            |        |                                 |     |     |

#### Kako vožnji dodati posebnu napomenu 3.1.7

U bloku aktivne vožnje u kartici dnevnik dozvole pritisnite taster:

| lika 33 Zap                                 | počinjanje p               | rocesa dode        | avanja     | pos  | ebne napor         | nen   | е           |                               |   |   |   |
|---------------------------------------------|----------------------------|--------------------|------------|------|--------------------|-------|-------------|-------------------------------|---|---|---|
| 😰 License Annu                              | al AL00007 - In Use        | 31/01/2024-31/12   | /2024      |      |                    |       |             |                               | 8 |   | × |
| INFO                                        |                            |                    | LOGBOOK    |      |                    |       |             | HISTORY                       |   |   | - |
| New trip     # 19 - TRIP ACTI     DEPARTURE | IVATED <u>Steps: 3</u> 🔒 1 | Trans              | nsit 🖉 Add | step | Special remark و   | 📕 Cha | nge vehicle | ❷Finish the trip              |   |   | • |
| Departure Date                              | 21/04/2024                 | Place of loading   | Paris      |      | Country of loading |       | F           | Gross Weight (in tonnes) 5.0  |   |   |   |
| Number of km at<br>departure                | 276500                     | Truck Reg Nr       | TR1234A    | AL   | Trailer Reg Nr     | TRL 3 | 3 A AL      | Loaded                        |   |   |   |
| B) ARRIVAL 🛃                                |                            |                    |            |      |                    |       |             |                               |   |   |   |
| Arrival Date                                | 23/04/2024                 | Place of unloading | Tirana     |      | Country of unloadi | ng    | AL          | Gross Weight (in tonnes) _1.0 | ) |   |   |
| Number of km at<br>arrival                  | 2278500                    | Truck Reg Nr       | TR1234A    | AL   | Trailer Reg Nr     | TRL 3 | 3 A AL      |                               |   |   |   |
| Driver                                      | Number One                 |                    |            |      |                    |       |             |                               |   |   |   |
|                                             |                            |                    |            |      |                    |       |             |                               |   |   |   |
| A) DEPARTURE                                |                            |                    |            |      |                    |       |             |                               |   |   |   |
|                                             |                            |                    |            |      |                    |       |             |                               | _ | _ |   |
| Departure Date                              | 21/04/2024                 | Place of loading   | Berlin     |      | Country of loading |       | D           | Gross Weight (in tonnes) 21.0 | ) |   |   |
| Number of km at<br>departure                | 275500                     | Truck Reg Nr       | TR1234A    | AL   | Trailer Reg Nr     | ARJ12 | 3 AL        | Loaded , Assembled goods      |   |   |   |
| B) ARRIVAL 🛃                                |                            |                    |            |      |                    |       |             |                               |   |   |   |
| Arrival Date                                | 21/04/2024                 | Place of unloading | Paris      |      | Country of unloadi | ng    | F           | Gross Weight (in tonnes) 21.0 | ) |   |   |
| Number of km at                             | 276500                     | Truck Reg Nr       | TR1234A    | AL   | Trailer Reg Nr     | AR[12 | 3 AL        |                               |   |   |   |

Tekst napomene unesite u za to predviđeno polje u obrascu koji će se prikazati.
#### Slika 34 Obrazac za posebnu napomenu

| Special remark *<br>test remark |  | 1 |
|---------------------------------|--|---|
|                                 |  | ч |
|                                 |  |   |
|                                 |  | 1 |

Pritisnite taster: obrazac za napomenu će se zatvoriti, a ikonica za napomenu će biti prikazana u sekciji o aktivnoj vožnji:

| 🗊 License Annu                               | al AL00007 - In U | se 31/01/2024-31/12 | /2024      |        |                    |          |         |                              | 8 E | ı × |
|----------------------------------------------|-------------------|---------------------|------------|--------|--------------------|----------|---------|------------------------------|-----|-----|
|                                              | O INFO            | Pi                  | ritisnit   | e ov   | dje da otvo        | rite ob  | raza    | E HISTORY                    |     | -   |
| New trip     # 19 - TRIP ACT                 | TVATED STEPS:     | 1 a 1               | isit 🖌 Adi | d step | Special remark     | 🖷 Change | vehicle | ☑Finish the trip ✓ Change    |     |     |
| A) DEPARTURE 🟦                               |                   | Y consistence       | and the Co | 41     |                    |          |         |                              |     | -   |
| Departure Date                               | 21/04/2024        | Special rem         | arks (o    | tners  | ) untry of loading | 9 F      |         | Gross Weight (in tonnes) 5.0 |     |     |
| Number of km at<br>departure<br>B) ARRIVAL 🕁 | 276500            | Truck Reg Nr        | TR1234A    | AL     | Trailer Reg Nr     | TRL 33 A | AL      | Loaded                       |     |     |
| Arrival Date                                 | 23/04/2024        | Place of unloading  | Tirana     |        | Country of unload  | ling AL  |         | Gross Weight (in tonnes) _1, | 0   |     |
| Number of km at<br>arrival                   | 2278500           | Truck Reg Nr        | TR1234A    | AL     | Trailer Reg Nr     | TRL 33 A | AL      |                              |     |     |
| Driver                                       | Number One        |                     |            |        |                    |          |         |                              |     |     |

Slika 35 Prikaz liste posebnih napomena dodatih aktivnoj vožnji

| Special remarks | Created On       | Created By     |
|-----------------|------------------|----------------|
| test remark     | 07/05/2024 14:56 | 8 Xheli Besmir |

## 3.1.8 Kako promijeniti vozilo / prikolicu za vožnju

U bloku aktivne vožnje u kartici dnevnik dozvole pritisnite taster:

| Slika 36 | Započinjan | je procesa | promjene | vozila / | ' prikolice |
|----------|------------|------------|----------|----------|-------------|
|----------|------------|------------|----------|----------|-------------|

| 😰 License Annu                               | al AL00007 - In U | se 31/01/2024-31/12 | 2/2024     |        |                   |        |            | 8                             | × |
|----------------------------------------------|-------------------|---------------------|------------|--------|-------------------|--------|------------|-------------------------------|---|
|                                              | 0 INFO            |                     |            |        | LOGBOOK           |        |            | HISTORY                       |   |
| New trip                                     |                   |                     |            |        |                   |        |            |                               | í |
| # 19 - TRIP ACT                              | IVATED STEPS: 3   | 1 & 1               | nsit 🖌 Ada | d step | Special remark    | 🖪 Chan | ge vehicle | Prinish the trip Change       | I |
| Departure Date                               | 21/04/2024        | Place of loading    | Paris      |        | Country of loadin | g      | F CO       | Gross Weight (in tonnes) 5.0  | • |
| Yumber of km at<br>departure<br>B) ARRIVAL 🔮 | 276500            | Truck Reg Nr        | TR1234A    | AL.    | Trailer Reg Nr    | TRL 33 | A AL       | Loaded                        |   |
| Arrival Date                                 | 23/04/2024        | Place of unloading  | Tirana     |        | Country of unloa  | ding   | AL.        | Gross Weight (in tonnes) +1.0 |   |
| Number of km at                              | 2278500           | Truck Reg Nr        | TR1234A    | AL.    | Trailer Reg Nr    | TRL 33 | A AL       |                               |   |
| Driver                                       | Number One        |                     |            |        |                   |        |            |                               |   |
| # 18 - TRIP FINI A) DEPARTURE                | SHED 1            |                     |            |        |                   |        |            |                               |   |
| Departure Date                               | 21/04/2024        | Place of loading    | Berlin     |        | Country of loadin | g      | D          | Gross Weight (in tonnes) 21.0 |   |
| Number of km at<br>departure<br>8) ARRIVAL 🔮 | 275500            | Truck Reg Nr        | TR1234A    | AL     | Trailer Reg Nr    | ARJ12  | 3 AL       | Loaded , Assembled goods      |   |
| Arrival Date                                 | 21/04/2024        | Place of unloading  | Paris      |        | Country of unloa  | ding   | F          | Gross Weight (in tonnes) 21.0 |   |
| Number of km at                              | 276500            | Truck Reg Nr        | TR1234A    | AL.    | Trailer Reg Nr    | ARJ12  | 3 AL       |                               |   |
| Driver                                       | Number One        |                     |            |        |                   |        |            |                               |   |

U obrascu koji će se prikazati odaberite šta želite da promijenite: vozilo, prikolicu ili istovremeno i vozilo i prikolicu:

Slika 37 Obrazac za promjenu vozila (prvi korak)

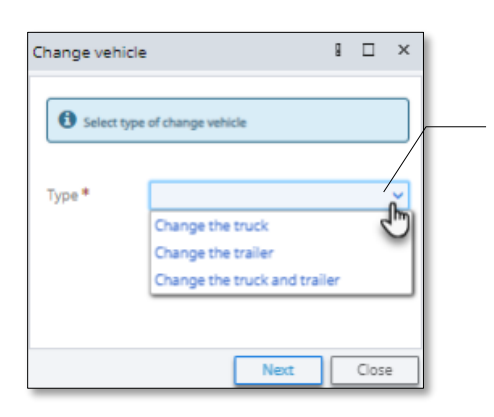

Pritisnite ovdje i odaberiti opciju za promjenu

Pritisnite taster: u zavisnosti od toga koju ste opciju odabrali u prethodnom koraku, u okviru drugog koraka unesite podatke u obrazac za promjenu:

#### Slika 38 Obrazac za promjenu vozila (drugi korak. u slučaju" Promjena prikolice")

| Table for Logb      | oook Change vehicle                                      | 8 □ ×                   |                                             |
|---------------------|----------------------------------------------------------|-------------------------|---------------------------------------------|
| Type *              | Change the trailer 🗸 On Date * 0                         | 17/05/2024              |                                             |
| Old Trailer         | TRL 33 A Q New Trailer *                                 | RRRR23 AL SS Q          |                                             |
| Comments *          |                                                          |                         |                                             |
| comment test        |                                                          | <i>I</i> ,              | pretragu                                    |
| Statement of honor* | Statement of honor.pdf (234.2 KB) - The file is received | d. <u>Attach a File</u> |                                             |
|                     |                                                          | Finish Close            | Pritisnite ovdje da dodate kao prilog       |
|                     | Ostavite komentar o pro                                  | omjeni vozila /         | dokument pohranjen na vašem tvrdom<br>disku |

Pritisnite taster: poruka o potvrdi će se prikazati na vašem ekranu:

#### Slika 39 Obrazac poruka o potvrdi promjene vozila / prikolice

| Confirmation                                                                                | 8 0    | ]   | × | Confirmatio                    | on!                                                                  | 8     |      | ×  |
|---------------------------------------------------------------------------------------------|--------|-----|---|--------------------------------|----------------------------------------------------------------------|-------|------|----|
| After finishing the action you will not be able to change the indicated Confirm you action! | lata ! |     |   | Generation The Make su printed | vehicle has been changed!<br>Jre that the diver has updated<br>form! | logbo | ok   |    |
| Confirm                                                                                     | C      | ose |   |                                |                                                                      |       | Clos | se |

Pritisnite<sup>m</sup>  $\rightarrow$  core tastere: poruke o potvrdi će se zatvoriti, a ikonica "promjena vozila" će se prikazati u sekciji o aktivnoj vožnji:

| <u>,                                     </u>                           | INFO                   |                                    | Pr<br>pr          | itisn<br>omje | ite ovdje da<br>enama vozil          | vidite<br>a/ pril | sve<br>kolice | podatke o<br>e u obrascu    |    |  |
|-------------------------------------------------------------------------|------------------------|------------------------------------|-------------------|---------------|--------------------------------------|-------------------|---------------|-----------------------------|----|--|
| New trip     # 19 - TRIP ACI A) DEPARTURE                               | TVATED <u>Steps: 3</u> |                                    | "p<br>Isit 🖌 Ado  | rom<br>d step | jena vozila"                         | Change            | vehicle       | Change                      |    |  |
| Departure Date<br>Number of km at                                       | 21/04/2024             | Place of loading<br>Truck Reg Nr   | Paris<br>TR1234A  | AL            | Country of loading<br>Trailer Reg Nr | F<br>TRL 33 A     | AL            | Gross Weight (in tonnes) 5. | 0  |  |
| departure<br>B) ARRIVAL 🛓                                               |                        |                                    |                   |               |                                      |                   |               |                             |    |  |
| departure<br>B) ARRIVAL 🗶<br>Arrival Date<br>Number of km at<br>arrival | 23/04/2024<br>2278500  | Place of unloading<br>Truck Reg Nr | Tirana<br>TR1234A | AL            | Country of unloadi<br>Trailer Reg Nr | ng AL             | AL            | Gross Weight (in tonnes) -1 | .0 |  |

# 3.1.9 Kako za vožnju promijeniti datuma, kilometražu, državu ili mjesto dolaska

U bloku aktivne vožnje u kartici dnevnik dozvole pritisnite taster:

Slika 40 Započinjanje procesa promjene parametara vožnje

| 😰 License Annu                             | al AL00007 - In Use | 31/01/2024-31/12   | /2024           |                   |                  |                            | 8 🗆   | ×    |
|--------------------------------------------|---------------------|--------------------|-----------------|-------------------|------------------|----------------------------|-------|------|
|                                            | INFO                |                    | L               | OGBOOK            |                  | HISTORY                    |       | -    |
| New trip                                   |                     |                    |                 |                   |                  |                            |       |      |
| # 19 - TRIP ACT                            | IVATED STEPS: 3 📑 1 | 🚚 1 🙆 1 🖉 Tran     | nsit 🖋 Add step | Special remark    | 🛲 Change vehicle | 🛛 🕼 Finish the trip 🖌 Chan | ge    |      |
| A) DEPARTURE 🏾 🟦                           |                     |                    |                 |                   |                  | 4                          | m     |      |
| Departure Date                             | 21/04/2024          | Place of loading   | Paris           | Country of loadin | F F              | Gross Weight (in tonnes)   | Chang | ge t |
| Number of km at<br>departure<br>B) ARRIVAL | 276500              | Truck Reg Nr       | TR1234A AL      | Trailer Reg Nr    | TRL 33 A AL      | Loaded                     |       |      |
| Arrival Date                               | 23/04/2024          | Place of unloading | Tirana          | Country of unloa  | ding AL          | Gross Weight (in tonnes)   | -1.0  |      |
| Number of km at<br>arrival                 | 2278500             | Truck Reg Nr       | TR1234A AL      | Trailer Reg Nr    | RRRR23 AL        |                            |       |      |
| Driver                                     | Number One          |                    |                 |                   |                  |                            |       |      |
| # 18 - TRIP FINI A) DEPARTURE              | ISHED 1             |                    |                 |                   |                  |                            |       |      |
| Departure Date                             | 21/04/2024          | Place of loading   | Berlin          | Country of loadir | D                | Gross Weight (in tonnes)   | 21.0  |      |
| Number of km at<br>departure<br>B) ARRIVAL | 275500              | Truck Reg Nr       | TR1234A AL      | Trailer Reg Nr    | ARJ123 AL        | Loaded , Assembled good    | 5     |      |
| Arrival Date                               | 21/04/2024          | Place of unloading | Paris           | Country of unloa  | ding F           | Gross Weight (in tonnes)   | 21.0  |      |
| Number of km at<br>arrival                 | 276500              | Truck Reg Nr       | TR1234A AL      | Trailer Reg Nr    | ARJ123 AL        |                            |       |      |
| Driver                                     |                     |                    |                 |                   |                  |                            |       | _    |

U obrascu koji će se otvoriti, koristite sekciju "Dolazak" kako bi promijenili podatke o vožnji:

Slika 41 Obrazac "Promjena datuma, kilometraže, države ili mjesta dolaska"

| Change the Date, I             | Number of KM, Co | untry, or Place of a    | rival                                                                                                 | 9 🗆 | ×  |
|--------------------------------|------------------|-------------------------|----------------------------------------------------------------------------------------------------|-----|----|
| License *                      | 00007            | Q, Drive                | r Number One                                                                                          |     |    |
| Departure Date *               | 21/04/2024       | Place of loading *      | Parie Country of loading * F Gross Weight (in 5.0                                                     |     | 1  |
| Number of km at<br>departure * | 276500           | Truck Reg Nr *          | Polja koja su na raspolaganju za uređivanje<br>i promjenu podataka se nalaze u ovom<br>dijelu obrasca |     |    |
| B) ARRIVAL                     | /                | ,                       |                                                                                                    |     |    |
| Arrival Date *                 | 25/04/2024       | Place of<br>unloading * | Tirana Country of unloading * AL Q Gross Weight (in -1.0 tonnes) *                                    |     | j, |
| Number of km at<br>arrival *   | 2278900          | Truck Reg Nr            | TR1234A AL Q Trailer Reg Nr RRRR23 AL Q                                                               |     | ļ  |
| _                              |                  |                         |                                                                                                    |     | -  |
|                                |                  |                         | Change                                                                                                | Clo | se |

Nakon što izvršite sve promjene, pritisnite taster: obrazac će se zatvoriti, a izmjene će biti sačuvane

## 3.1.10 Kako završiti vožnju

U bloku aktivne vožnje u kartici dnevnik dozvole pritisnite taster:

Slika 42 Započinjanje postupka"završi vožnju"

|                            | O INFO          |                    |            | 1      | OGBOOK             |          |         | HISTORY                       |
|----------------------------|-----------------|--------------------|------------|--------|--------------------|----------|---------|-------------------------------|
| New trip                   |                 |                    |            |        |                    |          |         |                               |
| # 19 - TRIP ACT            | TVATED STEPS: 3 | 1 81 /Tra          | nsit 🖌 Adi | d step | Special remark     | Change   | vehicle | 🛛 Finish the trip 🖌 Change    |
| DEPARTURE 2                |                 | _                  | _          |        |                    |          |         | - C                           |
| eparture Date              | 21/04/2024      | Place of loading   | Paris      |        | Country of loading | F        |         | Gross Weight (in tonnes) 5.0  |
| umber of km at<br>eparture | 276500          | Truck Reg Nr       | TR1234A    | AL.    | Trailer Reg Nr     | TRL 33 A | AL      | Loaded                        |
| ARRIVAL                    |                 |                    |            |        |                    |          |         |                               |
| rrival Date                | 23/04/2024      | Place of unloading | Tirana     |        | Country of unloadi | ng AL    |         | Gross Weight (in tonnes)1,0   |
| umber of km at             | 2278500         | Truck Reg Nr       | TR1234A    | AL     | Trailer Reg Nr     | TRL 33 A | AL      |                               |
| river                      | Number One      |                    |            |        |                    |          |         |                               |
| 8 # 18 - TRIP FIN          | ISHED 📁 1       |                    |            |        |                    |          |         |                               |
| DEPARTURE                  |                 |                    |            |        |                    |          |         |                               |
| eparture Date              | 21/04/2024      | Place of loading   | Berlin     |        | Country of loading | D        |         | Gross Weight (in tonnes) 21.0 |
| umber of km at<br>eparture | 275500          | Truck Reg Nr       | TR1234A    | AL.    | Trailer Reg Nr     | ARJ123   | AL      | Loaded , Assembled goods      |
| ARRIVAL                    |                 |                    |            |        |                    |          |         |                               |
| rrival Date                | 21/04/2024      | Place of unloading | Paris      |        | Country of unloadi | ng F     |         | Gross Weight (in tonnes) 21.0 |
| lumber of km at<br>rrival  | 276500          | Truck Reg Nr       | TR1234A    | AL.    | Trailer Reg Nr     | ARj123   | AL      |                               |
|                            |                 |                    |            |        |                    |          |         |                               |

Vidjećete obrazac sa opštim informacijama o vožnji:

Slika 43 Obrazac za završetak vožnje

| inish trip             |                       |                                    |                        |                                       |      |                                | 1                                                 | 8 []      |
|------------------------|-----------------------|------------------------------------|------------------------|---------------------------------------|------|--------------------------------|---------------------------------------------------|-----------|
| A) DEPARTURE           |                       |                                    |                        |                                       |      |                                |                                                   |           |
| Departure date *       | 21/04/2024            | Place of loading *                 | Paris                  | Country of loading                    | *    | F                              | Gross Weight (in tonnes) * 5                      | 5.0       |
| Number of km at        | 276500                | Truck Reg Nr *                     | TR1234A AL             | Trailer Reg Nr *                      | RRRR | 23 AL                          |                                                   |           |
| departure *            |                       |                                    |                        |                                       |      |                                |                                                   |           |
| departure *            |                       |                                    |                        |                                       |      | Is Assemble                    | d Goods * 💿 Yes 🕷                                 | No        |
| departure *            |                       |                                    |                        |                                       |      | Is Assemble                    | d Goods * 💿 Yes 🌸                                 | No        |
| departure *            |                       |                                    |                        |                                       |      | Is Assemble                    | d Goods * 💿 Yes 🌸                                 | No        |
| B) ARRIVAL             |                       |                                    |                        |                                       |      | Is Assemble                    | d Goods * 💿 Yes 🕷                                 | No        |
| departure * B) ARRIVAL | 25/04/2024            | Place of unloading                 | <sup>s</sup> Tirana    | Country of unloadin                   | ng * | Is Assemble                    | d Goods *   Yes  Gross Weight (in tonnes) *       | No<br>1.0 |
| B) ARRIVAL &           | 25/04/2024<br>2278900 | Place of unloading<br>Truck Reg Nr | Tirana<br>TR1234A AL Q | Country of unloadin<br>Trailer Reg Nr | g *  | Is Assemble<br>AL Q<br>23 AL Q | d Goods * 💿 Yes 👘<br>Gross Weight (in tonnes) * - | No<br>1.0 |

Pritisnite<sup>n</sup> taster: poruka o potvrdi postupka završetka vožnje će biti prikazana na vašem ekranu:

#### Slika 44 Poruke potvrde postupka završetka vožnje

| Confirmation                                                                        | 8 🗆 ×               | Confirmation                                                             | 8 🗆 ×                     |
|-------------------------------------------------------------------------------------|---------------------|--------------------------------------------------------------------------|---------------------------|
| After finishing the action you<br>change the indicated data!<br>Confirm you action! | will not be able to | The trip has been finish<br>Make sure that the diver ha<br>printed form! | ed!<br>as updated logbook |
| Previous                                                                            | Confirm Close       |                                                                          | Close                     |

Pritisnite  $\rightarrow$  cose taster: poruke potvrde će se zatvoriti, sekcija o vožnji u dnevniku dozvole dobija status završene, tasteri za upravljanje vožnjom će nestati iz sekcije o završenoj vožnji:

#### Slika 45 Sekcija o završenoj vožnji u dnevniku dozvole

| 😰 License Annu                             | al AL00007 - In L | se 31/01/2024-31/12 | /2024    |      |                      |        |     |                             | B  | ×     |
|--------------------------------------------|-------------------|---------------------|----------|------|----------------------|--------|-----|-----------------------------|----|-------|
|                                            | 0 INFO            | Vožnja dobija       | ı status | zav  | vršene               |        |     | HISTORY                     |    | 2     |
| • New trip                                 |                   |                     |          |      |                      |        |     |                             |    | -     |
| A) DEPARTURE                               | ISHED STEPS: 3    | 1 🚚1 🐴 1            |          |      |                      |        |     | /                           |    | <br>٦ |
| Departure Date                             | 21/04/2024        | Place of loading    | Paris    |      | Country of loading   | F      |     | Gross Weight (in tonnes) 5. | 0  |       |
| Number of km at<br>departure<br>B) ARRIVAL | 276:<br>Taste     | ri za upravlja      | nje vož  | njoi | m više nisu do       | ostupn | a _ | Loaded                      |    | I     |
| Arrival Date                               | 25/04/2024        | Place of unloading  | Tirana   |      | Country of unloading | AL     |     | Gross Weight (in tonnes) -1 | .0 |       |
| Number of km at                            | 2278900           | Truck Reg Nr        | TR1234A  | AL   | Trailer Reg Nr       | RRR23  | AL  |                             |    |       |
|                                            |                   |                     |          |      |                      |        |     |                             |    |       |

# 3.2 Upravljanje kamionima

## 3.2.1 Kako dodati novi kamion. Obrazac profila kamiona

Na traci menija liste kamiona pritisnite Truck taster:

Slika 46 Započinjanje postupka dodavanja novog kamiona

| Workplace  | Haulier C                                      | Plate Number   |                  | VIN Code     |                      | Vehicle C     | ategory          | ✓ Sea        |
|------------|------------------------------------------------|----------------|------------------|--------------|----------------------|---------------|------------------|--------------|
|            | <ul> <li>Annual</li> <li>Short-term</li> </ul> | an New Truck   | Edit 🖸 Upload    | Documents    | S Truck Inactivation | 2             |                  |              |
| Reports    | d Trucks                                       | Plate Number - | Vehicle Category | Created By   | Created On           | Created IP    | Modified On      | Modified By  |
| ÷.         | Ø Inactive                                     | AA08800        | Euro VI          | Xheli Besmir | 11/12/2023 15:45     | 192.168.1.111 | 07/05/2024 04:20 | Xheli Besmir |
|            | ± Import                                       | rt234o         | Euro VI          | Xheli Besmir | 03/01/2024 19:21     | 192.168.1.111 | 03/01/2024 19:24 | Xheli Besmir |
|            | A Trailers                                     | TR1234A        | Euro V           | Xheli Besmir | 11/12/2023 16:25     | 192.168.1.111 | 01/02/2024 13:49 | Xheli Besmir |
|            | Ø Inactive                                     | TR123FD        | Euro VI          | Xheli Besmir | 31/01/2024 16:54     | 192.168.1.111 | 31/01/2024 16:54 | Xheli Besmir |
| My Profile | ± Import                                       | TRN68969       | Euro V           | Xheli Besmir | 07/05/2024 03:59     | 192.168.1.111 | 07/05/2024 03:59 | Xheli Besmir |
| -          | ,R≑ Users                                      | UI53245254     | Euro V           | Xheli Besmir | 07/05/2024 15:30     | 192.168.1.111 | 07/05/2024 15:30 | Xheli Besmir |

U obrascu koji će se otvoriti unesite informacije o kamionu:

Slika 47 Obrazac za novi kamion (prvi korak)

| New Truck        |                 |   |                       |                    | g    |      | × |
|------------------|-----------------|---|-----------------------|--------------------|------|------|---|
| INFO             |                 |   |                       |                    |      |      |   |
| Plate Number *   | 67JK784568      |   | VIN Code *            | PLUT534743RT85534  |      |      |   |
| Ownership Type * | Hiring contract | ~ | Vehicle<br>Category * | Euro V             |      |      | ~ |
| Country *        | Albania         | ٩ |                       |                    |      |      |   |
|                  |                 |   | [                     | Save Upload docume | ents | Clos | e |

Pritisnited documents taster: prikazaće se korak za postavljanje dokumentacije za listom traženih

dokumenata:

Slika 48 Obrazac za novi kamion. Postavljanje dokumenta (drugi korak)

| INFO                        |                                  |               |            |            |          |                    |
|-----------------------------|----------------------------------|---------------|------------|------------|----------|--------------------|
|                             |                                  |               |            |            |          |                    |
| Plate Number 67JK78         | 84568                            | VIN Code      | PLUT534743 | RT85534    |          |                    |
| Documents *                 |                                  | — 2) <i>:</i> | Pritisnite | ovdje da z | apočneto | e proces postavlja |
| Document Type *             | File Attachment *                | do            | kumenta    |            |          |                    |
| Certificate for Roadworthin | ness Test for Moto Attach a File |               |            |            |          |                    |
| Certificate of Compliance v | with EURO Catego                 |               |            |            |          |                    |
| Hiring contract             | Attach a File                    |               |            |            |          |                    |

Da postavite dokument, prođite korake kako je prikazano naslici 49 ili slici 50

*Slika 49 Postavljanje dokumentacije (način 1.)* 1) Ovdje pritisnite da otvorite prozor za odabir dokumenta

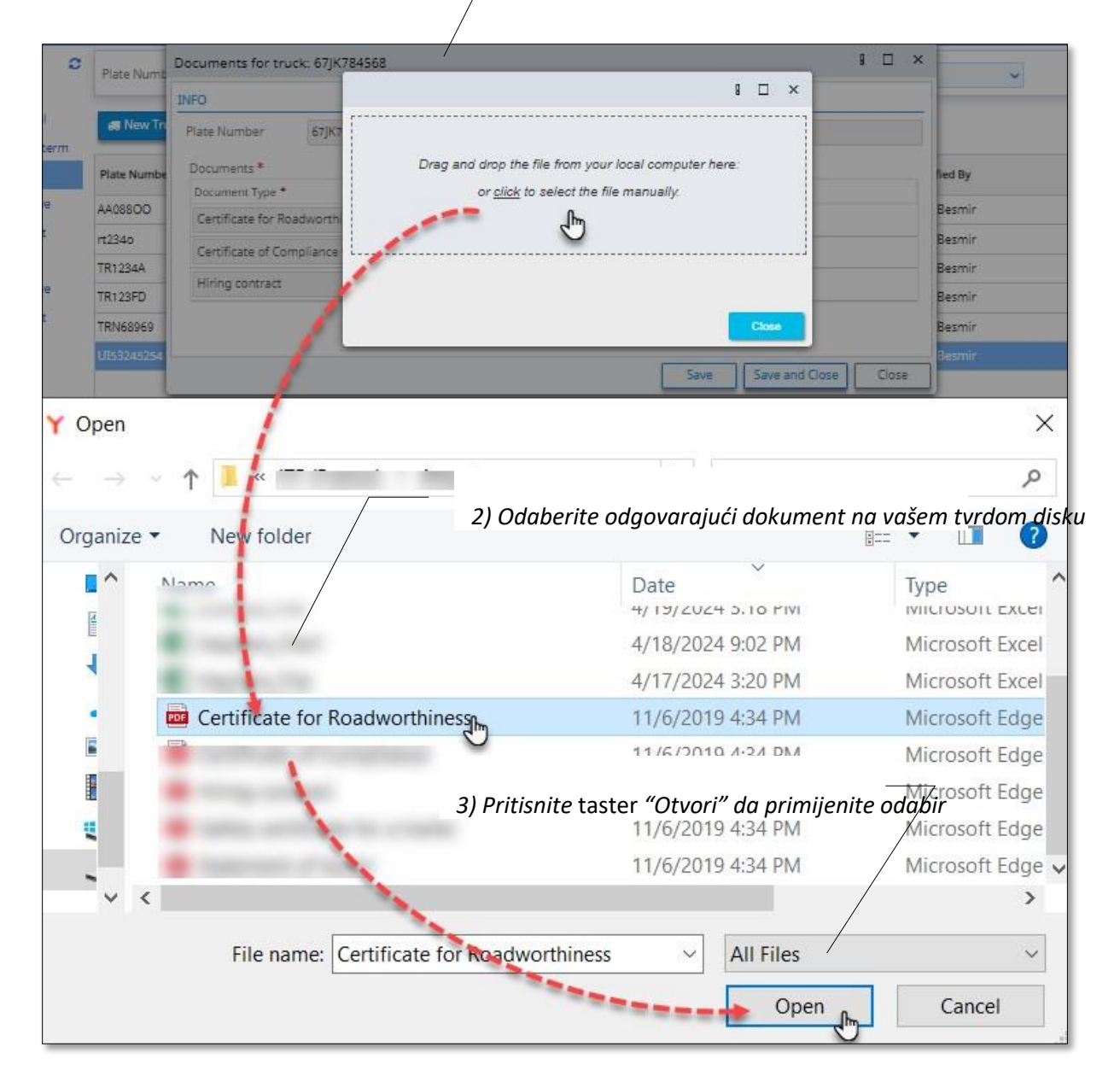

#### Slika 50 Postavljanje dokumenta (način 2)

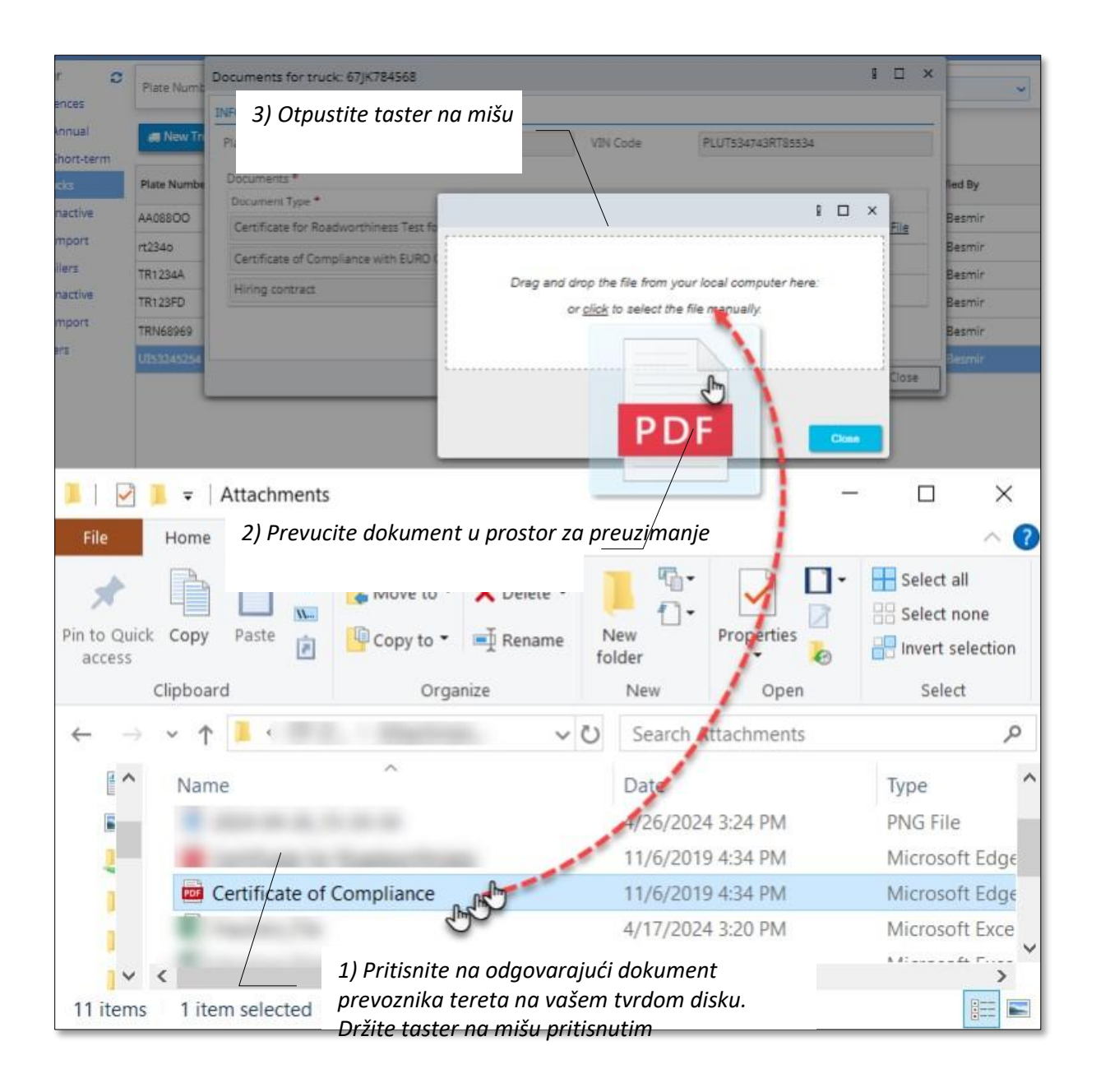

Nakon što svi dokumenti budu postavljeni, obrazac za postavljanje dokumentacije će izgledati ovako:

Slika 51 Obrazac za novi kamion. Izgled obrasca nakon postavljanja dokumentacije

| Documents for tru  | uck: 67JK784568            |                     |                     |                                        | g          |        | × |
|--------------------|----------------------------|---------------------|---------------------|----------------------------------------|------------|--------|---|
| INFO               |                            |                     |                     |                                        |            |        |   |
| Plate Number       | 67JK784568                 |                     | VIN Code            | PLUT534743RT85534                      |            |        |   |
| Documents *        |                            |                     |                     |                                        |            |        |   |
| Document Type *    |                            | File Attachment *   |                     |                                        |            |        |   |
| Certificate for Ro | adworthiness Test for Moto | Certificate for Roa | dworthiness.pdf (   | (234.2 KB) - The file is received.     | Attach     | a File |   |
| Certificate of Co  | mpliance with EURO Catego  | Certificate of Com  | pliance.pdf (234.2  | KB) - The file is received. Atta       | ach a File |        |   |
| Hiring contract    |                            | Hiring contract.pd  | lf (234.2 KB) - The | file is received. <u>Attach a File</u> |            |        |   |
|                    |                            |                     |                     |                                        |            |        |   |
|                    |                            |                     |                     | Save Save and Cl                       | ose        | Clos   | e |

Pritisnite<sup>ad Cose</sup> taster: proces dodavanja kamiona će biti završen, podaci o kamionu će biti sačuvani i zapis o novom kamionu će biti prikazan na listi aktivnih kamiona prevoznika tereta:

|            | Albania                                        |              |                  |              |                      |               |                  | 4                           |
|------------|------------------------------------------------|--------------|------------------|--------------|----------------------|---------------|------------------|-----------------------------|
| Workplace  | Haulier 🔉                                      | Plate Number |                  | VIN Code     |                      | Vehicle C     | ategory          | ♥ Search                    |
| <b>#</b>   | <ul> <li>Annual</li> <li>Short-term</li> </ul> | 🛲 New Truck  | Edit Ef Upload   | Documents 1  | 1 Truck Inactivation |               |                  |                             |
| Reports    | e Trucks                                       | Plate Number | Vehicle Category | Created By   | Created On           | Created ID    | Modified On      | Modified By                 |
| ÷.         | Ø Inactive                                     | 67/8784568   | Euro V           | Xhell Besmir | 09/05/2024 22:48     | 192,168,1.111 | 09/05/2024 22:48 | Xheli Besmir                |
|            | ± Import                                       | AA06800      | Euro VI          | Xheli Besmir | 11/12/2023 15:45     | 192.168.1.111 | 07/05/2024 04:20 | Xheli Besmir                |
|            | A Trailers                                     | rt2340       | Euro VI          | Xheli Besmir | 03/01/2024 19:21     | 192.168.1.111 | 03/01/2024 19:24 | Xheli Besmir                |
|            | Ø Inactive                                     | TR1234A      | Euro V           | Xheli Besmir | 11/12/2023 16:25     | 192.168.1.111 | 01/02/2024 13:49 | Xheli Besmir                |
| dy Profile | ± Import                                       | TR123FD      | Euro VI          | Xheli Besmir | 31/01/2024 16:54     | 192.168.1.111 | 31/01/2024 16:54 | Xhel <mark>i B</mark> esmir |
| 2          | ,RF Users                                      | TRN68969     | Euro V           | Xheli Besmir | 07/05/2024 03:59     | 192.168.1.111 | 07/05/2024 03:59 | Xheli Besmir                |
| Help       |                                                | UI53245254   | Euro V           | Xheli Besmir | 07/05/2024 15:30     | 192.168.1.111 | 07/05/2024 15:30 | Xheli Besmir                |

Možete pritisnuti na bilo koji zapis o kamionu da pogledate njegove podatke i profil u zasebnom obrascu:

| Info      | Plate Number   | 67JK784568      | VIN Code         | PLUT534743RT85534 |
|-----------|----------------|-----------------|------------------|-------------------|
| Documents | Ownership Type | Hiring contract | Vehicle Category | Euro V            |
| ristory   | Active         | 🖷 Yes 🔘 No      | Country          | Albania           |
|           |                |                 |                  |                   |

Profil kamiona sadrži opšte informacije o kamionu (pogledati slika 52), listu postavljenih dokumenata(slika 53) i istoriju radnji u vezi sa kamionom (slika 54):

## Slika 53 Obrazac profila kamiona. Lista dokumentacije

| Truck:67JK784568 |   |                                                                 |                      |                |              |             | ı × |
|------------------|---|-----------------------------------------------------------------|----------------------|----------------|--------------|-------------|-----|
| General          | c |                                                                 | Find:                | Document Type  | ~            |             | Go  |
| Documents        |   | Document Type                                                   | File Name •          |                | Created On   | Modified On | c   |
| I≡ History       |   | Certificate for<br>Roadworthiness<br>Test for Motor<br>Vehicles | Certificate for Road | worthiness pdf | 09/05/2024 2 | 248         |     |
|                  |   | Certificate of<br>Compliance with<br>EURO Category              | Certificate of Comp  | sliance.pdf    | 09/05/2024 2 | 2:48        |     |
|                  |   | Hiring contract                                                 | Hiring contract.pdf  |                | 09/05/2024 2 | 2:48        |     |
|                  |   | 1 of 3 selected (fo                                             | und 3)               |                |              |             |     |

Slika 54 Obrazac profila kamiona. Lista istorije

| Truck:TR1234A |                          |                  |                  |        | × |
|---------------|--------------------------|------------------|------------------|--------|---|
| General       | ø                        | Find: Reason 🗸   |                  | G      | • |
| Documents     | Reason                   | Start Date       | End Date         | Active | C |
| III History   | buy                      | 01/02/2024 13:49 |                  | Yes    |   |
|               | test                     | 28/12/2023 09:58 | 01/02/2024 13:49 | No     |   |
|               | SALE                     | 11/12/2023 16:32 | 28/12/2023 09:58 | Yes    |   |
|               | SALE                     | 11/12/2023 16:26 | 11/12/2023 16:32 | No     |   |
|               | 1 of 4 selected (found 4 | 0                |                  |        |   |

## 3.2.2 Kako uređivati podatke o kamionu

Na listi kamiona odaberite zapis o kamionu za uređivanje (pritisnite jednom na zapis o kamionu za odabir istog) i pritisnite

Edit taster:

Slika 55 Započinjanje postupka uređivanja zapisa o kamionu

|          | Albania                                     |                |                  |              |                    |               |                  |              |       |
|----------|---------------------------------------------|----------------|------------------|--------------|--------------------|---------------|------------------|--------------|-------|
| orkplace | Haulier C                                   | Plate Number   | /                | VIN Code     |                    | Vehicle C     | ategory          | ~ [          | Searc |
| æ        | <ul><li>Annual</li><li>Short-term</li></ul> | Rew Truck      | Edit E# Uploa    | d Documents  | Truck Inactivation | ]             |                  |              |       |
| eports   | di Trucks                                   | Plate Number + | Vehicle Category | Created By   | Created On         | Created IP    | Modified On      | Modified By  |       |
| ň.       | Ø Inactive                                  | 67JK784568     | Euro V           | Whell Besmir | 09/05/2024 22:48   | 192,168,1,111 | 09/05/2024 22:48 | Xheli Besmir |       |
| idents   | ± Import                                    | AAGSSOO        | Euro VI          | Xheli Besmir | 11/12/2023 15:45   | 192,168,1,111 | 07/05/2024 04:20 | Xheli Besmir |       |
|          | A Trailers                                  | rt234o         | Euro VI          | 1) Odaberi   | te zapis o k       | amionu        | /01/2024 19:24   | Xheli Besmir |       |
|          | Ø Inactive                                  | TR1234A        | Euro V           | koiea želite | e da uredite       | ••••••        | /02/2024 13:49   | Xheli Besmir |       |
| Profile  | ± Import                                    | TR123FD        | Euro VI          |              | 31/01/2024 10.54   | 192.100.1.111 | ar/01/2024 16:54 | Xheli Besmir |       |
| 2        | ,R= Users                                   | TRN68969       | Euro V           | Xheli Besmir | 07/05/2024 03:59   | 192.168.1.111 | 07/05/2024 03:59 | Xheli Besmir |       |
| linia    |                                             | UI53245254     | Euro V           | Xheli Besmir | 07/05/2024 15:30   | 192.168.1.111 | 07/05/2024 15:30 | Xheli Besmir |       |

1) Pritisnite taster "Uredi" da započnete postupak

Obrazac kamiona sa podacima o kamionu će se prikazati u režimu uređivanja:

Slika 56 Obrazac kamiona otvoren u režimu uređivanja (prvi korak)

| Plate Number * \$71K784568 VIN Code * PLUT5347438785534                                                                                                    |  |
|----------------------------------------------------------------------------------------------------|--|
| Philade Philade Philad |  |
| Ownership Type * Hiring contract Vehicle Euro V                                                                                                    |  |
| Country* Albania Q                                                                                                    |  |

Unesite potrebne izmjene i pritisnite Upload documents taster: na ekranu će se prikazati korak sa postavljenim dokumentima:

Slika 57 Obrazac kamiona otvoren u režimu uređivanja (korak postavljanja dokumenata)

| IFO               |                        |                               |                      |                                    |  |  |
|-------------------|------------------------|-------------------------------|----------------------|------------------------------------|--|--|
| Plate Number      | 67JK784568             |                               | VIN Code             | PLUT534743RT85534                  |  |  |
| Documents *       |                        |                               |                      |                                    |  |  |
| Document Type     | č.                     | File Attachment               |                      |                                    |  |  |
| Certificate for R | oadworthiness Test for | Moto 🔝 <u>Certificate fo</u>  | r Roadworthiness.pc  | ff (234.2 kB) <u>Attach a File</u> |  |  |
| Certificate of Co | impliance with EURO C  | atego 🖪 <u>Certificate of</u> | Compliance.pdf (23   | 4.2 kB) <u>Attach a File</u>       |  |  |
| Hiring contract   |                        | Hiring contra                 | act.pdf (234.2 kB) A | ttach a File                       |  |  |

Koristite ovaj korak da preuzmete postojeće datoteke dokumata ili da postavite nove (pogledati slika 49 i slika 50). Pritisnite and Close taster: unijete izmjene će biti sačuvane, obrazac kamiona će se zatvoriti.

## 3.2.3 Kako postaviti dokumentaciju u zapis o kamionu

Na listi kamiona odaberite zapis o kamionu za koji želite da postavite dokumentaciju i pritisnite

taster:

Slika 58 Započinjanje postupka postavljanja dokumentacije

|                 | Albania                                     |                |                  |              |                    |               |                  |              |      |
|-----------------|---------------------------------------------|----------------|------------------|--------------|--------------------|---------------|------------------|--------------|------|
| CC<br>Vorkplace | Haulier C                                   | Plate Number   |                  | VIN Code     |                    | Vehicle C     | ategory          | ~            | Sear |
| <b>#</b>        | <ul><li>Annual</li><li>Short-term</li></ul> | 🚚 New Truck    | Edit Ef Upload   | Documents    | Truck Inactivation | ]             |                  |              |      |
| Reports         | 🛃 Trucks                                    | Plate Number + | Vehicle Category | Created By   | Created On         | Created IP    | Modified On      | Modified By  |      |
| ň               | Ø Inactive                                  | 67JK784568     | Euro V           | Whell Besmir | 09/05/2024 22:48   | 192.168.1.111 | 09/05/2024 22:48 | Xheli Besmir |      |
| cidents         | ± Import                                    | AAGSEOO        | Euro VI          | Xheli Besmir | 11/12/2023 15:45   | 192,168.1.111 | 07/05/2024 04:20 | Xheli Besmir |      |
|                 | A Trailers                                  | rt234o         | Euro VI          | Xheli Besmir | 03/01/2024 19:21   | 192.168.1.111 | 03/01/2024 19:24 | Xheli Besmir |      |
| -               | Ø Inactive                                  | TR1234A        | Euro V           | Xheli Besmir | 11/12/2023 16:25   | 192.168.1.111 | 01/02/2024 13:49 | Xheii Besmir |      |
| y Profile       | ± Import                                    | TR123FD        | Euro VI          | Xheli Besmir | 31/01/2024 16:54   | 192.168.1.111 | 31/01/2024 16:54 | Xheli Besmir |      |
| 2               | ,R# Users                                   | TRN68969       | Euro V           | Xheli Besmir | 07/05/2024 03:59   | 192.168.1.111 | 07/05/2024 03:59 | Xheli Besmir |      |
| Helo            |                                             | UI53245254     | Euro V           | Xheli Besmir | 07/05/2024 15:30   | 192.168.1.111 | 07/05/2024 15:30 | Xheli Besmir |      |

U obrascu koji će se otvoriti koristite linkove postavljenih dokumenata da iste preuzmete (u slučaju potrebe) ili koristite tastere da umjesto starih dokumenata postavite nove:

Slika 59 Obrazac za postavljanje dokumentacije kamiona

| Documents for tru  | uck: 67JK784568           |                               |                |                         |                |         | ~         |           |           |
|--------------------|---------------------------|-------------------------------|----------------|-------------------------|----------------|---------|-----------|-----------|-----------|
| INFO               |                           |                               |                |                         |                |         |           |           |           |
| Plate Number       | 67JK784568                |                               | VIN Code       | PLUTS                   | Pritisnite no  | a naziv |           |           |           |
| Documents *        |                           |                               |                |                         | postavljeno    | g doku  | menta de  | a         |           |
| Document Type *    |                           | File Attachment *             | /              |                         | isti preuzm    | ete     |           |           |           |
| Certificate for Ro | oadworthiness Test for Mo | to 🔀 <u>Certificate for R</u> | oadworthines   | <u>s.pdf</u> (234.2 kB) | Attach a File  |         |           |           |           |
| Certificate of Co  | mpliance with EURO Categ  | o 🔝 <u>Certificate of Co</u>  | mpliance.pdf   | (234.2 kB) Atta         | ich a File     |         |           |           |           |
| Hiring contract    |                           | Hiring contract.              | pdf (234.2 kB) | Attach a File           |                | Kori    | stite ova | i link da | postavite |
|                    |                           | _                             |                |                         |                | novi    | i doku    | ıment     | umjesto   |
|                    |                           |                               |                |                         | Save and Close | pret    | hpdno     | pos       | tavljenog |
|                    |                           |                               |                |                         |                | dok     | umenta    |           |           |

Pogledajte sliku 49 i sliku 50 za informacije o načinima postavljanja dokumentacije.

## 3.2.4 Kako deaktivirati zapis o kamionu

Na listi kamiona odaberite zapis o kamionu kojeg želite deaktivirati i pritisnite

88 Truck Inactivation

taster:

#### Slika 60 Započinjanje postupka deaktivacije kamiona

|            | Albania                                                        |                                                       |                                        |                                                             |                                      | 1) Da za<br>pritisnite<br>kamione               | počnete po.<br>e taster za c<br>a                        | stupak,<br>leaktivaciju<br>1                              |
|------------|----------------------------------------------------------------|-------------------------------------------------------|----------------------------------------|-------------------------------------------------------------|--------------------------------------|-------------------------------------------------|----------------------------------------------------------|-----------------------------------------------------------|
| Workplace  | Haulier C                                                      | Plate Number                                          |                                        | VIN Code                                                    | /                                    | Vehicle C                                       | Category                                                 | ♥ Search                                                  |
| Reports    | <ul> <li>Annual</li> <li>Short-term</li> <li>Trucks</li> </ul> | Plate Number •                                        | Edit Ef Upload                         | Documents<br>Created By                                     | Created On                           | Created IP                                      | Modified On                                              | Modified By                                               |
| Tincidents | Inactive Import Trailers Inactive Import Import                | 67/K784568<br>AA08800<br>rt2340<br>TR1234A<br>TR1234A | Euro V<br>Euro VI<br>Euro VI<br>Euro V | Well Besmin<br>XVell Besmin<br>XVell Besmin<br>XVell Besmin | 1) Odaber<br>koji želite             | 19216811111<br>ite zapis<br>da deakt            | os/os/2024 22:48<br>o kamionu<br>ivirate                 | Xheli Besmir<br>heli Besmir<br>heli Besmir<br>heli Besmir |
| ?<br>Help  | ,R# Users                                                      | TRN68969<br>UI53245254                                | Euro V<br>Euro V<br>Euro V             | Xheli Besmir<br>Xheli Besmir<br>Xheli Besmir                | 07/05/2024 15:30<br>07/05/2024 15:30 | 192.168.1.111<br>192.168.1.111<br>192.168.1.111 | 07/05/2024 16:54<br>07/05/2024 03:59<br>07/05/2024 15:30 | Xheli Besmir<br>Xheli Besmir<br>Xheli Besmir              |

U obrascu koji će se otvoriti unesite razloge za deaktivaciju:

#### Slika 61 Obrazac za deaktivaciju kamiona

| Are                           | you sure, you wa | nt to inactivate sele | cted truck?       |
|-------------------------------|------------------|-----------------------|-------------------|
| 'late Number *                | 67JK784568       | VIN Code *            | PLUT534743RT85534 |
| Ownership Type <mark>*</mark> | Hiring contract  | Vehicle Category *    | Euro V            |
| Inactivation Reason           | *                |                       |                   |
| test reason                   |                  |                       |                   |

Pritisnite taster: Obrazac za deaktivaciju će se zatvoriti, zapis o kamionu će biti premješten na listu

neaktivnih kamiona:

|                | Albania                                      |              |                 |              |                  |               |                  |               |
|----------------|----------------------------------------------|--------------|-----------------|--------------|------------------|---------------|------------------|---------------|
| G<br>Workplace | Haulier C                                    | Plate Number |                 | VIN Co       | de               | Vehicle Ca    | stegory          | Search        |
|                | Short-term                                   | Dista Number | Vahida Catagori | Countral Do  | Constant On      | Constant ID   | Modified On      | Mandified Do. |
| Reports        | <ul> <li>Trucks</li> <li>Inactive</li> </ul> | 67jk784568   | Bure V          | Whall Beamir | 09/05/2024 22:48 | 192.168/0/111 | 10/05/2024 01:58 | Xhai Sesmir   |
| Treidents      | ± Import                                     | A408800      | Euro V          | Xheli Besmir | 11/12/2023 16:12 | 192.168.1.111 | 26/03/2024 11:45 | Xheli Besmit  |
| My Profile     | <ul> <li>Inactive</li> <li>Import</li> </ul> |              |                 |              |                  |               |                  |               |
| ?              | ,R≑ Users                                    |              |                 |              |                  |               |                  |               |
| Help           |                                              |              |                 |              |                  |               |                  |               |

## 3.2.5 Kako aktivirati neaktivni zapis o kamionu

Na listi neaktivnih kamiona odaberite zapis o kamionu kojeg želite da ponovo aktivirate i pritisnite

Truck Activation taster:

Slika 62 Započinjanje postupka aktivacije kamiona

|                | Albania                                        |                  |                  |              |                  |               |                  |              | 1      |
|----------------|------------------------------------------------|------------------|------------------|--------------|------------------|---------------|------------------|--------------|--------|
| Workplace      | Haulier 🔉                                      | Plate Number     |                  | VIN Co       | de               | Vehicle Ca    | ategory          | <b>v</b>     | Search |
| æ              | <ul> <li>Annual</li> <li>Short-term</li> </ul> | Truck Activation |                  |              |                  |               |                  |              |        |
| Reports        | Trucks                                         | Plate Number +   | Vehicle Category | Created By   | Created On       | Created IP    | Modified On      | Modified By  |        |
|                | Ø Inactive                                     | 67JK784668       |                  |              | 09/09/2024 22:48 |               | 10/05/2024 01:58 |              |        |
| Ö<br>Incidents | ⊥ Import<br>A Trailers                         | AA08800          | Euro V           | Xheli Besmir | 11/12/2023 16:12 | 192.168.1.111 | 26/03/2024 11:45 | Xheli Besmir |        |
| My Profile     | ⊘ Inactive<br>▲ Import<br>,R≑ Users            |                  |                  |              |                  |               |                  |              |        |
| Help           |                                                |                  |                  |              |                  |               |                  |              |        |

U obrascu koji će se otvoriti unesite razloge za aktivaciju kamiona:

Slika 63 Obrazac za aktivaciju kamiona

| An                  | e you sure, you w | ant to activate sele | cted truck?       |
|---------------------|-------------------|----------------------|-------------------|
| Piate Number *      | 67jK784568        | VIN Code             | PLUT534743RT85534 |
| Ownership Type *    | Hiring contract   | Vehicle Category     | Euro V            |
| Activation Reason * |                   |                      |                   |

Pritisnite taster: Obrazac za aktivaciju će se zatvoriti, zapis o kamionu će biti vraćen na listu aktivnik kamiona prevoznika tereta:

|           | Albania           |                |                   |              |                      |               |                  |              | (      |
|-----------|-------------------|----------------|-------------------|--------------|----------------------|---------------|------------------|--------------|--------|
| Workplace | Haulier 🖸         | Plate Number   |                   | VIN Code     |                      | Vehicle C     | ategory          | ~            | Search |
| <b>#</b>  | Monual Short-term | Rew Truck      | 🕞 Edit 🛛 🖬 Upload | Documents    | 8 Truck Inactivation |               |                  |              |        |
| Reports   | I Trucks          | Dista Number - | Vehicle Category  | Constant By  | Constant On          | Created ID    | Modified On      | Modified By  |        |
| ň         | 🥝 Inactive 🛁      | 67JK784568     | Euro V            | Wheil Besmir | 09/05/2024 22:48     | 192,168,1,111 | 09/05/2024 22:48 | Xheli Besmir |        |
| ncidents  | ± Import          | AA068OO        | Euro VI           | Xheli Besmir | 11/12/2023 15:45     | 192.168.1.111 | 07/05/2024 04:20 | Xheli Besmir |        |
|           | A Trailers        | rt2340         | Euro VI           | Xheli Besmir | 03/01/2024 19:21     | 192.168.1.111 | 03/01/2024 19:24 | Xheli Besmir |        |
|           | Ø Inactive        | TR1234A        | Euro V            | Xheli Besmir | 11/12/2023 16:25     | 192.168.1.111 | 01/02/2024 13:49 | Xheli Besmir |        |

## 3.2.6 Kako uvesti zapise o kamionima

U interfejsu "uvoz kamiona" pritisnite

#### Slika 64 Započinjanje postupka uvoza zapisa o kamionima

|            | Albania      |           |        |                |                   |           |             |            | 2            | 2 |
|------------|--------------|-----------|--------|----------------|-------------------|-----------|-------------|------------|--------------|---|
| Workplace  | Haulier 🗧    | 🕹 Import  |        |                |                   | Find:     | File Name 🗸 | •          | Go           | ] |
|            | 🔝 Annual     | File Name | Status | Imported Nr    | With Errors Nr    | File Size | Created By  | Created IP | Created On - | 2 |
|            | B Short-term |           |        |                |                   |           |             |            |              |   |
| Reports    | 🚚 Trucks     |           |        |                |                   |           |             |            |              |   |
| <i></i>    | Ø Inactive   |           |        |                |                   |           |             |            |              |   |
| Tocideots  | 🛓 Import     |           |        |                |                   |           |             |            |              |   |
|            | A Trailers   |           |        |                |                   |           |             |            |              |   |
| 4          | Ø Inactive   |           |        |                |                   |           |             |            |              |   |
| My Profile | ± Import     |           |        |                |                   |           |             |            |              |   |
| ?<br>Help  | ,R≑ Users    |           |        | No records are | available in this | view.     |             |            |              |   |

U obrascu za "uvoz kamiona" koji će se otvoriti na vašem ekranu uradite sljedeće:

- Koristite for trucks file
   taster da preuzmete predložak dokumenta o kamionima
- Koristite<sup>1</sup> taster da postavite dokument o kamionima ispunjen prema preuzetim predlošk om

Slika 65 Obrazac za "uvoz kamiona"

| Import Hauliers   |               |                                                                                          | 8 🗆 ×                                         | ×   |
|-------------------|---------------|------------------------------------------------------------------------------------------|-----------------------------------------------|-----|
| INFO              |               |                                                                                          |                                               |     |
| File Attachment * | Attach a File | Template for trucks file                                                                 | Save and Close Close                          |     |
|                   |               | 1) Pritisnite ovdje da preuzi<br>dokumenta o kamionu koje<br>za pravljenje zapisa o kami | mete predložak<br>og možete iskorisi<br>onima | tit |
|                   |               | -<br>2) Pritisnite ovdje da postavite ispunjen do                                        | okument o kamio                               | ni  |

Pogledajte sliku 49 i sliku 50 za informacije o načinima postavljanja dokumentacije.

| -<br>-                     | ) - ¢     |                       |               | TrucksTemplat  | e - Ex          | cel            | Ŧ     | į.      |               |            | ×    |
|----------------------------|-----------|-----------------------|---------------|----------------|-----------------|----------------|-------|---------|---------------|------------|------|
| File H                     | lome Inse | ert Page La           | Formula       | Data Review    | Vie             | w Acroba       | 🛛 Te  | ll me S | ign in        | R₁ Sh      | are  |
| Paste                      | Font      | E Alignment           | %<br>Number   | Format as      | al For<br>Table | matting *<br>• | Cells | Editing | 9             |            |      |
| Clipboard 5                |           |                       |               | S              | tyles           |                |       |         |               |            | ^    |
| E4                         | • :       | X                     | $\sqrt{-f_x}$ | LT             |                 |                |       |         |               |            | ~    |
| 4                          | A         | 1                     | в             | с              |                 |                | D     | 1       |               |            |      |
| 1 VIN Code*<br>2 GHJF45673 | 3JHGF6785 | Plate Num<br>TRL 33 A | iber*         | Ownership Type | •               | EURO Categ     | огу*  | 5 /     | Country<br>AL | of registr | atic |
| 4 ASDF1234                 | ERTY34527 | TRY 987               |               |                | 1               |                |       | 6       | LT            |            | =    |
| 7                          | Shee      | t1 (+                 | )             |                |                 | : 4            |       |         |               |            | •    |
| Ready                      |           |                       |               |                | ⊞               |                |       |         |               | -+ 3       | 70%  |

Slika 66 Predložak dokumenta o kamionima

Slika 67 Dokument zapisa o kamionima ispunjen na osnovu preuzetog predloška

| H          | <b>რ</b> ∙ ∂- |                        | Trucks_File - Excel                         | Ā               | – 🗆 ×                  |
|------------|---------------|------------------------|---------------------------------------------|-----------------|------------------------|
| File       | Home Insert   | t Page La Formul       | a Data Review View Acrot                    | oar 🛛 🔉 Tell me | Sign in 🔏 Share        |
| Paste      | Font A        | ≡ %<br>lignment Number | Conditional Formatting<br>Format as Table * | Cells Editi     | ng                     |
| Clipboard  | Fa            |                        | Styles                                      |                 | ^                      |
| E6         | •             | $\times \checkmark f$  | x AL                                        |                 | ٣                      |
|            | A             | В                      | С                                           | D               |                        |
| 1 VIN Code | e*            | Plate Number*          | Ownership Type* EURO Ca                     | tegory*         | Country of registratio |
| 2 LHJT456  | 573JVBF6772   | GHW 33 A               | 1                                           |                 | 5 AL                   |
| 3 LKJH750  | 44KJFD3430    | EVM 987                | 1                                           |                 | 1 AI                   |
| 5 GTRC89   | 54BNQC3871    | RNB 676                | 1                                           |                 | 4 AL                   |
| 6 TIYF567  | 867878GHJ32   | FDV 456                | 1                                           | ŧ               | 5 AL                   |
| 7          |               |                        |                                             |                 | <b></b>                |
| < ►        | Sheet1        | (+)                    | 1                                           |                 |                        |
| Ready      |               |                        |                                             | ─ -             | + 70%                  |

Nakon završetka postupka postavljanja dokumenta, zapis postavljenog dokumenta se pojavljuje na listi uvezenih kamiona:

|            | Albania    |                  |                 |             |                |           |              |               | 1                |
|------------|------------|------------------|-----------------|-------------|----------------|-----------|--------------|---------------|------------------|
|            | Haulier O  | Import           |                 |             |                | -         | File Name    | ~             |                  |
| workplace  | Annual     | File Name        | Status          | Imported Nr | With Errors Nr | File Size | Created By   | Created IP    | Created On • 2   |
|            | Short-term | Trucks_File.xlsx | Waiting for     |             | 9.             | 4 kB      | Xheli Besmir | 192.168.1.111 | 10/05/2024 02:44 |
| Reports    | 🚚 Trucks   |                  | - Provinces (1) |             |                |           |              |               |                  |
| *          | Ø Inactive |                  |                 |             |                |           |              |               |                  |
| Incidents  | ± Import   |                  |                 |             |                |           |              |               |                  |
|            | A Trailers |                  |                 |             |                |           |              |               |                  |
| <b>A</b>   | Ø Inactive |                  |                 |             |                |           |              |               |                  |
| My Profile | 1 Import   |                  |                 |             |                |           |              |               |                  |
| 2          | ,R∉ Users  |                  |                 |             |                |           |              |               |                  |
| Help       |            |                  |                 |             |                |           |              |               |                  |

Postupak dalje obrade postavljenih dokumenata se vrši tokom noći. Nakon završetka obrade, zapisi o kamionima se mogu pronaći na listi aktivnih kamiona prevoznika tereta.

# 3.3 Upravljanje prikolicama

## 3.3.1 Kako dodati novu prikolicu. Obrazac profila prikolice

Na traci menija liste prikolica pritisnited Trailer taster:

Slika 68 Započinjanje postupka dodavanja nove prikolice

|                       | Albania                                                        |                |                    |                   |                  |                   |                  |   |
|-----------------------|----------------------------------------------------------------|----------------|--------------------|-------------------|------------------|-------------------|------------------|---|
| <b>a</b><br>Workplace | Haulier 2                                                      | Plate Number   |                    |                   |                  |                   | Search           |   |
| Reports               | <ul> <li>Annual</li> <li>Short-term</li> <li>Trucks</li> </ul> | Plate Number • | ad Documents 8 Tra | iler Inactivation | Modified On      | Modified By       | Has<br>Documents | o |
| Ť.                    | 🥝 Inactive                                                     | ARJ123         | hadmin@btrans.com  | 21/12/2023 16:24  | 27/02/2024 10:55 | hadmin@btrans.com | 0                |   |
| Incidents             | ± Import                                                       | CIL 007        | hadmin@btrans.com  | 17/04/2024 09:56  | 17/04/2024 09:56 | hadmin@btrans.com | 0                |   |
| Committee             | A Trailers                                                     | DDD333         | hadmin@btrans.com  | 31/01/2024 17:11  | 31/01/2024 17:11 | hadmin@btrans.com | 0                |   |
| 200                   | Ø Inactive                                                     | DTR234         | hadmin@btrans.com  | 21/12/2023 16:25  | 21/12/2023 16:25 | hadmin@btrans.com | 0                |   |
| My Profile            | ± Import                                                       | GTI129         | hadmin@btrans.com  | 31/01/2024 17:11  | 31/01/2024 17:11 | hadmin@btrans.com | 0                |   |
|                       | ,RF Users                                                      | RRR555         | hadmin@btrans.com  | 17/04/2024 17:12  | 17/04/2024 17:12 | hadmin@btrans.com | •                |   |
| Help                  |                                                                | RRR23          | hadmin@btrans.com  | 29/04/2024 16:09  | 29/04/2024 16:09 | hadmin@btrans.com | •                |   |

U obrascu koji će se otvoriti unesite informacije o prikolici:

#### Slika 69 Obrazac za novu prikolicu (prvi korak)

| able with Haulier to | railers |   |            | 8 🗆               |
|----------------------|---------|---|------------|-------------------|
| INFO                 |         |   |            |                   |
| Plate Number *       | TRY 777 |   | Vin Code * | RIYIY459684956945 |
| Ownership Type *     | Owner   | ~ |            |                   |
| Country*             | Albania | Q |            |                   |

Pritisnited documents taster: prikazaće se korak za postavljanje dokumentacije za listom traženih

dokumenata:

| Slika | 70 Obrazac za n | ovu prikolicu. | Postavljanje | dokumenta ( | (drugi korak) |
|-------|-----------------|----------------|--------------|-------------|---------------|
|       |                 |                |              |             |               |

| Documents for tr   | ailer: TRY 777                             |            |                       |             |                |
|--------------------|--------------------------------------------|------------|-----------------------|-------------|----------------|
| INFO               |                                            |            |                       |             |                |
| Plate Number       | TRY 777                                    | Vin Code * | DFET12345RG234546     |             |                |
| Documents *        | _                                          | 2) P       | Pritisnite ovdie da z | apočnete pr | oces postavlia |
| Document Type *    | File Atlachment *                          | dok        | umenta                |             | ···· /··· /·   |
| Certificate for Ro | adworthiness Test for Traile Attach a File | uok        | umentu                |             |                |
| Safety Certificate | for a Trailer <u>Attaction</u>             |            |                       |             |                |
|                    |                                            |            |                       |             |                |
|                    |                                            |            | Save Save and Close   | Close       |                |

Pogledajte sliku 49 i sliku 50 za informacije o načinima postavljanja dokumentacije.

Nakon što svi dokumenti budu postavljeni, obrazac za postavljanje dokumentacije će izgledati ovako:

| SI | lika¬71:Obraza©za novu prikolicu. Izgled obrasca nakon postavljanja dokum | entacije |
|----|---------------------------------------------------------------------------|----------|
|----|---------------------------------------------------------------------------|----------|

| late Number       | SDY 678                    |                          | Vin Code *                                                                            | DFET12345RG234545                                      |  |  |  |
|-------------------|----------------------------|--------------------------|---------------------------------------------------------------------------------------|--------------------------------------------------------|--|--|--|
| Documents *       |                            |                          |                                                                                       |                                                        |  |  |  |
| Document Type 📍   |                            | File Attachment *        |                                                                                       |                                                        |  |  |  |
| Certificate for R | oadworthiness Test for Tra | aile Certificate for Roa | dworthiness.pdf (2                                                                    | 234.2 KB) - The file is received. <u>Attach a File</u> |  |  |  |
| Safety Certificat | e for a Trailer            | Safety certificate f     | Safety certificate for a trailer.pdf (234.2 KB) - The file is received. Attach a File |                                                        |  |  |  |
|                   |                            |                          |                                                                                       |                                                        |  |  |  |
|                   |                            |                          |                                                                                       |                                                        |  |  |  |

Pritisnite<sup>accore</sup> taster: proces dodavanja kamiona će biti završen, podaci o kamionu će biti sačuvani i zapis o novoj prikolici će biti prikazan na listi aktivnih prikolica prevoznika tereta:

|            | Albania                                      |                             |                      |                      |                  |                   |                  | 1  |
|------------|----------------------------------------------|-----------------------------|----------------------|----------------------|------------------|-------------------|------------------|----|
| Workplace  | Haulier 🔉                                    | Plate Number                |                      |                      |                  |                   | Search           |    |
|            | <ul><li>Annual</li><li>Short-term</li></ul>  | 🚍 Add Trailer 🕞 Edit 🛛      | t Upload Documents 😫 | Trailer Inactivation |                  |                   |                  |    |
| Reports    | 🛲 Trucks                                     | Plate Number 🔺              | Created By           | Created On           | Modified On      | Modified By       | Has<br>Documents | 0  |
| ŏ          | <ul> <li>Inactive</li> <li>Import</li> </ul> | TRL569                      | hadmin@btrans.com    | 09/02/2024 08:56     | 09/02/2024 08:56 | hadmin@btrans.com | 0                |    |
| Incidents  | A Trailers                                   | TRY 498                     | hadmin@btrans.com    | 15/05/2024 10:22     | 15/05/2024 10:22 | hadmin@btrans.com | 0                |    |
| <b>A</b>   | <ul> <li>Inactive</li> </ul>                 | ny sie                      | hadming-ocrans.com   | 10/03/2024 03.20     | 10/03/2024 04.00 | hadmingotrans.com | •                |    |
| My Profile | ± Import                                     | TRY 777                     | hadmin@btrans.com    | 14/06/2024 13:46     | 14/06/2024 13:46 | hadmin@btrans.com | •                | -1 |
|            | ,R≓ Users                                    | TRY 987                     | hadmin@btrans.com    | 17/04/2024 09:56     | 17/04/2024 09:56 | hadmin@btrans.com | 0                |    |
| ?          |                                              | TY76667565                  | hadmin@btrans.com    | 07/05/2024 15:24     | 07/05/2024 15:24 | hadmin@btrans.com | •                |    |
| Help       |                                              | 1 of 17 selected (found 17) |                      |                      |                  |                   |                  |    |

Možete pritisnuti na bilo koji zapis o prikolici da pogledate njene podatke i profil u zasebnom obrascu:

Slika 72 Obrazac profila prikolice. Interfejs za informacije

| General               | C INFO         |         |          |                   |  |
|-----------------------|----------------|---------|----------|-------------------|--|
| 🖻 Info                | Plate Number   | Try 514 | Vin Code | DFET1234SRG234548 |  |
| Documents     History | Ownership Type | Owner   | Is Valid | 🖷 Yes 💿 No        |  |
|                       | Country        | Albania |          |                   |  |

Obrazac profila kamiona sadrži opšte informacije o prikolici (pogledati slika 72), listu

postavljenih dokumenata(slika 73) i istoriju radnji u vezi sa prikolicom (slika 74):

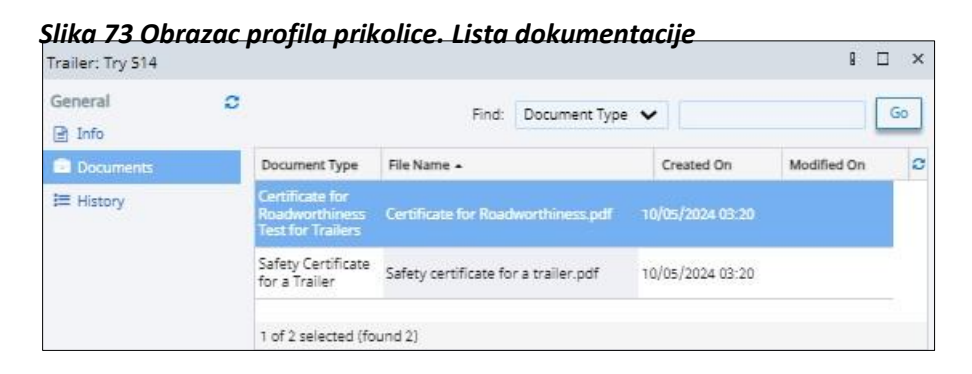

Slika 74 Obrazac profila prikolice. Lista istorije

| Trailer: ARJ123   |   |          |    |          |       |            |    |                 | 8  |        | × |
|-------------------|---|----------|----|----------|-------|------------|----|-----------------|----|--------|---|
| General<br>🖹 Info | 0 |          |    | Find: Re | ason  | ~          |    |                 |    | G      | , |
| Documents         |   | Reason - |    | Trailer  | Star  | t Date     |    | End Date        |    | Active | c |
| 🗮 History         |   | buy      |    |          |       | 2024 10:55 |    |                 | Ye | s      |   |
|                   |   | eded     | AF | RJ123 1  | 8/12/ | 2023 16:28 | 18 | 3/12/2023 16:28 | N  | D      |   |
|                   |   | jfv      | AF | RJ123 1  | 8/12/ | 2023 15:50 | 18 | /12/2023 16:28  | Ye | s      |   |
|                   |   | need     | AF | RJ123 1  | 3/12/ | 2023 15:50 | 18 | /12/2023 15:50  | N  | D      |   |

## 3.3.2 Kako uređivati podatke o prikolici

Na listi prikolica odaberite zapis o prikolici za uređivanje (pritisnite jednom na zapis o prikolici za odabir istog) i

Pritisnite taster:

#### Slika 75 Započinjanje postupka uređivanja zapisa o prikolici

|            |                                                                |                             | 1) Priti            | snite taster"        | Uredi" da z      | apočnete postu    | ıpak     |
|------------|----------------------------------------------------------------|-----------------------------|---------------------|----------------------|------------------|-------------------|----------|
|            | Albania                                                        | /                           |                     |                      |                  |                   | 1        |
| Workplace  | Haulier 🗶                                                      | Plate Number                |                     |                      | 1                |                   | Search   |
| Reports    | <ul> <li>Annual</li> <li>Short-term</li> <li>Trucks</li> </ul> | Plate Number -              | Et Upload Documents | Trailer Inactivation | )daberite zo     | apis o prikolici  | aments O |
| ŏ          | <ul> <li>Inactive</li> <li>Import</li> </ul>                   | TRL569                      | hadmin@btrans.com   | 09/02/26++ vvv       | eg želite da     | uredite           | 3        |
| Incidents  | A Trailers                                                     | TRY 498                     | hadmin@btrans.com   | 15/05/2024 10:22     | 15/05/2024 10:22 | hadmin@btrans.com | 0        |
|            | Ø Inactive                                                     | Try 514                     | hadmin@btrans.com   | 10/05/2024 03:20     | 10/05/2024 04:08 | hadmin@btrans.com | •        |
| My Profile | + Import                                                       | TRY 777                     | hadmin@btrans.com   | 14/06/2024 13:46     |                  | hadmin@btrans.com | •        |
| the steame | De Heare                                                       | TRY 987                     | hadmin@btrans.com   | 17/04/2024 09:56     | 17/04/2024 09:56 | hadmin@btrans.com | 0        |
| 2          | and the second                                                 | TY76667565                  | hadmin@btrans.com   | 07/05/2024 15:24     | 07/05/2024 15:24 | hadmin@btrans.com | •        |
| Help       |                                                                | 1 of 17 selected (found 17) |                     |                      |                  |                   |          |

Obrazac za kamione sa podacima o prikolici će se prikazati u režimu uređivanja:

Slika 76 Obrazac za prikolicu otvoren u režimu uređivanja (prvi korak)

| NFO              |         |   |            |                   | <br> |
|------------------|---------|---|------------|-------------------|------|
| Plate Number *   | TRY 514 |   | Vin Code * | DFET12345RG234548 |      |
| Ownership Type * | Owner   | ~ |            |                   |      |
| Country *        | Albania | Q |            |                   |      |

Unesite potrebne izmjene i pritisnite <sup>Upload documents</sup> taster: na ekranu će biti prikazan korak sa postavljenim dokumentima:

Slika 77 Obrazac za prikolicu otvoren u režimu uređivanja (korak za postavljanje dokumentacije)

| ocuments for tra   | ailer: Try 514       |                                      |                        |                            | 8 | × |
|--------------------|----------------------|--------------------------------------|------------------------|----------------------------|---|---|
| INFO               |                      |                                      |                        |                            |   |   |
| Plate Number       | Try 514              |                                      | Vin Code *             | DFET12345RG234548          |   |   |
| Documents *        |                      |                                      |                        |                            |   |   |
| Document Type *    |                      | File Attachment *                    |                        |                            |   |   |
| Certificate for Ro | adworthiness Test fo | or Traile 🔼 <u>Certificate for F</u> | Roadworthiness.pd      | f (234.2 kB) Attach a File |   |   |
| Safety Certificate | e for a Trailer      | Safety certifica                     | te for a trailer.pdf ( | (234.2 kB) Attach a File   |   |   |

Koristite ovaj korak da preuzmete postojeće datoteke dokumenata ili da postavite nove (pogledati slika 49 i

slika 50). Pritisnite<sup>ve and Close</sup> taster: unijete izmjene će biti sačuvane, obrazac za prikolicu će se zatvoriti.

## 3.3.3 Kako postaviti dokumentaciju u zapis o prikolici

Na listi kamiona odaberite zapis o prikolici za koji želite da postavite dokumentaciju i pritisnite

Le Upload Documents taster:

|            | Haulier O                                    | Plate Number                | uvijanja uokum      | entacije               |                  |                   | Search           | n |
|------------|----------------------------------------------|-----------------------------|---------------------|------------------------|------------------|-------------------|------------------|---|
| Workplace  | Annual Short-term                            | 🖃 Add Trailer 📄 Edit        | Ef Upload Documents | 8 Trailer Inactivation |                  |                   |                  |   |
| Reports    | Trucks                                       | Plate Number +              | Created By          | Created On             | Modified On      | Modified By       | Has<br>Documents | 0 |
| ŏ          | <ul> <li>Inactive</li> <li>Import</li> </ul> | TRL569                      | hadmin@btrans.com   | 09/02/2024 08:56       | 09/02/2024 08:56 | hadmin@btrans.com | 0                |   |
| Incidents  | A Trailers                                   | TRY 498                     | hadmin@btrans.com   | 15/05/2024 10:22       | 15/05/2024 10:22 | hadmin@btrans.com | 0                |   |
|            | Ø Inactive                                   | Try 514                     | hadmin@btrans.com   | 10/05/2024 03:20       | 10/05/2024 04:08 | hadmin@btrans.com | •                |   |
| My Profile | + Import                                     | TRY 777                     | hadmin@btrans.com   | 14/06/2024 13:46       | 14/06/2024 13:46 | hadmin@btrans.com | 0                |   |
|            | R= Lisers                                    | TRY 987                     | hadmin@btrans.com   | 17/04/2024 09:56       | 17/04/2024 09:56 | hadmin@btrans.com | 0                |   |
| 2          |                                              | TY76667565                  | hadmin@btrans.com   | 07/05/2024 15:24       | 07/05/2024 15:24 | hadmin@btrans.com | •                |   |
| Help       |                                              | 1 of 17 selected (found 17) |                     |                        |                  |                   |                  |   |

U obrascu koji će se otvoriti koristite linkove za postavljene dokumente da iste preuzmete (u slučaju

potrebe) ili koristitecha File taster za postavljanje novih dokumenata umjesto starih:

Slika 79 Obrazac za postavljanje dokumentacije za prikolicu

| Documents for tr  | ailer: Try 514         |                                      |                             |                            |                                  |
|-------------------|------------------------|--------------------------------------|-----------------------------|----------------------------|----------------------------------|
| INFO              |                        |                                      |                             |                            |                                  |
| Plate Number      | Try 514                |                                      | Vin Code *                  | Pritisnite no              | naziv                            |
| Documents *       |                        |                                      |                             | postavljeno                | g dokumenta da                   |
| Document Type     | •                      | File Attachment *                    |                             | isti preuzme               | ete                              |
| Certificate for R | loadworthiness Test fo | or Traile 🔀 <u>Certificate for R</u> | Roadworthiness.pdf (234     | 2 kB) <u>Attach a File</u> |                                  |
| Safety Certificat | te for a Trailer       | Safety certificat                    | te for a trailer.pdf (234.2 | kB) <u>Attach a File</u>   |                                  |
|                   |                        |                                      |                             | <u> </u>                   | Koristite ovaj link da postavite |
|                   |                        |                                      |                             | Save and Close             | novi dokument umjesto            |
|                   |                        |                                      |                             |                            | prethodno postavljenog           |
|                   |                        |                                      |                             |                            | dokumenta                        |

Pogledajte slika 49 i slika 50 za informacije o načinima postavljanja dokumentacije.

## 3.3.4 Kako deaktivirati zapis o prikolici

Na listi kamiona odaberite zapis o prikolici kojeg želite deaktivirati i pritisnite taster:

## Slika 80 Započinjanje postupka deaktivacije prikolice

|            | Albania                                      |                                           |                                        | 1<br>p                               | ) Da započr<br>pritisnite tas        | iete postupak,<br>ter za deaktiv       | aciju            | 1 |
|------------|----------------------------------------------|-------------------------------------------|----------------------------------------|--------------------------------------|--------------------------------------|----------------------------------------|------------------|---|
| 습          | Haulier O                                    | Plate Number                              |                                        | / P                                  | пкопсе                               |                                        | Searci           |   |
| Workplace  | Licences Annual                              | 🖬 Add Trailer 🕞 Edit                      | Ef Upload Documents                    | 83 Trailer Inactivation              | ]                                    |                                        |                  |   |
| Reports    | Short-term                                   | Plate Number +                            | Created By                             | °                                    | 1.1                                  |                                        | tas<br>Documents | 0 |
| Ŭ.         | <ul> <li>Inactive</li> <li>Import</li> </ul> | TRL569                                    | hadmin@btrans.com                      | 1) 00<br><sup>09/0</sup> kojec       | aberite zap<br>zelite da d           | ois o prikolici<br>eaktivirate         | 0                |   |
|            | A Trailers                                   | Try 514                                   | hadmin@btrans.com                      | 10/05/2024 03:20                     | 10/05/2024 04:08                     | hadmin@btrans.com                      | •                |   |
| My Profile | ± Import                                     | TRY 987                                   | hadmin@btrans.com<br>hadmin@btrans.com | 14/06/2024 13:46<br>17/04/2024 09:56 | 14/06/2024 13:46<br>17/04/2024 09:56 | hadmin@btrans.com<br>hadmin@btrans.com | 0                |   |
| 7<br>Help  | ję users                                     | TY76667565<br>1 of 17 selected (found 17) | hadmin@btrans.com                      | 07/05/2024 15:24                     | 07/05/2024 15:24                     | hadmin@btrans.com                      | •                |   |

U obrascu koji će se otvoriti unesite razloge za deaktivaciju:

#### Slika 81 Obrazac za deaktivaciju prikolice

|                                 | -                                                          | _                                                                    |                                                                      |
|---------------------------------|------------------------------------------------------------|----------------------------------------------------------------------|----------------------------------------------------------------------|
| you sure, you want to inactivat | e selected trailer?                                        |                                                                      |                                                                      |
| Try 514                         |                                                            |                                                                      |                                                                      |
| Owner                           |                                                            |                                                                      |                                                                      |
|                                 |                                                            |                                                                      |                                                                      |
|                                 |                                                            |                                                                      | 1                                                                    |
|                                 |                                                            |                                                                      |                                                                      |
| e                               | e you sure, you want to inactivat<br>Try 514<br>Owner<br>* | e you sure, you want to inactivate selected trailer? Try 514 Owner * | e you sure, you want to inactivate selected trailer? Try 514 Owner * |

Pritisnite taster: Obrazac za deaktivaciju će se zatvoriti, zapis o prikolici će biti premješten na listu neaktivnih prikolica:

|                | Albania                                     |                    |                    |                  |                  |                   | 25     |
|----------------|---------------------------------------------|--------------------|--------------------|------------------|------------------|-------------------|--------|
| G<br>Workplace | Haulier 🔉                                   | Plate Number       |                    |                  |                  |                   | Search |
| e              | <ul><li>Annual</li><li>Short-term</li></ul> | Trailer Activation | Created Ru         | Created On       | Modified On      | Modified By       | 0      |
| Reports        | Trucks                                      | ARJ111             | hadmin@btrans.com  | 03/01/2024 19:27 | 17/04/2024 17:15 | hadmin@btrans.com |        |
| Ö.             | Import                                      | Try 814            | nadmin@lotrans.com | 10/05/2024-09:30 | 14/06/202413:55  | nagmin@btrans.com |        |
|                | Inactive                                    |                    |                    |                  |                  |                   |        |

## 3.3.5 Kako aktivirati neaktivni zapis o prikolici

Na listi neaktivnih kamiona odaberite zapis o prikolici kojeg želite da ponovo aktivirate i pritisnite

Trailer Activation taster:

Slika 82 Započinjanje postupka aktivacije prikolice

| Albania                      |                                                                                                    |                                                                                                    |                  |                                                                                                    |                                                                                                    | 1               |
|------------------------------|----------------------------------------------------------------------------------------------------|----------------------------------------------------------------------------------------------------|------------------|----------------------------------------------------------------------------------------------------|----------------------------------------------------------------------------------------------------|-----------------|
| Haulier 🔉                    | Plate Number                                                                                          |                                                                                                    |                  |                                                                                                    | (                                                                                                    | Search          |
| Annual Short-term            | Plate Number                                                                                          | Created By                                                                                                    | Created On       | Modified On                                                                                                    | Modified By                                                                                                    | c               |
| <ul> <li>Inactiva</li> </ul> | ARJ111                                                                                                | hadmin@btrans.com                                                                                                    | 03/01/2024 19:27 | 17/04/2024 17:15                                                                                                    | hadmin@btrans.com                                                                                                    |                 |
| Import  Trailers             | Tryista                                                                                               | naomin@itrans.com                                                                                                    | 10/05/2024-09:20 | 14/06/2024-13:55                                                                                                    | hadmin@btrans.com                                                                                                    |                 |
| Ø Inactive                   | ,                                                                                                    |                                                                                                    |                  |                                                                                                    |                                                                                                    |                 |
|                              | Albania<br>Hauller C<br>Licences<br>Annual<br>Short-term<br>Trucks<br>Jinactive<br>Import<br>Trailers | Albania<br>Haulier ♀ Plate Number<br>♥ Licences Plate Number<br>♥ Annual Trailer Activation<br>♥ Short-term<br>♥ Trucks<br>♥ Inactive<br>↓ Import<br>↓ Import | Albania Hauller  | Albania Hauller  Licences Annual Short-term Trucks Alg111 Alg111 Admin@btrans.com 08/01/2024 09:27 Try/\$14 Try/\$14 Alg111 Admin@btrans.com 10/05/2024 09:00 Try/\$14 Try/\$14 Alg111 Alg111 Alg11 Alg11 Alg11 Alg11 Alg11 Alg11 Alg11 Alg11 Alg1 Alg | Albania         Hauller       Criate Number         Icences       Plate Number         Annual       Trailer Activation         Short-term       Plate Number -         Trucks       Plate Number -         Inactive       Import         Import       Try.\$14'         Import       Try.12024 19:27         Import       Try.14'         Import       Try.104/2024 13:55 | Albania Hauller |

U obrascu koji će se otvoriti unesite razloge za aktivaciju prikolice:

#### Slika 83 Obrazac za aktivaciju prikolice

Pritisnite taster: Obrazac za aktivaciju će se zatvoriti, zapis o kamionu će biti vraćen na listu aktivnik prikolica prevoznika tereta:

|                | Albania                                        |               |                         |                      |                     |                   | 1      |
|----------------|------------------------------------------------|---------------|-------------------------|----------------------|---------------------|-------------------|--------|
| G<br>Workplace | Haulier 🗧 🖸                                    | Plate Number  |                         |                      |                     |                   | Search |
| Reports        | <ul> <li>Annual</li> <li>Short-term</li> </ul> | E Add Trailer | Edit Et Upload Document | S S Trailer Inactiva | tion<br>Modified On | Modified By       | Has    |
| ŏ              | Inactive     Import                            | TRL569        | hadmin@btrans.com       | 09/02/2024 08:56 (   | 09/02/2024 08:56    | hadmin@btrans.com | O      |
| Incidents      | A Trailers                                     | TRT 450       | neumineourens.com       | 15/05/2024 10.22     | 10/00/2024 10.22    | nauningorans.com  | 0      |
| My Profile     | <ul> <li>Inactive</li> <li>Import</li> </ul>   | TRY 777       | hadmin@btrans.com       | 14/06/2024 13:46 1   | 14/06/2024 13:58    | hadmin@btrans.com | •      |

## 3.3.6 Kako uvesti zapise o prikolicama

U interfejsu "Uvoz prikolica" pritisnite Limport taster:

Slika 84 Započinjanje postupka uvoza zapisa o prikolicama

|            | Albania    |                |          |             |                |           |      |             |    |             |                  | 1  |
|------------|------------|----------------|----------|-------------|----------------|-----------|------|-------------|----|-------------|------------------|----|
| Workplace  | Haulier O  | Import         |          |             |                | F         | ind: | File Name   | ~  |             |                  | Go |
|            | Monual     | File Name      | Status   | Imported Nr | With Errors Nr | File Size |      | Created By  |    | Created IP  | Created On +     | ø  |
|            | Short-term | Trailers1.xlsx | Imported | 3           | 0 9            | .6 kB     |      | heli Besmir | 19 | 2.168.1.111 | 23/02/2024 16:19 |    |
| Reports    | ITrucks    |                |          |             |                |           |      |             |    |             |                  |    |
| -          | Ø Inactive |                |          |             |                |           |      |             |    |             |                  |    |
| Incidents  | ± Import   |                |          |             |                |           |      |             |    |             |                  |    |
| incluenta  | A Trailers |                |          |             |                |           |      |             |    |             |                  |    |
|            | Ø Inactive |                |          |             |                |           |      |             |    |             |                  |    |
| My Profile | ▲ Import   |                |          |             |                |           |      |             |    |             |                  |    |
| _          | ,Ra Users  |                |          |             |                |           |      |             |    |             |                  |    |

U obrascu za "uvoz prikolica" koji će se otvoriti na vašem ekranu uradite sljedeće:

- Koristite
   taster da preuzmete predložak dokumenta o prikolicama
- Koristite Taster da postavite dokument o prikolicama ispunjen prema preuzetim predlošk om

#### Slika 85 Obrazac "uvoz prikolica"

| plate for trailers file                                                                                                    |
|----------------------------------------------------------------------------------------------------|
| Save Save and Close Close                                                                                                    |
| 1) Pritisnite ovdje da preuzmete predložak<br>dokumenta o prikolicama kojeg možete<br>iskoristiti za pravljenje zapisa o kamionima |
|                                                                                                    |

Pogledajte slika 49 i slika 50 za informacije o načinima postavljanja dokumentacije.

| 🖬 ອີ                                                                   | ¢.           |                    | TrailersTemplate - Excel                        | Ā     | -         |         | ×        |
|------------------------------------------------------------------------|--------------|--------------------|-------------------------------------------------|-------|-----------|---------|----------|
| File Hom                                                               | ne Insert P  | age La Form        | ル Data Review View Acroba                       | Q Te  | ll me Sig | in in A | Share    |
| Paste                                                                  | A Font Aligr | ≡ %<br>nment Numbe | Proceeding Conditional Formatting *             | Cells | Editing   |         | ~        |
| D4                                                                     | •            | X V                | fx LT                                           |       |           |         | ~        |
| B<br>1 Plate Number*<br>2 TRL 33 A<br>3 CIL 007<br>4 TRY 987<br>5<br>6 | * Owner      | C<br>ship Type*    | D<br>Country of registration*<br>AL<br>MD<br>LT |       | E         | F       | G        |
| 7<br>Ready                                                             | Sheet1       | $(\div)$           |                                                 |       |           | +       | ►<br>70% |

#### Slika 86 Predložak dokumenta za prikolice

Slika 87 Dokument zapisa o prikolicama ispunjen na osnovu preuzetog predloška

| <b>⊡ 5</b> • ∂ਾ     |                       | Trailers_File - Excel                                            | <b>A</b> –        | □ ×                     |
|---------------------|-----------------------|------------------------------------------------------------------|-------------------|-------------------------|
| File Home Insert    | t Page La Formula     | Data   Review   View   Acroba                                    | Q Tell m∈ Sign in | $\mathcal{P}_{+}$ Share |
| Paste               | E %                   | E Conditional Formatting *<br>Format as Table *<br>Cell Styles * | Cells Editing     |                         |
| Clipboard 🕞         |                       | Styles                                                           |                   | ^                       |
| D7 - I              | $\times \checkmark f$ | k                                                                |                   | ~                       |
| A                   | В                     | С                                                                | D                 |                         |
| 1 VIN Code*         | Plate Number*         | Ownership Type* Country of                                       | registration*     |                         |
| 2 GHJF45673JHGF6785 | TRL 33 A              | 1 AL                                                             |                   |                         |
| 3 LKJH75844KJFD3456 | CIL 007               | 1 MD                                                             |                   |                         |
| 4 ASDF1234ERTY34527 | TRY 987               | 1 LT                                                             |                   |                         |
| 5 IRTF1234ER1134309 | TRY 498               | 1 AL                                                             |                   |                         |
| 7 03DF1749ER1134098 | 111 490               | 1 50                                                             |                   |                         |
| 0                   |                       |                                                                  |                   |                         |
| Sheet1              | +                     | E 4                                                              |                   | ►                       |
| Ready               |                       |                                                                  |                   | -+ 70%                  |

Nakon završetka postupka postavljanja dokumenta, zapis postavljenog dokumenta se pojavljuje na listi uvezenih prikolica:

|             | Albania    |                    |                           |             |               |           |                 |               |                  |
|-------------|------------|--------------------|---------------------------|-------------|---------------|-----------|-----------------|---------------|------------------|
|             | Haulier 📿  | A Import           |                           |             |               |           | Find: File Name | ~             | Go               |
| Workplace   | Licences   |                    |                           |             |               |           |                 |               |                  |
|             | 🔠 Annual   | File Name          | Status                    | Imported Nr | With Errors N | File Size | Created By      | Created IP    | Created On 👻     |
|             | Short-term | Trailers_File.xlsx | Waiting for<br>processing |             |               | ).4 kB    | Xheli Besmir    | 192.168.1.111 | 10/05/2024 04:33 |
| Reports     | 🛲 Trucks   | Trailers1.xlsx     | Imported                  | 3           | 0             | 9.6 kB    | Xheli Besmir    | 192.168.1.111 | 23/02/2024 16:19 |
| <u>.</u>    | Inactive   |                    |                           |             |               |           |                 |               |                  |
| Incidents   | ± Import   |                    |                           |             |               |           |                 |               |                  |
|             | A Trailers |                    |                           |             |               |           |                 |               |                  |
| <b>A</b> =2 | Ø Inactive |                    |                           |             |               |           |                 |               |                  |
| My Profile  | 🛓 Import   |                    |                           |             |               |           |                 |               |                  |
|             | ,R≓ Users  |                    |                           |             |               |           |                 |               |                  |

Postupak dalje obrade postavljenih dokumenata se vrši tokom noći. Nakon završetka obrade, zapisi o kamiona se mogu pronaći na listi aktivnih prikolica prevoznika tereta.

# Upravljanje korisnicima

## 3.3.7 Kako kreirati novog korisnika

U interfejsu "Korisnici" pritisnite User taster

Slika 88 Započinjanje postupka kreiranja novog korisnika

|                | Albania                      |                            |                        |          |          |                  |                  | 26   |
|----------------|------------------------------|----------------------------|------------------------|----------|----------|------------------|------------------|------|
| G<br>Workplace | Haulier O                    | Email                      | []                     | Role     |          |                  | Sea              | irch |
| Reports        | Short-term                   | Login - Men                | nbership Info More Act | Role     | Status * | Registered On    | Last Loged In    | 0    |
|                | <ul> <li>Inactive</li> </ul> | g Btrans Driver1           |                        | H_Driver | Approved | 01/12/2023 17:29 | 18/04/2024 10:31 |      |
| T.             | 🛓 Import                     | 😫 driver2@btrans.com       |                        | H_Driver | Approved | 12/02/2024 14:24 | 05/06/2024 16:49 |      |
| Incidents      | A Trailers                   | g driver3@btrans.com       |                        | H_Driver | Approved | 04/04/2024 17:54 | 10/06/2024 17:37 |      |
|                | Ø Inactive                   | 🙎 driver4@btrans.com       |                        | H_Driver | Approved | 05/04/2024 09:54 | 05/04/2024 09:57 |      |
| My Profile     | ± Import                     | g driver5@btrans.com       |                        | H_Driver | Approved | 10/05/2024 04:50 | 05/06/2024 01:09 |      |
| 2              | , R; Users                   | <b>g</b> h_driver1@alb.com |                        | H_Driver | Approved | 10/05/2024 04:45 | 03/06/2024 15:46 | -    |

U obavezna polja obrasca koji će se otvoriti unesite inforrmacije o korisniku:

Slika 89 Obrazac registracije novog korisnika

| Register new              | 9 🗆 ×              |                |
|---------------------------|--------------------|----------------|
| INFO                      |                    |                |
| Email (use as<br>login) * | driver6@btrans.com |                |
| Password *                | *****              |                |
| Role *                    | H_Driver           | v              |
|                           |                    |                |
|                           |                    | Register Close |

Odaberite ulogu korisnika (PT\_vozač ili PT\_Menadžer)

Pritisnite Register taster: prikazaće se poruka upozorenja o uspješnom kreiranju korisnika:

Slika 90 Poruka upozorenja o uspješnom kreiranju korisnika

| Warning!!!         | 8 🗆 ×      |
|--------------------|------------|
| ☑ User<br>created. | ' has been |
|                    | Close      |

Pritisnite : prozor poruke upozorenja će se zatvoriti, zapis o novom korisniku će se pojaviti na listi postojećih korisnika:

|             | Albania    |                                    |           |          |                  |                  | 1 |
|-------------|------------|------------------------------------|-----------|----------|------------------|------------------|---|
|             | Haulier 🗧  | Email                              | Role      |          |                  | _ <b>5</b>       |   |
| Workplace   | Licences   |                                    |           |          |                  | Searc            | n |
|             | 🔠 Annual   | An New User Membership Info More A | ctions 💌  |          |                  |                  |   |
|             | Short-term |                                    |           |          |                  |                  |   |
| Reports     | 🛲 Trucks   | Login 🔺                            | Role      | Status • | Registered On    | Last Loged In    | 0 |
| .м.         | Ø Inactive | Btrans Driver1                     | H_Driver  | Approved | 01/12/2023 17:29 | 18/04/2024 10:31 |   |
| Đ.          | ± Import   | s driver2@btrans.com               | H_Driver  | Approved | 12/02/2024 14:24 | 05/06/2024 16:49 |   |
| Incidents   | A Trailers | 🔮 driver3@btrans.com               | H_Driver  | Approved | 04/04/2024 17:54 | 10/06/2024 17:37 |   |
| <b>A</b> 22 | Ø Inactive | g driver4@btrans.com               | H_Driver  | Approved | 05/04/2024 09:54 | 05/04/2024 09:57 |   |
| My Profile  | ± Import   | g orivers@otrans.com               | H_Driver  | Approved | 10/05/2024 04:50 | 05/06/2024 01:09 |   |
| _           | ,R≓ Users  | e driver6@btrans.com               | H_Driver  |          |                  |                  |   |
| ?           |            | ▲ h_driver1@alb.com                | H_Driver  | Approved | 10/05/2024 04:45 | 03/06/2024 15:46 |   |
| Help        |            | g hadmin@btrans.com                | H_Manager | Approved | 01/12/2023 10:35 | 14/06/2024 13:50 | _ |
## 3.3.8 Kako pogledati/ uređivati informacije o postojećim korisnicima (otključati/onemogućiti korisnika)

Da pogledate informacije o postojećem korisniku dva puta uzastopno pritisnite na njegov zapis na listi postojećih korisnika

lli

Odaberite zapis o korisniku sa liste (jednom pritisnite na zapis da ga odaberete) i pritisnite

Slika 91 Otvaranje obrasca za informacije o članstvu korisnika

|            | Albania           |                      |               |             |             |                  |                  | 1    |
|------------|-------------------|----------------------|---------------|-------------|-------------|------------------|------------------|------|
| Workplace  | Haulier C         | Email                | Ro            | le          | [           | )                | Sea              | arch |
| <b>#</b>   | Manual Short-term | & New User           | 2) Pritis     | snite taste | er "Informa | cije o člans     | stvu"            |      |
| Reports    | - Trucks          | Login +              | 0             | Role        | Status +    | Registered On    | Last Loged In    | 0    |
| 025        | Ø Inactive        | g Btrans Driver1     | •             | LDriver     | Approved    | 01/12/2023 17:29 | 18/04/2024 10:31 |      |
| Ŏ          | 4 Import          | g driver2@btrans.com |               | Driver      | Approved    | 12/02/2024 14:24 | 05/06/2024 16:49 |      |
| Incidents  | A Trailers        | g driver3@btrans.com | 1) Odah suite |             |             | /04/2024 17:54   | 10/06/2024 17:37 |      |
|            | Ø Inactive        | g driver4@btrans.com | 1) Oddberite  | e zapis o k | onsniku sa  | 1/04/2024 09:54  | 05/04/2024 09:57 |      |
| My Profile | ± Import          | g driver5@btrans.com |               | Driver      | Approved    | 10/05/2024 04:50 | 05/06/2024 01:09 |      |
|            | ,R; Users         | g driver6@btrans.com | ,             | (Driver     | Approved    | 14/06/2024 14:03 | 01/01/1900 00:00 |      |
| 9          |                   | g h_driver1@alb.com  | ,             | LDriver     | Approved    | 10/05/2024 04:45 | 03/06/2024 15:46 |      |
| Help       |                   | g hadmin@btrans.com  |               | Manager     | Approved    | 01/12/2023 10:35 | 14/06/2024 13:50 |      |

Slika 92 Obrazac za informacije o članstvu korisnika otvoren u režimu uređivanja

| - Modify             |                    |                                  | 8 |       | ×  |
|----------------------|--------------------|----------------------------------|---|-------|----|
| PERSONAL INFO        |                    |                                  |   |       |    |
| Email *              | driver6@btrans.com |                                  |   |       |    |
| Comment              |                    |                                  |   |       |    |
|                      |                    |                                  |   |       |    |
|                      |                    |                                  |   |       | 1  |
|                      |                    |                                  |   |       | 11 |
| SECURITY             |                    |                                  |   |       |    |
| Role *               | 😤 H_Driver         | Q Driver Rights *                |   |       | ~  |
| Teams                | Balkan Trans       | Koristite ovaj potvrdni okvir da |   |       |    |
| Registered On *      | 14/06/2024 14:03   | otključate zaključani račun      |   |       |    |
| Lock state *         |                    | korisnika Olisabled O Approved   |   |       |    |
| National Authority * | Albanian AN A test |                                  |   |       |    |
|                      |                    |                                  |   |       |    |
|                      | /                  | Save Save and Close              |   | Close | 2  |
|                      | /                  |                                  | - |       |    |

Koristite ove tastere da onemogućite / omogućite račun korisnika

Napomena: Menadžerima prevoznika tereta je omogućeno da za korisnike koji imaju ulogu PT\_vozača odaberu njihova prava pristupa (da li vozač može ispuniti dnevnik vožnje ili ga samo pogledati):

#### Slika 93 Odabir prava vozača

| - Modify            |                    |             |                                         | 1 🗆 ×                                    |
|---------------------|--------------------|-------------|-----------------------------------------|------------------------------------------|
| PERSONAL INFO       |                    |             |                                         |                                          |
| Email *             | driver6@btrans.com |             |                                         |                                          |
| Comment             |                    |             |                                         |                                          |
| SECURITY            |                    | P<br>p<br>k | ritisnite ovd<br>ristupa za<br>orisnika | lje da odaberete nivo<br>s ulogom vozača |
| Role *              | A H_Driver         | Q           | Driver Rights *                         | Can complete logbook                     |
| Teams               | Balkan Trans       |             |                                         | Only view                                |
| Registered On *     | 14/06/2024 14:03   |             | Last Login Date *                       | Can complete logbook                     |
| Lock state *        |                    |             | Account Status *                        | O Disabled   Approved                    |
| National Authority* | Albanian ANTA test |             |                                         |                                          |
|                     |                    |             |                                         | Save Save and Close Close                |

Kao menadžeru prevoznika tereta omogućeno vam je da otključate zaključanog korisnika (korisnik može biti zaključan zbog unosa pogrešne lozinke nakon određenog broja pokušaja): u tu svrhu koristite potvrdni okvir "status-zaključan".

Isto tako, račun korisnika možete onemogućiti koristeći opciju "Status računa" (aktivnosti korisnika u sistemu mogu biti obustavljene ako mu je status "onemogućen"). Zapisi o onemogućenim korisnicima su prikazani crvenom bojom na listi korisnika:

| 5lika 94 Prikaz u matrici zo | pisa o onemogućenom | korisniku |
|------------------------------|---------------------|-----------|
|------------------------------|---------------------|-----------|

|                | Albania                                     |                                         |           |          |                  |                  | 1   |
|----------------|---------------------------------------------|-----------------------------------------|-----------|----------|------------------|------------------|-----|
| G<br>Workplace | Haulier 🔉                                   | Email Role                              |           | 0        |                  | Sea              | rch |
|                | <ul><li>Annual</li><li>Short-term</li></ul> | New User Membership Info More Actions 💌 |           | -        |                  |                  |     |
| Reports        | 🚚 Trucks                                    | Login +                                 | Role      | Status * | Registered On    | Last Loged In    | 0   |
| 1244           | Ø Inactive                                  | g Btrans Driver1                        | H_Driver  | Approved | 01/12/2023 17:29 | 18/04/2024 10:31 |     |
| Ŭ              | + Import                                    | s driver2@btrans.com                    | H_Driver  | Approved | 12/02/2024 14:24 | 05/06/2024 16:49 |     |
| Incidents      | A Trailers                                  | g driver3@btrans.com                    | H_Driver  | Approved | 04/04/2024 17:54 | 10/06/2024 17:37 |     |
|                | Ø Inactive                                  | g driver4@btrans.com                    | H_Driver  | Approved | 05/04/2024 09:54 | 05/04/2024 09:57 |     |
| My Profile     | ± Import                                    | g driver5@btrans.com                    | H_Driver  | Approved | 10/05/2024 04:50 | 05/06/2024 01:09 |     |
|                | , <b>R</b> ≓ Users                          | h_driver1@alb.com                       | H_Driver  | Approved | 10/05/2024 04:45 | 03/06/2024 15:46 |     |
| ?              |                                             | a neoningotrans.com                     | njwanager | opproved | 01/12/2023 10.35 | 14/00/2024 13:50 |     |
| Help           |                                             | g driver6@btrans.com                    | H_Driver  | Disabled | 14/06/2024 14:05 | 01/01/1900 00:00 |     |
|                |                                             |                                         |           |          |                  |                  |     |

Da omogućite korisnika, vratite vrijednost njegovog statusa na "odobren".

## 3.3.9 Kako promijeniti lozinku korisnika

Na listi korisnika odaberite zapis o korisniku. Na traci menija liste pritisnite ightarrow

Slika 95 Započinjanje postupka "promjena lozinke"

|                | Albania                                        |                      |           |          |                  |                  | 28  |
|----------------|------------------------------------------------|----------------------|-----------|----------|------------------|------------------|-----|
| G<br>Workplace | Haulier 🔉                                      | Email                | Role      |          |                  | Sea              | rch |
|                | <ul> <li>Annual</li> <li>Short-term</li> </ul> | Ar New User          | e Actions | -        |                  |                  | 1.1 |
| Reports        | 🛲 Trucks                                       | Login •              | Role      | Status • | Registered On    | Last Loged In    | 2   |
| 1244           | Ø Inactive                                     | g Btrans Driver1     | H_Driver  | Approved | 01/12/2023 17:29 | 18/04/2024 10:31 |     |
| Ŭ              | . Import                                       | g driver2@btrans.com | H_Driver  | Approved | 12/02/2024 14:24 | 05/06/2024 16:49 |     |
| Incidents      | A Trailers                                     | g driver3@btrans.com | H_Driver  | Approved | 04/04/2024 17:54 | 10/06/2024 17:37 |     |
|                | Ø Inactive                                     | g driver4@btrans.com | H_Driver  | Approved | 05/04/2024 09:54 | 05/04/2024 09:57 |     |
| My Profile     | ± Import                                       | g driver5@btrans.com | H_Driver  | Approved | 10/05/2024 04:50 | 05/06/2024 01:09 |     |
|                | प्रह Users                                     | g driver6@btrans.com | H_Driver  | Approved | 14/06/2024 14:03 | 01/01/1900 00:00 |     |
| 2              |                                                | s h_driver1@alb.com  | H_Driver  | Approved | 10/05/2024 04:45 | 03/06/2024 15:46 |     |
| Help           |                                                | s hadmin@btrans.com  | H_Manager | Approved | 01/12/2023 10:35 | 14/06/2024 13:50 |     |

U obrascu "promjena lozinke" koji će se prikazati na vašem ekranu unesite novu lozinku korisnika:

Slika 96 Obrazac za promjenu lozinke

| S driver2@btrans.com | Change uper persuant driver Retrans com 1 0 X                 | Approved | 1 |
|----------------------|---------------------------------------------------------------|----------|---|
| g driver3@btrans.com | change user password, unverlög octans.com +                   | Approved | ( |
| g driver4@btrans.com | The password must be at least 8 characters in length and must | Approved | 0 |
| g driver5@btrans.com | contain at least one special character e.g. @@ or #.          | Approved | 1 |
| g driver6@btrans.com | New Password                                                  |          | 1 |
| g h_driver1@alb.com  | Submit Close                                                  | Approved | 1 |
| g hadmin@btrans.com  | rumanager                                                     | Approved | C |

Pritisnite taster: poruka o uspješnoj promjeni lozinke će se prikazati na ekranu:

Slika 97 Poruka o uspješnoj promjeni lozinke

| Warning!!!                 | g | X |
|----------------------------|---|---|
| Password has been changed. |   |   |
|                            |   |   |

Pritisnite taster da završite postupak i zatvorite obrazac poruke.

## 4 Izvještaji

Izvještaji se mogu okarakterisati kao poseban način obrade sistemskih podataka prikazan u formi statističkih tabela. Tabelarni prikaz podataka omogućava njihovo upoređivanje za različite vremenske periode i kroz analizu različitih indikatora. Izvještajima se može pristupiti iz glavnog vertikalnog menija:

#### Slika 98 Pristup meniju u opciji"lzvještaji"

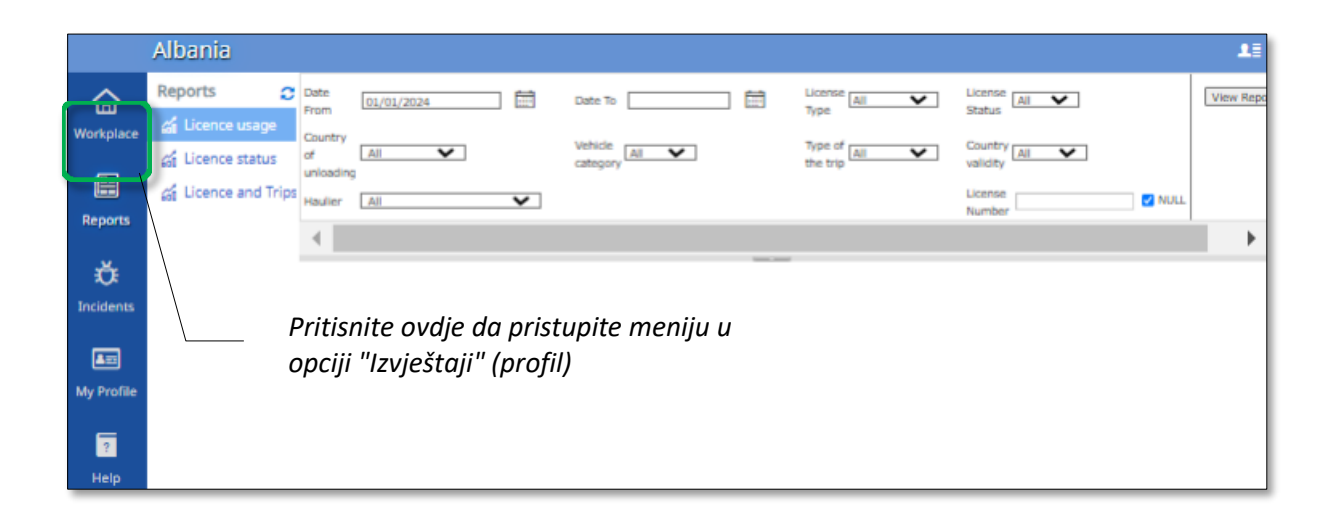

Meni u opciji "Izvještaji" je prikazan u formi profilnog stabla koje se nalazi u lijevom dijelu ekrana. Da pogledate izvještaj, pritisnite na njegov naziv u profilu, unesite kriterijume izvještaja (koristeći gornji desni dio interfejsa) i pritisnite taster.

Pristup podacima iz izvještaja je ograničen u zavisnosti od uloge koju korisnik ima. Izvještaje možete izvesti ili sačuvati na vašem računaru u odgovarajućem formatu, a mogu se i odštampati. Možete vršiti pretragu i u sadržaju izvještaja putem posebnog polja predviđenog u tu svrhu.

|                                                                                                    | Traka<br>blokoi<br>navigo                   | menij<br>m tast<br>aciju                               | ia izvješ<br>cera za                                      | štaja sa                                                           | /                                                                                           | /                                                                              | kri<br>izvj                                                                                                    | terijum<br>ještaja                                                                                                    | a koji će se                                                                                                    | koristiti 2                                                                                                    | za izradu                                                                                                   |
|----------------------------------------------------------------------------------------------------|---------------------------------------------|--------------------------------------------------------|-----------------------------------------------------------|--------------------------------------------------------------------|---------------------------------------------------------------------------------------------|--------------------------------------------------------------------------------|----------------------------------------------------------------------------------------------------|----------------------------------------------------------------------------------------------------|----------------------------------------------------------------------------------------------------|----------------------------------------------------------------------------------------------------|----------------------------------------------------------------------------------------------------|
| Nate From 01/01/2024                                                                                                    |                                             |                                                        | Date To                                                   | 22/04/2024                                                         |                                                                                             |                                                                                | License Al                                                                                                    |                                                                                                    | License All                                                                                                    | ~                                                                                                    | View Re                                                                                                    |
| suntry of reserved                                                                                                    |                                             |                                                        | Vehicle                                                   | [                                                                  |                                                                                             |                                                                                | Type of rate                                                                                                    |                                                                                                    | Country Country                                                                                                    |                                                                                                    |                                                                                                    |
| loading [Albania                                                                                                    | •                                           |                                                        | category                                                  | Lei                                                                | •                                                                                           |                                                                                | the trip                                                                                                    | -                                                                                                    | validity [Ali                                                                                                    | •                                                                                                    |                                                                                                    |
| suller All                                                                                                    |                                             | ~                                                      |                                                           |                                                                    |                                                                                             |                                                                                |                                                                                                    |                                                                                                    | Number                                                                                                    |                                                                                                    | NULL                                                                                                    |
| 14 < <u>1</u>                                                                                                    | of 1 >                                      |                                                        | 0                                                         | [100%]                                                             | ~                                                                                           | <mark>□</mark> ~                                                               | <b>₽</b>                                                                                                    | Find                                                                                                    | Next                                                                                                    |                                                                                                    |                                                                                                    |
| nriod: 22/04/2024 16:35<br>cense type: All<br>cense status: All<br>suntry of unloading: Albe<br>hicle category: All<br>se of the tein: All                                                                | mia                                         |                                                        |                                                           | └_ ∧                                                               | laziv izvj                                                                                  | ieštaja                                                                        | com                                                                                                    |                                                                                                    |                                                                                                    |                                                                                                    |                                                                                                    |
| riod: 22/04/2024 16:35<br>emse (ype: All<br>emse stotus: All<br>unity of unloading: Albe<br>histic acregory: All<br>pe of the trip: All<br>unity volidity: All<br>Hauller                                 | nio<br>Haulier ID                           | Licence<br>No                                          | Туре                                                      | License                                                            | Country<br>validity, H,                                                                     | ieštaja<br>Trip Nr                                                             | Date of<br>departure                                                                                                    | Date of<br>arrival                                                                                                    | Place of loading                                                                                                    | Country of<br>loading                                                                                                    | Place of<br>unloading                                                                                       |
| riod: 22/04/2024 16:35<br>ense sigue: All<br>ense stotus; All<br>mitty of unioading: Albe<br>kiele category: All<br>en of the trig: All<br>untry validity: All<br>Hautier                                 | Haulier ID                                  | Licence<br>No                                          | Туре                                                      | License<br>status<br>5                                             | Country<br>validity, H,<br>I, Gr, RU, A                                                     | Trip Nr                                                                        | Com<br>Date of<br>departure<br>8                                                                                                   | Date of<br>arrival<br>9                                                                                                    | Place of loading                                                                                                    | Country of<br>loading                                                                                                    | Place of<br>unloading                                                                                       |
| kot: 22/04/2024 16:35<br>mise type: All<br>mise status; All<br>mitry of unioading: Albe<br>wife category; All<br>e of the trip; All<br>mitry validity: All<br>Hautier<br>1<br>Ikan Trans                  | Haulier ID                                  | Licence<br>No<br>3<br>00007                            | Type<br>4<br>Annual                                       | License<br>status<br>5<br>In Use                                   | Country<br>validity, H, I<br>i, RUS                                                         | Trip Nr                                                                        | Com<br>Date of<br>departure<br>B<br>01/02/2024                                                                                     | Date of<br>arrival<br>9<br>05/02/2024                                                                                                   | Place of loading<br>10<br>Stockholm                                                                                    | Country of<br>loading<br>11<br>Sweden                                                                                            | Place of<br>unloading<br>12<br>Tirana                                                                       |
| kot: 22/04/2024 16:35<br>Inse type: All<br>Inse status; All<br>Inse status; All<br>Inse status; All<br>Inserver all<br>Inserver all<br>Hautier<br>1<br>Ikan Trans                                         | Haulier ID<br>2<br>AL122023000<br>14        | Licence<br>No<br>3<br>00007                            | Type<br>4<br>Annual                                       | License<br>status<br>5<br>In Use                                   | Country<br>validity, H.<br>I, RUS                                                           | Trip Nr<br>7<br>#2<br>#6                                                       | Com                                                                                                    | Date of<br>arrival<br>9<br>05/02/2024<br>12/02/2024                                                                                     | Place of loading<br>10<br>Stockholm<br>Chisinau                                                                        | Country of<br>loading<br>11<br>Sweden<br>Moldova                                                                                 | Place of<br>unloading<br>12<br>Tirana<br>TIRANA                                                             |
| koch. 22/04/2024 16:35<br>ense syste: All<br>ense stotus: All<br>antry of unioauting: Albe<br>oche colegony: All<br>en of the trip: All<br>matry validity: All<br>Haulier<br>1<br>Ikan Trans              | Hautier ID<br>2<br>AL122023000<br>14        | Licence<br>No<br>3<br>00007                            | Type<br>4<br>Annual                                       | License<br>status<br>5<br>In Use                                   | Country<br>validity, H,<br>I, Gr, RU, A<br>6<br>1,RUS                                       | rip Nr<br>7<br>#2<br>#6<br>#16                                                 | Com<br>Date of<br>departure<br>8<br>01/02/2024<br>01/02/2024<br>01/04/2024                                                         | Date of<br>arrival<br>9<br>05/02/2024<br>12/02/2024<br>05/04/2024                                                                       | Place of loading<br>10<br>Stockholm<br>Chisinau<br>Sofia                                                               | Country of<br>loading<br>11<br>Sweden<br>Moldova<br>Bulgaria                                                                     | Place of<br>unloading<br>12<br>Tirana<br>TIRANA<br>Tirana                                                   |
| riod: 22/04/2024 16:35<br>ense syse: All<br>ense stotus: All<br>notify of unioauting: Albe<br>héle colegony: All<br>we of the trig: All<br>instry volvility: All<br>Haulier<br>1<br>Ikan Trans            | Maulier ID<br>2<br>AL122023000<br>14        | Licence<br>No<br>3<br>00007                            | Type<br>4<br>Annual                                       | License<br>status<br>5<br>In Use                                   | Country<br>validity, H,<br>I, Gr, RU, A<br>6<br>1,RUS                                       | rip Nr<br>7<br>#2<br>#6<br>#16<br>#19                                          | Com<br>Date of<br>departure<br>8<br>01/02/2024<br>01/02/2024<br>01/04/2024<br>21/04/2024                                           | Date of<br>arrival<br>9<br>05/02/2024<br>12/02/2024<br>05/04/2024<br>23/04/2024                                                         | Place of loading<br>10<br>Stockholm<br>Chisinau<br>Sofia<br>Paris                                                      | Country of<br>loading<br>11<br>Sweden<br>Moldova<br>Bulgaria<br>France                                                           | Place of<br>unloading<br>12<br>Tirana<br>TIRANA<br>Tirana<br>Tirana                                         |
| riod: 22/04/2024 16:35<br>ense sype: All<br>ense stotus: All<br>mitty of unioauting: Albe<br>héle consegony: All<br>be of the trig: All<br>intry volutily: All<br>Haulier<br>1<br>ikan Trans              | nia<br>Haulier ID<br>2<br>AL122023000<br>14 | Licence<br>No<br>3<br>00007                            | Type<br>4<br>Annual<br>Annual                             | License<br>status<br>5<br>In Use<br>Available                      | Country<br>validity, H,<br>I, Gr, RU, A<br>6<br>I,RUS<br>H,I.RUS                            | rip Nr<br>7<br>#2<br>#6<br>#16<br>#19<br>#4                                    | Com<br>Date of<br>departure<br>8<br>01/02/2024<br>12/02/2024<br>01/04/2024<br>21/04/2024                                           | Date of<br>arrival<br>9<br>05/02/2024<br>12/02/2024<br>05/04/2024<br>23/04/2024<br>01/04/2024                                           | Place of loading<br>10<br>Stockholm<br>Chisinau<br>Sofia<br>Paris<br>Ancara                                            | Country of<br>loading<br>11<br>Sweden<br>Moldova<br>Bulgaria<br>France<br>Turkey                                                 | Place of<br>unloading<br>12<br>Tirana<br>Tirana<br>Tirana<br>Tirana                                         |
| riod: 22/04/2024 16:35<br>ense sype: All<br>ense stotus: All<br>nutry of unioauting: Albe<br>héle coregony: All<br>be of the trig: All<br>intry volutily: All<br>Haulier<br>1<br>ikan Trans               | Haulier ID<br>2<br>AL122023000<br>14        | Licence<br>No<br>3<br>00007                            | Type<br>4<br>Annual<br>Annual                             | License<br>status<br>5<br>In Use<br>Available                      | Country<br>validity, H,<br>I, Gr, RU, A<br>6<br>I,RUS<br>H,I,RUS                            | rrip Nr<br>7<br>#2<br>#6<br>#16<br>#19<br>#4<br>#7                             | Com<br>Date of<br>departure<br>8<br>01/02/2024<br>01/02/2024<br>01/04/2024<br>01/04/2024<br>01/04/2024                             | Date of<br>arrival<br>9<br>05/02/2024<br>12/02/2024<br>05/04/2024<br>23/04/2024<br>01/04/2024                                           | Place of loading<br>10<br>Stockholm<br>Chisinau<br>Sofia<br>Paris<br>Ancara<br>Dortmund                                | Country of<br>loading<br>11<br>Sweden<br>Bulgaria<br>France<br>Turkey<br>Germany                                                 | Place of<br>unloading<br>12<br>Tirana<br>Tirana<br>Tirana<br>Tirana<br>Durres                               |
| riod: 22/04/2024 16:35<br>erse syse: All<br>erse stous: All<br>untry of unioating: Albe<br>hide category: All<br>be of the trig: All<br>untry volidity: All<br>Haulier<br>1<br>tikan Trans                | nia<br>Haulier ID<br>2<br>AL122023000<br>14 | Licence<br>No<br>3<br>00007                            | Type<br>4<br>Annual<br>Annual                             | License<br>status<br>5<br>In Use<br>Available                      | Country<br>validity, H.<br>I, Gr, RU, A<br>6<br>I,RUS<br>H,I,RUS                            | <b>Trip Nr</b><br><b>7</b><br>#2<br>#6<br>#16<br>#19<br>#4<br>#7<br>#10        | Com<br>Date of<br>departure<br>8<br>01/02/2024<br>01/04/2024<br>21/04/2024<br>01/04/2024<br>01/04/2024<br>01/04/2024               | Date of<br>arrival<br>9<br>05/02/2024<br>12/02/2024<br>05/04/2024<br>23/04/2024<br>01/04/2024<br>01/04/2024                             | Place of loading<br>10<br>Stockholm<br>Chisinau<br>Sofia<br>Paris<br>Ancara<br>Dortmund<br>Venio                       | Country of<br>loading<br>11<br>Sweden<br>Maldova<br>Bulgaria<br>France<br>Turkey<br>Germany<br>Netherlands                       | Place of<br>unloading<br>12<br>Tirana<br>Tirana<br>Tirana<br>Tirana<br>Durres<br>Tirana                     |
| rioci: 22/04/2024 16:35<br>errise type: All<br>errise stotus; All<br>mitry of unioating; Alba<br>hicle caregory; All<br>oe of the trig: All<br>unitry volidity; All<br>Hautier<br>1<br>iškan Trans        | nia<br>Haulier ID<br>2<br>AL122023000<br>14 | Licence<br>No<br>3<br>00007<br>00010<br>20003          | Type<br>4<br>Annual<br>Annual<br>Short-term               | License<br>status<br>5<br>In Use<br>Available                      | Country<br>validity, H.<br>I, Gr, RU, A<br>G<br>I,RUS<br>H,I,RUS<br>L,RUS                   | <b>Trip Nr</b><br><b>7</b><br>#2<br>#6<br>#16<br>#19<br>#4<br>#7<br>#10<br>#10 | Com<br>Date of<br>departure<br>8<br>01/02/2024<br>12/02/2024<br>12/02/2024<br>01/04/2024<br>01/04/2024<br>01/04/2024<br>01/04/2024 | Date of<br>arrival<br>9<br>05/02/2024<br>12/02/2024<br>23/04/2024<br>01/04/2024<br>01/04/2024<br>01/04/2024<br>01/04/2024               | Place of loading<br>10<br>Stockholm<br>Chisinau<br>Sofia<br>Paris<br>Ancara<br>Dortmund<br>Venio<br>Chisinau           | Country of<br>loading<br>11<br>Sweden<br>Moldova<br>Bulgaria<br>France<br>Turkey<br>Germany<br>Netherlands<br>Moldova            | Place of<br>unloading<br>12<br>Tirana<br>Tirana<br>Tirana<br>Tirana<br>Durres<br>Tirana<br>Tirana<br>Tirana |
| eriod: 22/04/2024 16:35<br>formse type: All<br>formse status: All<br>internes status: All<br>auntry of uniloading: Albe<br>ehicle caregory: All<br>bantry validity: All<br>Haultier<br>1<br>lalikan Trans | nia<br>Haulier ID<br>2<br>AL122023000<br>14 | Licence<br>No<br>3<br>00007<br>00010<br>20003<br>20004 | Type<br>4<br>Annual<br>Annual<br>Short-term<br>Short-term | License<br>status<br>5<br>In Use<br>Available<br>Expired<br>In Use | Country<br>validity, H,<br>I, Gr, RU, A<br>6<br>1,RUS<br>H,I,RUS<br>I,RUS<br>I,RUS<br>I,RUS | Trip Nr<br>7<br>#2<br>#6<br>#16<br>#19<br>#4<br>#7<br>#10<br>#10<br>#2         | Com<br>Date of<br>departure<br>8<br>01/02/2024<br>12/02/2024<br>01/04/2024<br>01/04/2024<br>01/04/2024<br>01/04/2024<br>01/04/2024 | Date of<br>arrival<br>9<br>05/02/2024<br>12/02/2024<br>05/04/2024<br>01/04/2024<br>01/04/2024<br>01/04/2024<br>01/04/2024<br>01/04/2024 | Place of loading<br>10<br>Stockholm<br>Chisinau<br>Sofia<br>Paris<br>Ancara<br>Dortmund<br>Venio<br>Chisinau<br>Erevan | Country of<br>loading<br>11<br>Sweden<br>Moldova<br>Bulgaria<br>France<br>Turkey<br>Germany<br>Netherlands<br>Moldova<br>Armenia | Place of<br>unloading<br>12<br>Tirana<br>Tirana<br>Tirana<br>Durres<br>Tirana<br>Tirana<br>Tirana<br>Tirana |

#### Slika 99 Izvještaj o korištenju dozvole. Elementi interfejsa izvještaja

## 4.1 Elementi interfejsa izvještaja

Interfejs izvještaja se sastoji od tri glavne zone (pogledati slika 99)

 Zona filtriranja. Ovdje možete koristiti predviđena polja da postavite kriterijume prema kojima će biti izrađen osnovni izvještaj. Da biste pogledali izvještaj, prethodno morate unijeti kriterijume pretrage:

# Slika 100 Zona filtriranja izvještajaNakon unosa kriterijuma za<br/>filtriranje, pritisnite ovaj taster da<br/>filtriranje, pritisnite ovaj taster da<br/>pogledate izvještaj izrađen na<br/>osnovu unijetih kriterijuma

| unloading |                      | category         | the trip | validity          |  |
|-----------|----------------------|------------------|----------|-------------------|--|
| Haulier   | All 🗸                |                  |          | License<br>Number |  |
|           |                      |                  |          |                   |  |
|           | Koristite ovaj taste | er da sakrijete/ |          |                   |  |
|           | zonŭ filtriranja     | <b>,</b> ,       |          |                   |  |
|           |                      |                  |          |                   |  |
|           |                      |                  |          |                   |  |

© AlfaSoft Agile Software Company 2024. Sva prava zadržana

Strana 69 od 85

 Traka menija sa tasterima za navigaciju. Omogućava kretanje između stranica izvještaja, skalirani pregled izvještaja (uvećavanje i smanjivanje prikaza), sačuvavanje izvještaja u nekom od željenih formata (MS Word, MS Excel, Power Point, PDF, TIFF file, itd.)

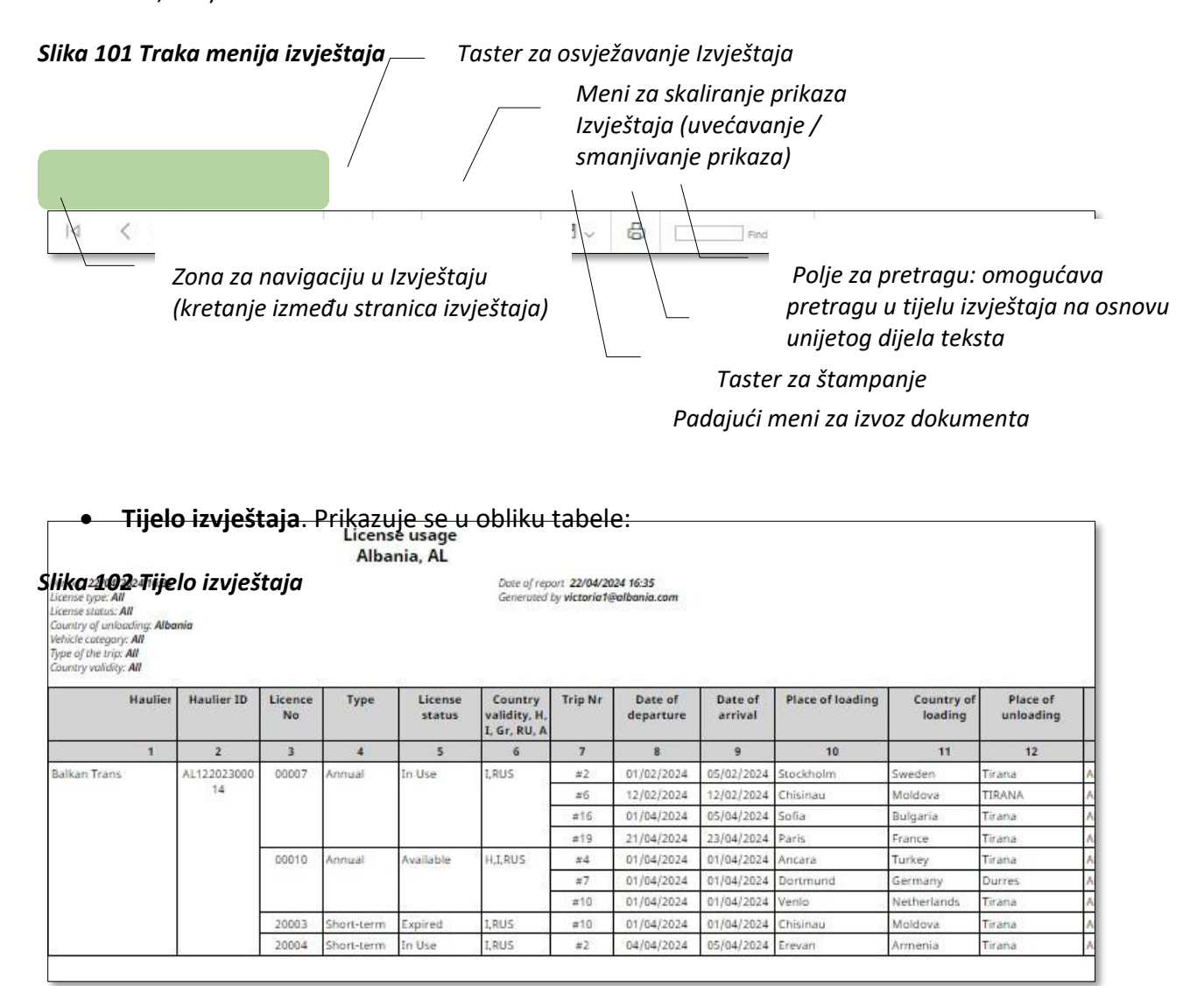

## 4.2 Kako pregledatiizvještaj na osnovu unijetih kriterijuma

U interfejsu izvještaja koristite zonu za filtriranje da unesete kriterijume koji će se koristiti za generisanje izvještaja\_\_\_\_\_

Pritisnite taster

2) Pritisnite taster "Pregledati izvještaj" da se generiše izvještaj na osnovu unijetih © AlfaSoft Agile Software Company 2024. Sva prava zadržana

Strana 70 od 85

| Date From 01/01/2024 | Date To 22/04/2024 | Type                | Status      | View Report |
|----------------------|--------------------|---------------------|-------------|-------------|
| Country of Albania   | Vehicle All        | Type of All         | Country All |             |
| Haulier All          | 1) Odaberite       | kriterijume filtrir |             |             |

Izvještaj koji je generisan prema unijetim kriterijumima filtriranja će se prikazati na vašem ekranu

Da odustanete od unijetih kriterijuma i vratite se na pregled izvještaja prema zadatim

💿 karakteristikama, pritisnite taster u traci menija izvještaja:

Slika 103 Vraćanje na pregled izvještaja prema zadatim karakteristikama

| Date<br>From                                                                      | 01/01/2024                                                                                 | i                  | Date To 24/0        | 4/2024                 |                                                     | License All<br>Type   | ~           | License All<br>Status | ~ |
|-----------------------------------------------------------------------------------|--------------------------------------------------------------------------------------------|--------------------|---------------------|------------------------|-----------------------------------------------------|-----------------------|-------------|-----------------------|---|
| Country<br>of<br>unloading                                                        | Albania 🗸                                                                                  |                    | Vehicle<br>category | ~                      |                                                     | Type of All           | ~           | Country All           | ~ |
| Haulier                                                                           | All                                                                                        | ~                  |                     |                        |                                                     |                       |             | Number                |   |
| 4                                                                                 |                                                                                            |                    |                     |                        |                                                     |                       |             |                       |   |
| $ \triangleleft$                                                                  | $\langle 1 $ of $1 $                                                                       | $\triangleright$ I | U ©                 | 100%                   |                                                     | 8                     | Find   Next |                       |   |
|                                                                                   |                                                                                            |                    | Licens              | Go back to th          | ne parent                                           | report                |             |                       |   |
| Period: 24<br>Licence ty<br>Licence stu<br>Country of<br>Vehicle ca<br>Type of th | I/04/2024 15:15<br>pe: All<br>tus: All<br>funloading: Albania<br>tegory: All<br>terin: All |                    |                     | Date of ri<br>Generate | :port <b>24/04/202</b> 4<br>d by <b>victoria1@a</b> | l 15:15<br>Ibania.com |             |                       |   |

## 4.3 Kako se kretati između stranica izvještaja

Kada vaš izvještaj sadrži više od jedne stranice, blok tastera za navigaciju postaje aktivan.

Blok tastera za navigaciju se nalazi na traci menija izvještaja i sadrži sljedeće tastere:

Slika 104 Tasteri za kretanje unutar izvještaja

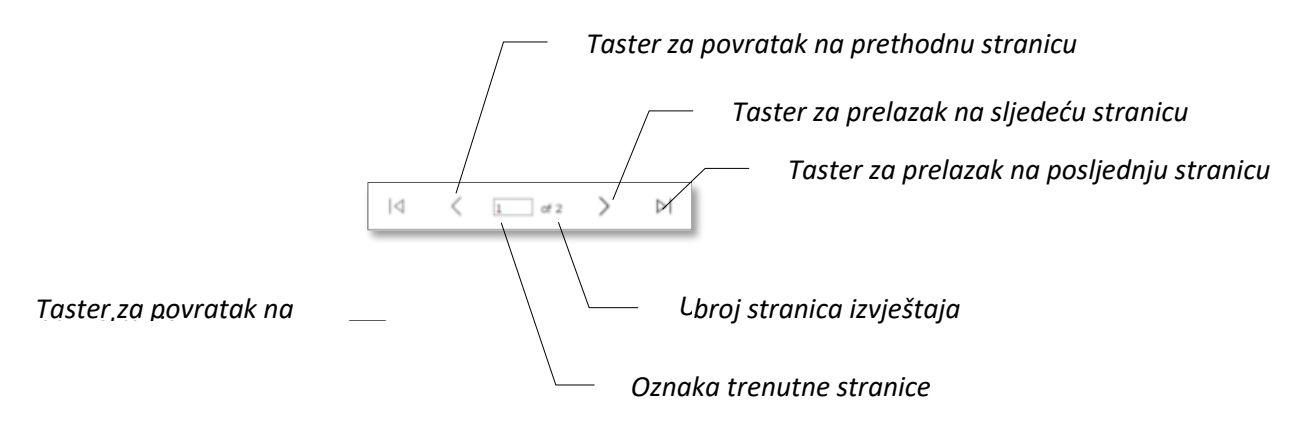

## 4.4 Kako izvesti (sačuvati) izvještaj

Ukoliko je potrebno, generisani izvještaj možete sačuvati u nekom od propisanih formata.

Iz tog razloga koristite 🖼 v taster. Pritiskom na ovaj taster prikazuje se lista raspoloživih formata u kojima se izvještaj može sačuvati. Nakon što sačuvate izvještaj kao datoteku, isti možete otvoriti i pregledati sa vašeg tvrdog diska:

#### Slika 105 Izvoz izvještaja

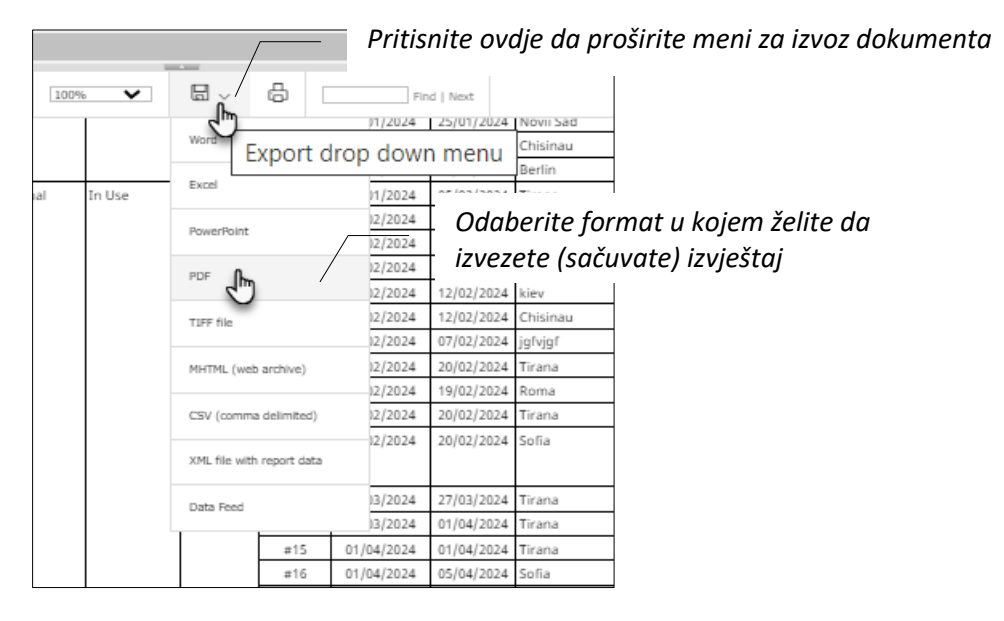

#### Slika 106 Pregled izvezenog izvještaja u PDF formatu

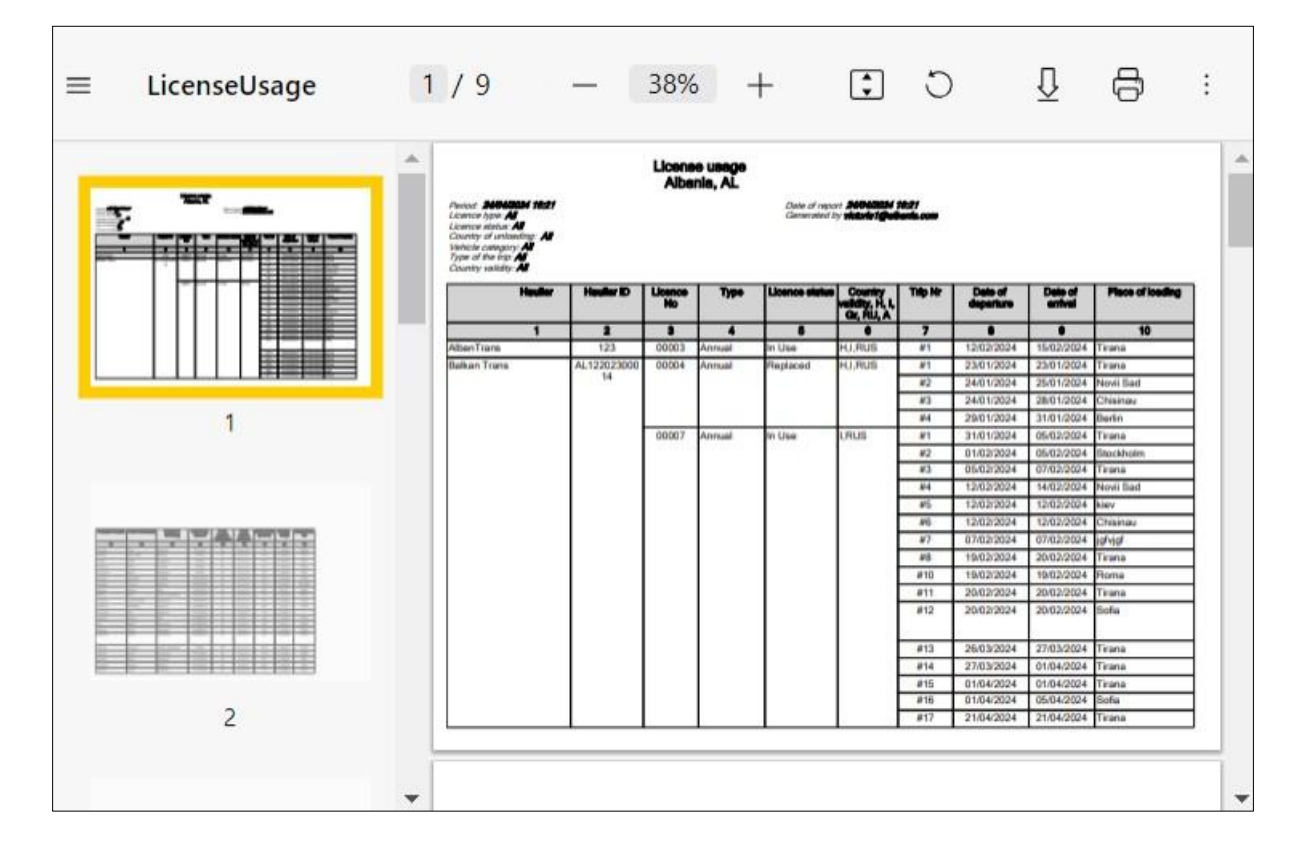

## 4.5 Kako povećati i smanjiti veličinu prikaza izvještaja

Veličinu prikaza izvještaja možete povećati/smanjiti onako kako vama prema potrebi odgovara. U tu svrhu, koristite padajući meni za zumiranje koji se nalazi na traci menija izvještaja:

#### Slika 107 Padajući meni za zumiranje

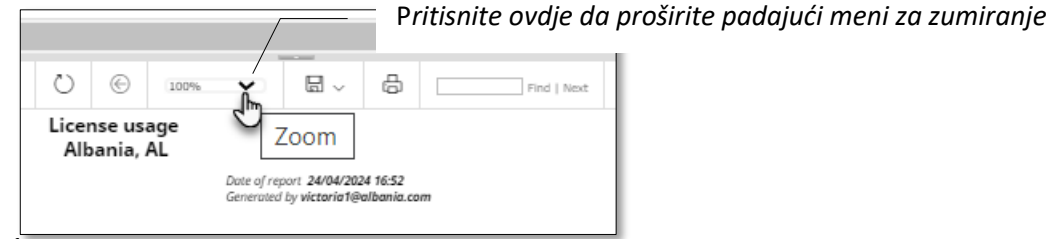

Korak 1.

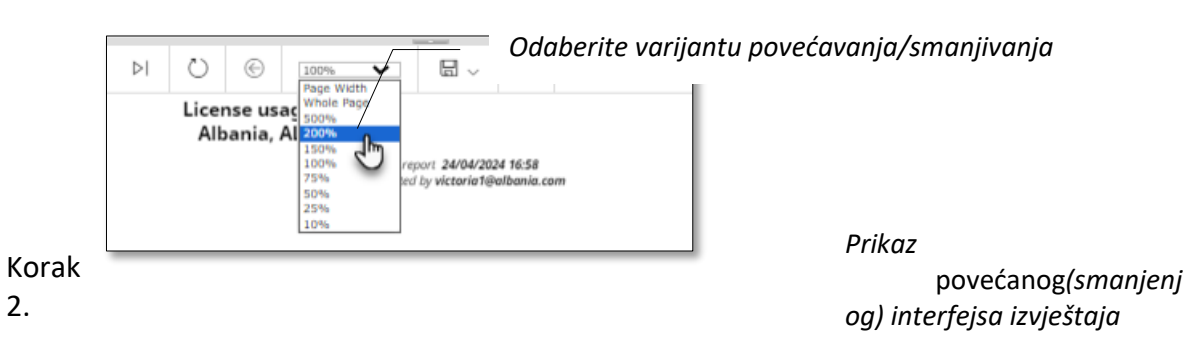

Korak 3.

## 4.6 Kako da sakrijete / prikažete zonu filtriranja izvještaja

Prema zadatim postavkama, zona filtriranja je uvijek vidljiva u interfejsu izvještaja. Nakon što ste već otvorili prikaz izvještaja prema datim parametrima i nije vam potreban pregled zona filtriranja, istu možete sakriti kako bi povećali prostor za pregled izvještaja (tijelo izvještaja). Način na koji možete sakriti / proširiti zonu filtriranja je prikazan na slici niže:

### Slika 108 Taster "sakriti/prikazati parametre". Sakrivanje / prikazivanje zone filtriranja izvještaja

|                                                                                                    |                                                                                                 |                                                                                                    | ,                     | /                                                   | Pros                                                                                   | stor za f                                                                           | iltrirar                                                                                                    | nje je pro                                                                                                    | oširen (j                                                                                     | orikazan)                                                                                                    |                                                                                                    |
|----------------------------------------------------------------------------------------------------|-------------------------------------------------------------------------------------------------|----------------------------------------------------------------------------------------------------|-----------------------|-----------------------------------------------------|----------------------------------------------------------------------------------------|-------------------------------------------------------------------------------------|----------------------------------------------------------------------------------------------------|----------------------------------------------------------------------------------------------------|-----------------------------------------------------------------------------------------------|----------------------------------------------------------------------------------------------------|----------------------------------------------------------------------------------------------------|
| late 01/                                                                                                    | /01/2024                                                                                        |                                                                                                    | Date Ty               | 4/04/2024                                           |                                                                                        |                                                                                     | License All                                                                                                    | ~                                                                                                    | License                                                                                       | AI 🗸                                                                                                    |                                                                                                    |
| Country                                                                                                    |                                                                                                 |                                                                                                    |                       |                                                     |                                                                                        |                                                                                     | type                                                                                                    |                                                                                                    | Status                                                                                        |                                                                                                    |                                                                                                    |
| e All                                                                                                    | ~                                                                                               |                                                                                                    | category              | 41                                                  | V                                                                                      |                                                                                     | Type of All                                                                                                    | ~                                                                                                    | Country<br>validity                                                                           | All                                                                                                    | •                                                                                                    |
| nioading                                                                                                    |                                                                                                 |                                                                                                    | 1000202               |                                                     |                                                                                        |                                                                                     |                                                                                                    |                                                                                                    | License                                                                                       |                                                                                                    |                                                                                                    |
| laulier All                                                                                                    |                                                                                                 | ~                                                                                                    |                       |                                                     |                                                                                        |                                                                                     |                                                                                                    |                                                                                                    | Number                                                                                        |                                                                                                    |                                                                                                    |
| 4                                                                                                    |                                                                                                 |                                                                                                    |                       |                                                     |                                                                                        |                                                                                     |                                                                                                    |                                                                                                    |                                                                                               |                                                                                                    | •                                                                                                    |
| 14                                                                                                    | < 1 of 2.7                                                                                      | > >                                                                                                   | 0                     | © [1009                                             | * *                                                                                    | OF Hide                                                                             | Daran                                                                                                    | Paters                                                                                                    | id   Next                                                                                     |                                                                                                    |                                                                                                    |
|                                                                                                    |                                                                                                 |                                                                                                    | License               | e usage                                             |                                                                                        | піае                                                                                | Parall                                                                                                    | leters                                                                                                    |                                                                                               |                                                                                                    |                                                                                                    |
| eriod: 24/04/<br>icence type: Al<br>icence status: i<br>ountry of unk                                                                                                    | /2024 17:47<br>II<br>All<br>bading: All<br>cr All                                               |                                                                                                    | Albar                 | nia, AL                                             | Date of rep<br>Generated                                                               | ort 24/0 <u>4/2024</u><br>by victoria1@all                                          | <u>17:4</u> 7<br>bania.coi                                                                                                    | Pritisnite<br>filtriranj                                                                                                    | e ovdje<br>a izvješ                                                                           | da sakrijet<br>taja (zonu s                                                                                             | re prostor<br>sa parametr                                                                                                    |
|                                                                                                    |                                                                                                 |                                                                                                    |                       |                                                     |                                                                                        |                                                                                     |                                                                                                    |                                                                                                    |                                                                                               |                                                                                                    |                                                                                                    |
| s Syster                                                                                                    | m                                                                                               |                                                                                                    |                       |                                                     |                                                                                        |                                                                                     |                                                                                                    |                                                                                                    |                                                                                               |                                                                                                    |                                                                                                    |
| 14                                                                                                    | < 1 of 2 ?                                                                                      | > >                                                                                                   | 0                     | © [1009                                             | in 🗸                                                                                   | Ce                                                                                  | a r                                                                                                    | Fin                                                                                                    | of 1 New#                                                                                     |                                                                                                    | 1                                                                                                    |
| 14                                                                                                    | < 1 of 2 ?                                                                                      | > >                                                                                                   | 신<br>License          | usage                                               | • •                                                                                    | Show                                                                                | A<br>V Pi Pi                                                                                                    | ritisnite                                                                                                    | ovdje di                                                                                      | a prikažete                                                                                                    | <br>∠ / proširite                                                                                                    |
| 14                                                                                                    | < 1 of 2 ?                                                                                      | > >                                                                                                   | C<br>License<br>Albar | e usage<br>nia, AL                                  | * •                                                                                    | Show                                                                                | N P PI                                                                                                    | ritisnite o                                                                                                    | ovdje di<br>trirania                                                                          | a prikažete<br>I izvieštaia                                                                                             | ⊥≣<br>/ proširite<br>(zonu sa                                                                                                  |
| I⊲<br>eriod: 24/04/<br>icence type: Al<br>icence status:<br>icenter status:<br>icence status<br>icence status<br>icence status<br>icence status<br>icence status<br>icence status<br>icence status | C L of 2 ?<br>/2024 17:47<br>II<br>All<br>oading: All<br>y: All<br>y: All                       | > ÞI                                                                                                  | C<br>License<br>Albar | e usage<br>nia, AL                                  | Ne. V<br>Date of rep<br>Generated                                                      | Show<br>Show                                                                        | V P P<br>p<br>p<br>17:47<br>bania.conp                                                                                                    | ritisnite (<br>rostor fil<br>arametri                                                                                       | ovdje d<br>ovdje d<br>itriranja<br>ima)                                                       | a prikažete<br>I izvještaja                                                                                             | ⊥≡<br>p / proširite<br>(zonu sa                                                                                                |
| I⊲<br>eriod: 24/04/<br>cence type: Al<br>cence status:<br>untry of units<br>chicke categor<br>gre of the trip<br>puntry validity                                                                   | C L of 2 ?<br>(2024 17:47<br>H<br>All<br>ording: All<br>y: All<br>y: All<br>Haulier             | > ⊳I<br>Haulier ID                                                                                    | License<br>Albar      | e usage<br>nia, AL                                  | Date of rep<br>Generated                                                               | Shov<br>Shov<br>24/04/2024<br>by victorio1@all                                      | V P. P.<br>pl<br>17:47<br>Pania.con<br>Trip Nr                                                                                                    | ritisnite o<br>rostor fil<br>arametri<br>Date of<br>departure                                                               | ovdje d<br>Itriranja<br>ima)                                                                  | a prikažete<br>i izvještaja<br>Place of loading                                                                         | L≣<br>p / proširite<br>(zonu sa<br>Country of<br>loading                                                                       |
| I⊲<br>ried: 24/04/<br>rence status:<br>nicle categor<br>pe of the trip<br>untry validity                                                                                                    | C L of 2 ?<br>/2024 17:47<br>II<br>All<br>scall<br>y: All<br>Haulier<br>1                       | > ⊳I<br>Haulier ID<br>2                                                                               | License<br>Albar      | E usage<br>nia, AL                                  | Date of rep<br>Generated                                                               | Shov<br>Shov<br>24/04/2024<br>by victorio1@alt<br>validity, H,<br>I, Gr, RU, A<br>6 | V P. Pi<br>pi<br>17:47<br>Ponnia.comPo<br>Trip Nr<br>7                                                                                                    | ritisnite<br>rostor fil<br>arametri<br>Date of<br>departure<br>8                                                            | ovdje d<br>ltriranja<br>ima)                                                                  | a prikažete<br>i izvještaja<br>Place of loading<br>10                                                                   | LE<br>p / proširite<br>(zonu sa<br>Country of<br>loading<br>11                                                                 |
| Id<br>riad: 24/04/.<br>ence type: Al<br>ence status:<br>unitry of unk<br>ficile categor<br>pe of the trip<br>unitry validity<br>banTrans                                                           | C L of 2 ?<br>/2024 17:47<br>II<br>All<br>ording: All<br>y: All<br>Haulier<br>1                 | >         ▷I           Haulier ID         2           123         123                                 | License<br>Albar      | C Ioon<br>a usage<br>nia, AL<br>Type                | Date of rep<br>Generated                                                               | Country<br>validity, H,<br>I, G, RU, A<br>H,I,RUS                                   | VP PI<br>pi<br>17:47<br>Yaania.compO<br>Trip Nr<br>7<br>#1                                                                                                    | nitisnite<br>rostor fil<br>arametri<br>Date of<br>departure<br>8<br>12/02/2024                                              | Date of<br>arrival<br>9<br>15/02/2024                                                         | a prikažete<br>izvještaja<br>Place of loading<br>10<br>Tirana                                                           | LE<br>p / proširite<br>(zonu sa<br>Country of<br>loading<br>11<br>Albania                                                      |
| I ⊲<br>vriod: 24/04/.<br>tence type: Al<br>tence status: t<br>unitry of unk<br>hicle categor<br>pe of the trip<br>punitry validity<br>libanTrans<br>alkan Trans                                    | C L of 2 ?<br>/2024 17:47<br>//<br>//<br>//<br>//<br>//<br>//<br>//<br>//<br>//<br>/            | Haulier ID           2           123           AL122023000                                            | License<br>Albar      | E usage<br>nia, AL<br>Type<br>4<br>Annual           | Date of rep<br>Generated                                                               | Country<br>validity, H,<br>I, G, RU, A<br>H,I,RUS<br>H,I,RUS                        | P P P<br>pi<br>17:47<br>Trip Nr<br>7<br>#1<br>#1                                                                                                    | Date of<br>departure<br>8<br>12/02/2024<br>23/01/2024                                                                       | Date of<br>arrival<br>9<br>15/02/2024<br>23/01/2024                                           | a prikažete<br>izvještaja<br>Place of loading<br>10<br>Tirana<br>Tirana                                                 | LE<br>p / proširite<br>(zonu sa<br>Country of<br>loading<br>11<br>Albania<br>Albania                                           |
| Id<br>vied: 24/04/<br>tence type: Al<br>inner status: a<br>unitry of units<br>outry validity<br>banTrans<br>alkan Trans                                                                            | C L of 2 ?<br>/2024 17:47<br>II<br>All<br>auding: All<br>y: All<br>Haulier<br>1<br>5            | Haulier ID           2           123           AL122023000           14                               | License<br>Albar      | E usage<br>nia, AL<br>Type<br>4<br>Annual           | Date of rep<br>Generated                                                               | Country<br>validity, H,<br>I, G, RU, A<br>H, I, RUS<br>H, I, RUS                    | V P. P.<br>pi<br>17:47<br>Trip Nr<br>Trip Nr<br>7<br>#1<br>#1<br>#1<br>#2                                                                                                    | Date of<br>departure<br>8<br>12/02/2024<br>23/01/2024<br>24/01/2024                                                         | Date of<br>arrival<br>9<br>15/02/2024<br>23/01/2024                                           | a prikažete<br>izvještaja<br>Place of loading<br>10<br>Tirana<br>Tirana<br>Novii Sad                                    | LE<br>p / proširite<br>(zonu sa<br>Country of<br>loading<br>11<br>Albania<br>Arbania<br>Serbia                                 |
| Id<br>riod: 24/04/<br>ence type: Al<br>ence status:<br>untry of units<br>of the trip<br>untry validity<br>banTrans<br>tikan Trans                                                                  | C I of 2 ?<br>2024 17:47<br>II<br>All<br>southing: All<br>y: All<br>Haulier<br>1<br>5           | Haulier ID           2           123           AL122023000           14                               | License<br>Albar      | E usage<br>nia, AL<br>Type<br>4<br>Annual<br>Annual | Date of rep<br>Generated                                                               | Country<br>validity, H,<br>I, G, RU, A<br>H, I, RUS<br>H, I, RUS                    | V Pi Pi<br>pi<br>17:47<br>bania.comp0<br>Trip Nr<br>7<br>#1<br>#1<br>#1<br>#2<br>#3                                                                                                    | Date of<br>departure<br>8<br>12/02/2024<br>23/01/2024<br>24/01/2024                                                         | Date of<br>arrival<br>9<br>15/02/2024<br>23/01/2024<br>28/01/2024                             | a prikažete<br>izvještaja<br>Place of loading<br>10<br>Tirana<br>Tirana<br>Novii Sad<br>Chisinau                        | LE<br>p / proširite<br>(zonu sa<br>Country of<br>loading<br>11<br>Albania<br>Albania<br>Serbia<br>Moldova                      |
| Id<br>riod: 24/04/<br>ence status:<br>untry of unkin<br>hide caregor<br>o of the trip<br>untry validity<br>banTrans<br>banTrans                                                                    | C I of 2 ?<br>2024 17:47<br>II<br>All<br>auditions: All<br>y: All<br>Haulier<br>1<br>5          | Haulier ID           2           123           AL122023000           14                               | License<br>Albar      | E usage<br>nia, AL<br>Type<br>4<br>Annual<br>Annual | Dote of rep<br>Generated<br>Licence<br>status<br>S<br>In Use<br>Replaced               | Country<br>validity, H,<br>I, Gr, RU, A<br>6<br>H,I,RUS<br>H,I,RUS                  | V Pi Pi<br>pi<br>17:47<br>bania.com<br>PO<br>Trip Nr<br>7<br>#1<br>#1<br>#1<br>#2<br>#3<br>#4                                                                                                    | Date of<br>departure<br>8<br>12/02/2024<br>23/01/2024<br>24/01/2024<br>29/01/2024                                           | Date of<br>arrival<br>9<br>15/02/2024<br>23/01/2024<br>23/01/2024<br>31/01/2024               | a prikažete<br>izvještaja<br>Place of loading<br>10<br>Tirana<br>Tirana<br>Novii Sad<br>Chisinau<br>Berlin              | LE<br>p / proširite<br>(zonu sa<br>Country of<br>loading<br>11<br>Albania<br>Serbia<br>Moldova<br>Germany                      |
| Id<br>viod: 24/04/<br>ience type: Al<br>ience status:<br>untry of untry<br>pe of the trip<br>untry volidity<br>banTrans<br>alkan Trans                                                             | C I of 2 ?<br>2024 17:47<br>II<br>All<br>activity: All<br>y: All<br>Haulier<br>1.               | >         ▷I           Haulier ID         2           123         AL122023000           14         14 | License<br>Albar      | E usage<br>nia, AL<br>Type<br>4<br>Annual<br>Annual | The Date of rep<br>Generated<br>Licence<br>status<br>S<br>In Use<br>Replaced<br>In Use | Country<br>validity, H,<br>I, Gr, RU, A<br>6<br>H,I,RUS<br>I,RUS                    | V Pi Pj<br>pi<br>17:47<br>bania.comp0<br>Trip Nr<br>7<br>#1<br>#1<br>#2<br>#3<br>#4<br>#1                                                                                                    | Date of<br>departure<br>8<br>12/02/2024<br>23/01/2024<br>24/01/2024<br>23/01/2024<br>31/01/2024                             | Date of<br>arrival<br>9<br>15/02/2024<br>25/01/2024<br>25/01/2024<br>31/01/2024               | a prikažete<br>i izvještaja<br>Place of loading<br>Tirana<br>Tirana<br>Novii Sad<br>Chisinau<br>Berlin<br>Tirana        | LE<br>o / proširite<br>(zonu sa<br>Country of<br>loading<br>11<br>Albania<br>Serbia<br>Moldova<br>Germany<br>Albania           |
| Id vriod: 24/04/<br>tence type: Al<br>tence status:<br>untry of unker<br>thicle categor<br>pe of the trip<br>untry volidity<br>libanTrans<br>alkan Trans                                           | C I of 2 ?<br>2024 17:47<br>II<br>All<br>southing: All<br>p: All<br>y: All<br>Haulier<br>1<br>5 | >         ▷I           Haulier ID         2           123         AL122023000           14         14 | License<br>Albar      | E usage<br>nia, AL<br>Type<br>4<br>Annual<br>Annual | The Dote of rep<br>Generated<br>Licence<br>status<br>S<br>In Use<br>Replaced<br>In Use | Country<br>validity, H,<br>I, Gr, RU, A<br>6<br>H, I, RUS<br>I, RUS                 | Pi         Pi           pi         pi           17:47         pi           17:47         pi           Trip Nr         r           #1         #1           #2         #3           #4         #1           #2         #3 | Date of<br>departure<br>8<br>12/02/2024<br>23/01/2024<br>24/01/2024<br>24/01/2024<br>23/01/2024<br>31/01/2024<br>01/02/2024 | Date of<br>arrival<br>9<br>15/02/2024<br>23/01/2024<br>23/01/2024<br>31/01/2024<br>05/02/2024 | a prikažete<br>izvještaja<br>Place of loading<br>10<br>Tirana<br>Novii Sad<br>Chisinau<br>Berlin<br>Tirana<br>Stockholm | LE<br>o / proširite<br>(zonu sa<br>Country of<br>loading<br>11<br>Albania<br>Serbia<br>Moldova<br>Germany<br>Albania<br>Sweden |

## 5 Incidenti

Meni u opciji "Incidenti" služi za prijavu logičkih ili funkcionalnih grešaka na koje korisnici mogu naići tokom rada u ovom sistemu. Incidenti mogu imati i karakter novih funkcija, pitanja ili zahtjeva za obukom. Nakon što korisnik postavi incident, razvojni tim vidi zapis o incidentu i preduzima mjere za njegovo brzo rješavanje. Kada se status incidenta promijeni, korisnik koji je postavio incident o tome biva obaviješten putem emejl obavještenja. Korisnici mogu vidjeti u meniju za Incidente samo one zapise o incidentima koje su lično postavili. Pristup kompletnoj listi zapisa o incidentima imaju samo korisnici sa administratorskim dozvolama i razvojni tim.

Incidente je moguće postaviti na dva načina:

- Iz liste postavljenih (podnijetih) incidenata koja je dio profila "Incidenti"
- Iz interfejsa obrasca kada je otkrivena neka greška.

Ovi načini postavljanja incidenata su obrađeni niže u tekstu.

#### Slika 109 Meni opcije "incidenti". Interfejs "podneseni incidenti"

|                               | ECMT Transport                     | Licences System                              | n                  |                  |                  |                               |                    | 10   |
|-------------------------------|------------------------------------|----------------------------------------------|--------------------|------------------|------------------|-------------------------------|--------------------|------|
| <b>G</b><br>Workplace         | Incidents 2<br>Submitted           | Incident Nr<br>Subject                       |                    | Created On       | Period 🗸 🛄       |                               | Se                 | arch |
| Reports                       | On Hold     Cancelled     Resolved | Post an Incident     Incident No     Subject | * Mark as Resolved | 2 Put on Hold    | Cancel           | <ul> <li>Assign To</li> </ul> | Application        | 0    |
| Incidents                     | Driticr                            | ad 100011 CA Admi                            | ntest 10/01/20     | 24 10:32 Cadmin2 | Mediun<br>Mediun | 1                             | Albania<br>Albania |      |
| My Profile<br>Profile<br>Help | Priusr                             |                                              |                    |                  | ₩chael Mediun    | 1                             | Albania            |      |

Pritisnite ovdje da postavite novi zapis o incidentu

## 5.1 Kako postaviti incident iz profila "Incidenti"

Na traci menija podnesenih incidenata pritisnite data taster:

|           | ECMI Irans       | pon | Licences Syste      | m                  |                 |          |       |
|-----------|------------------|-----|---------------------|--------------------|-----------------|----------|-------|
|           | Incidents        | С   | Incident Nr.        |                    | Created Or      | Pariod . | . 1   |
| Workplace | Submitted        |     | Subject             |                    | Created of      | renou .  |       |
|           | 🔝 In Progress    |     | Jubject             |                    |                 |          |       |
|           | 🖸 On Hold        |     | Post an Incident    | * Mark as Resolved | Put on Hold     | Cancel   |       |
| Reports   | Cancelled        |     | 5                   |                    |                 |          |       |
|           | Resolved         |     | Incident No Subject | Pos                | ted On • Pos    | ted By   | Prior |
| U         | 1. Second Second |     | ag 100011 GA_Adm    |                    | 2024 10:32 Cadm |          | Med   |
| Incidents |                  |     |                     | 1.5.               |                 |          |       |

U obrascu incidenta koji će se otvoriti koristite karticu "Opšti podaci" da unesete informacije o predmetu incidenta, opis incidenta, odaberite tip incidenta, prioritet rješavanja istog:

Slika 110 Obrazac "Dodati incident". Kartica "opšti podaci"

| General                                    | Screenshot | Attachments                                                 |                                                  |           |                 |                                  |
|--------------------------------------------|------------|-------------------------------------------------------------|--------------------------------------------------|-----------|-----------------|----------------------------------|
| NCIDENT                                    |            |                                                             |                                                  |           |                 |                                  |
| Subject *                                  | Subje      | ct test                                                     |                                                  |           |                 |                                  |
| Description *                              | Incide     | nt test description                                         |                                                  |           |                 |                                  |
|                                            |            |                                                             |                                                  |           |                 |                                  |
|                                            |            |                                                             |                                                  |           |                 |                                  |
|                                            |            |                                                             |                                                  | Pritisnit | e ovdje da oda  | iberete tip in <del>cide</del> n |
|                                            |            |                                                             |                                                  | Pritisnit | e ovdje da oda  | berete tip in <del>cide</del> n  |
| 17.0413                                    |            |                                                             |                                                  | Pritisnit | e ovdje da oda  | iberete tip in <del>cide</del> n |
| ncident Type                               | *          | Software error causing                                      | system malfunction (*b                           | Pritisnit | e ovdje da oda  | iberete tip in <del>cide</del> n |
| icident Type                               | *          | Software error causing<br>Submitted                         | system malfunction (*b                           | Pritisnit | re ovdje da oda | iberete tip in <del>cide</del> n |
| ncident Type<br>ncident Statu<br>reated By | *<br>5     | Software error causing<br>Submitted<br>ictoria1@albania.com | system malfunction ("b<br>Priority<br>Created On | Pritisnit | re ovdje da oda | iberete tip inc <del>ide</del> r |

Slika 111 Odabir tipa incidenta

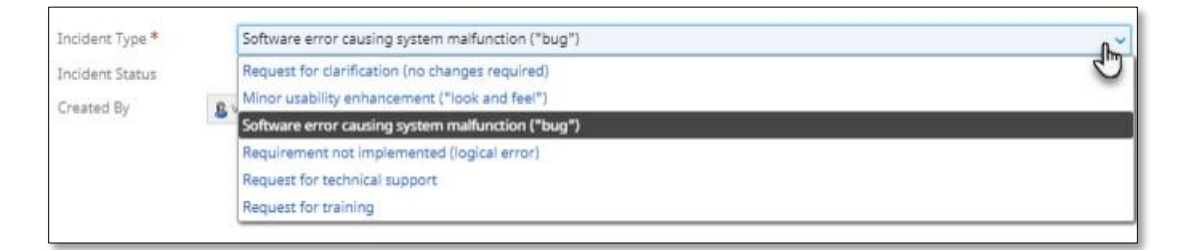

Idite na karticu "Snimak ekrana" da pridodate datoteku snimka ekrana koja prikazuje problem koji se pojavio:

| ierai   | Screenshot       | Association             |                              | Dridadata datatoka animaka akuma ao mainuli                                             |
|---------|------------------|-------------------------|------------------------------|-----------------------------------------------------------------------------------------|
|         | Screenshot       | Attachments             |                              | —— Pridodata datoteka snimke ekrana se pojaviji                                         |
|         |                  |                         |                              | ovom područiu                                                                           |
|         | 2 Autopha        | Abaria CEA              |                              | 3 🗆 ×                                                                                   |
|         | Description.     | General Administrator   | 4                            |                                                                                         |
|         |                  | TNFO                    |                              |                                                                                         |
|         |                  | C101 CA.4               | entroamm                     |                                                                                         |
|         |                  | Hams" Abar              | nie CIA                      |                                                                                         |
|         |                  | Description             |                              |                                                                                         |
|         |                  | A10744                  | Test source                  | 77.                                                                                     |
|         |                  | 1.000                   | Test errory                  |                                                                                         |
|         |                  |                         |                              |                                                                                         |
|         |                  |                         |                              |                                                                                         |
|         |                  | -                       |                              | See See and One Cove                                                                    |
|         |                  | -                       |                              |                                                                                         |
|         |                  |                         |                              |                                                                                         |
|         |                  |                         |                              |                                                                                         |
|         |                  |                         |                              |                                                                                         |
| 04.00   | 20.00.00.000 /0/ |                         | and Amarka Ela               |                                                                                         |
| HU4-20_ | 13-24-34.png (22 | La Noj - The file is re | ceived. <u>Attach a File</u> | <b>•</b>                                                                                |
|         |                  |                         |                              |                                                                                         |
|         |                  |                         | \                            | Save and Close Close                                                                    |
|         |                  |                         | 1                            |                                                                                         |
|         |                  |                         | 1                            |                                                                                         |
|         |                  |                         |                              |                                                                                         |
|         |                  |                         |                              |                                                                                         |
|         |                  |                         |                              |                                                                                         |
|         |                  |                         |                              | Pritisnite ovdje da pridodate snimku ekrana                                             |
|         |                  |                         |                              | <ul> <li>Pritisnite ovdje da pridodate snimku ekrana</li> </ul>                         |
|         |                  |                         |                              | Pritisnite ovdje da pridodate snimku ekrana problema opisanog u vašem incidentu (snimka |

Slika 112 Obrazac "dodati incident". Kartica "Snimak ekrana"

U slučaju da želite pridodati više od jedne snimke ekrana u vaš incident, koristite karticu Prilozi:

Slika 113 Obrazac "dodati incident". Kartica "Prilozi"

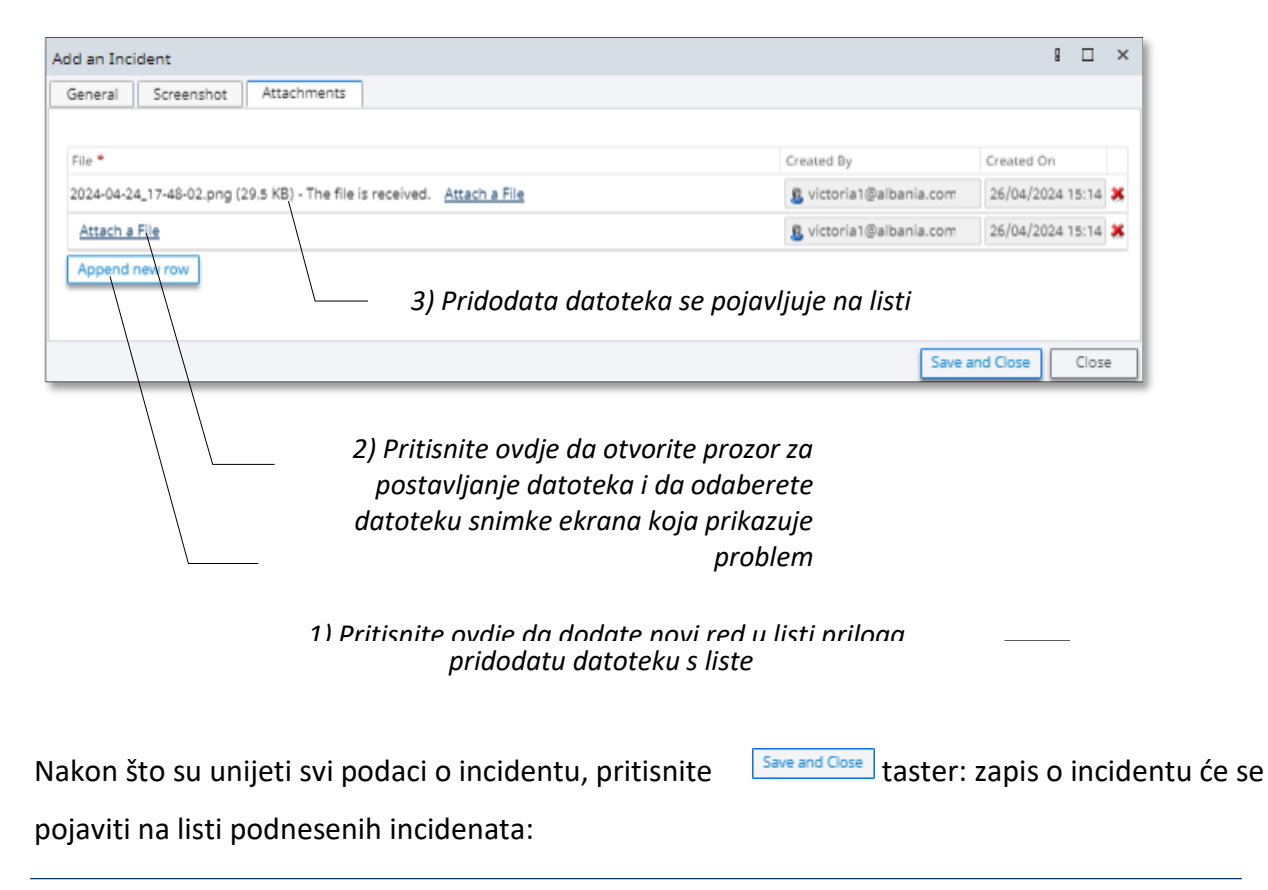

|            | ECMT Transp                                    | port Licences System                                                      | 1      |
|------------|------------------------------------------------|---------------------------------------------------------------------------|--------|
|            | Incidents 2                                    | Incident Nr Created On Period V                                           |        |
| Workplace  | Submitted                                      | Subject                                                                   | Search |
| æ          | In Progress                                    |                                                                           |        |
| Reports    | <ul> <li>On Hold</li> <li>Cancelled</li> </ul> | T Dest en Jasident Alleskan Banhad 2 Desen Heid 2 Canal                   |        |
|            | Resolved                                       | indentito Subject Posted Str. Posted Sy Therity - August To Application   | - 0    |
| 0          |                                                | I00018 Subject test 26/04/2024 15:29 victoria1@albania.com Medium Albania | - 100  |
| Incidents  |                                                | a 10/01/2024 10:32 Cadmin 2 Medium Albania                                |        |
| <b>1</b>   |                                                | I00010 Test Officer 10/01/2024 10:31 0000123 Medium Albania               |        |
| My Profile |                                                | I00006 test 1 18/12/2023 15:23 George Michael Medium Albania              |        |
| 2          |                                                |                                                                           |        |
| Help       |                                                |                                                                           |        |

## 5.2 Kako postaviti incident iz interfejsa obrasca

U interfejsu bilo kojeg obrasca sistema pritisnite taster

Slika 114 Postavljanje incidenta iz interfejsa obrasca (taster za postavljanje incidenta)

| Ibania ANTA |                                                                           |
|-------------|---------------------------------------------------------------------------|
|             |                                                                           |
|             | Should you experience any problems with this form -<br>Please contact us! |
|             | 2) Ovdje pritisnite da otvorite obrazac za postavljanje<br>incidenta      |
|             |                                                                           |

Na vašem ekranu će se otvoriti obrazac "Postavi incident" gdje ćete moći unijeti podatke o incidentu i pridodati datoteku snimke ekrana (unaprijed urađenu i sačuvanu na vašem tvrdom disku):

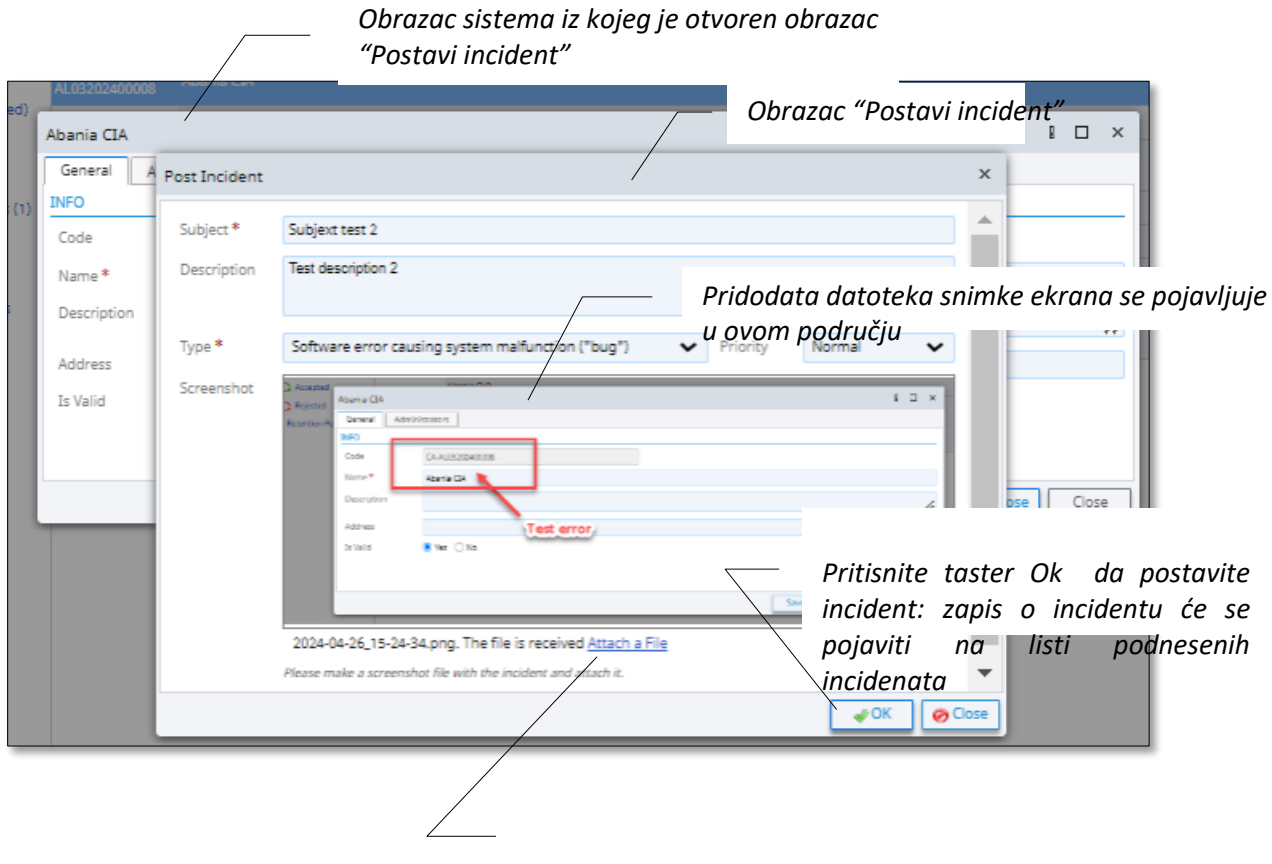

#### Slika 115 Obrazac "Postavi incident" otvoren iz interfejsa obrasca sistema

Pritisnite ovdje da pridodate snimku ekrana problema opisanog u vašem incidentu (snimka ekrana mora biti unaprijed urađena i sačuvana)

## 5.3 Kako promijeniti status incidenta

Na bilo kojoj listi incidenata pritisnite bilo koji raspoloživi taster za promjenu statuša: Resolved ili

Put on Hold (zapis o incidentu mora biti unaprijed odabran):

Slika 116 Započinjanje postupka promjene statusa incidenta

|                       | 2) Pritisnite jedan od raspoloživih tastera a promijenite status |                                                                                                    |                                        |                  |           |                  |            |  |  |
|-----------------------|------------------------------------------------------------------|----------------------------------------------------------------------------------------------------|----------------------------------------|------------------|-----------|------------------|------------|--|--|
| <b>G</b><br>Workplace | Incidents 2<br>Submitted                                         | Incident Nr<br>Subject                                                                                                    | Crea ed On F                           | Period 🗸/.       | _/ 🛅 _/_  |                  | Search     |  |  |
| Reports               | On Hold Cancelled                                                | Post an Incident     Mark as Resolved     Incident No Subject     Posted On •                                                                                                    | Put on Hold                            | Priority -       | Assign To | Application      | 0          |  |  |
| Ö<br>Incidents        | Kesoived                                                         | I00018         Subject test         26/04/2024 15:3           Ing         10001         CA_Admin test         10/01/2024 10:3                                                                                                    | 19 victoria1@albania.com<br>12 Cadmin2 | Medium<br>Medium | A<br>A    | Ibania<br>Ibania | <b>8</b> 1 |  |  |
| Arrofile              |                                                                  | I00010         Test Officer         10/01/2024 10:31         O000123         Medium         Albania           I00006         test 1         1)         Odaberite zapis o incidentu čiji status želite         Image: Comparison of the status value of the status value of the statu |                                        |                  |           |                  |            |  |  |
| ?<br>Help             |                                                                  | da promij                                                                                                    | enite                                  |                  |           |                  |            |  |  |

U obrascu "Promjena statusa" koji će se otvoriti unesite komentar o promjeni statusa, koristite radijske tastere polja "Poslati obavještenje" da odredite da li će email obavještenje o promjeni statusa biti poslato korisniku koji je postavio incident:

#### Slika 117 Obrazac za promjenu statusa

| atus changed to: C     | n Hold                 |                    |                 | 8 | ×  |
|------------------------|------------------------|--------------------|-----------------|---|----|
| Subject *              |                        |                    |                 |   |    |
| Subject test           |                        |                    |                 |   |    |
| Incident test descrip  | tion                   |                    |                 |   |    |
| Change Status to:      | On Hold                |                    |                 |   |    |
| status changing test ( | eomment]<br>● Yes ◯ No | 2                  |                 |   | 1. |
| To:                    | 8 victoria1@a          | albania.com        |                 |   |    |
| O Support team is au   | tomatically notified v | la email on this d | hange of status |   |    |
|                        |                        |                    |                 |   | _  |
|                        |                        |                    |                 |   |    |

Pritisnite na taster: obrazac za promjenu statusa će se zatvoriti, a zapis o incidentu će biti premješten na jednu od lista u zavisnosti od njegovog novog statusa:

| G<br>Workplace          | ECMT Transport      | Licences 5<br>Incident Nr<br>Subject | ystem   |                   | Created On Period •                                          | • ] 🗖                              | 8                               |                    | Search                          |
|-------------------------|---------------------|--------------------------------------|---------|-------------------|--------------------------------------------------------------|------------------------------------|---------------------------------|--------------------|---------------------------------|
| Reports                 | Cancelled  Resolved | Mark as Bas Incident No.     E00018  | Subject | Status<br>On Hold | Type<br>Software error causing system<br>malfunction ("bug") | Posted By<br>victoria1@albania.com | Posted On •<br>26/04/2024 15:29 | Priority<br>Medium | Modified 9<br>26/04/20<br>16:40 |
| My Profile<br>?<br>Help |                     |                                      |         |                   |                                                              |                                    |                                 |                    |                                 |

## 6 Moj profil

Meni "Moj profil" je predviđen za pohranu vaših ličnih podataka kao korisnika sistema, promjenu lozinke, pregled istorije prijavljivanja u sistem.

## 6.1 Elementi menija "Moj profil"

"Moj profil" se sastoji od sljedećih interfejsnih elemenata:

 Lične Informacije – interfejs u kojem se pohranjuju lične informacije i sigurnosni podaci. Ovdje možete dodate podatke o vašoj adresi, unijeti ime i prezime. Nakon što izvršite bilo kakvu izmjenu vaših ličnih podataka, ne zaboravite da pritisnete

#### Slika 118 "Moj profil". Interfejs "Lične informacije"

|                         | Albania         |                                                  |                              |                   |                   | 13 |
|-------------------------|-----------------|--------------------------------------------------|------------------------------|-------------------|-------------------|----|
| 습                       | My Profile 😋    | PERSONAL INFO                                    |                              |                   |                   |    |
| Workplace               | 🚊 Personal Info | Email *                                          | hadmin@btrans.com            |                   |                   |    |
| æ                       | Change Password | Comment                                          |                              |                   |                   |    |
| Penorite                | D Login History |                                                  |                              |                   |                   |    |
| Incidents<br>My Profile | Ova<br>eler     | lje pritisnite<br>nentu "Moj<br>SECURITY<br>Role | e da pristupite<br>i profil" |                   |                   | li |
| ?                       |                 | Registered On *                                  | 01/12/2023 10:35             | Last Login Date * | 14/06/2024 13:50  |    |
| Help                    |                 | Lock state *                                     | U                            | Account Status *  | Disabled Approved |    |
|                         |                 | Application *                                    | Albanian ANTA test           |                   |                   |    |
|                         |                 | Team                                             | Balkan Trans                 |                   |                   |    |
|                         |                 |                                                  | Save                         |                   |                   |    |

• **Promjena lozinke**– interfejs sa skupom polja koja možete koristiti da promijenite vašu trenutnu lozinku

#### Slika 119 "Moj profil". Interfejs "Promjena lozinke"

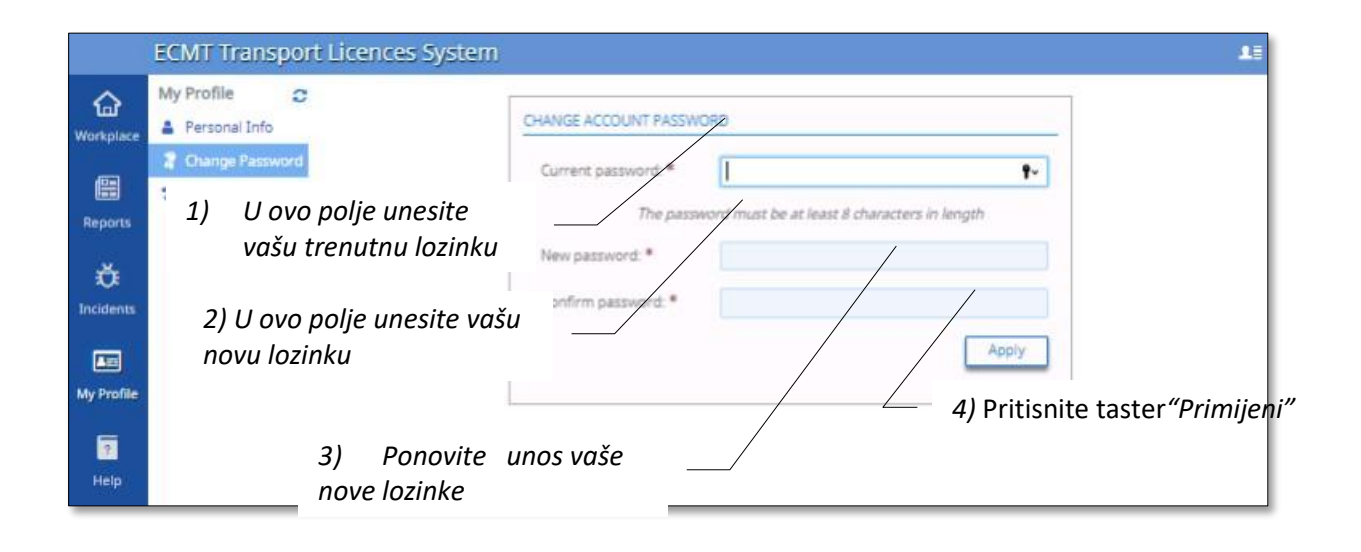

Istorija aktivnosti prijavljivanja – lista vaših posljednjih prijavljivanja u sistem. Svaki zapis o prijavljivanju sadrži datum, vrijeme, samu aktivnost prijavljivanja, IP adresu uređaja koji je korišten za prijavljivanje u sistem:

Slika 120 "Moj profil". Lista "Istorija prijavljivanja"

|                                             | ECMT Transport Licences System              |                                                                                                    |                                                                                                    | 1 |
|---------------------------------------------|---------------------------------------------|----------------------------------------------------------------------------------------------------|----------------------------------------------------------------------------------------------------|---|
| Workplace                                   | My Profile C<br>Personal Info               | LOGIN ACTIVITY HISTO                                                                                                    | RY                                                                                                    |   |
| Workplace Reports Incidents My Profile Help | Personal Info Change Password Cogin History | 26/04/2024 15:13<br>26/04/2024 15:13<br>26/04/2024 14:41<br>24/04/2024 18:14<br>24/04/2024 16:56<br>22/04/2024 17:52<br>22/04/2024 17:52<br>22/04/2024 17:52<br>22/04/2024 17:40<br>22/04/2024 15:53<br>19/04/2024 16:04<br>19/04/2024 16:02<br>19/04/2024 16:02<br>19/04/2024 15:55<br>19/04/2024 15:53<br>19/04/2024 15:53 | Logged in<br>Logged in<br>Authenticated automatically<br>Logged in<br>Logged in<br>Logged in<br>Logged in<br>Logged in<br>Logged in<br>Logged in<br>Logged in<br>Logged in<br>Logged in<br>Logged in<br>Logged in<br>Logged in<br>Logged in<br>Logged in |   |
|                                             |                                             | 19/04/2024 14:21<br>18/04/2024 21:15<br>18/04/2024 21:01                                                                                                    | Logged in<br>Logged in<br>Logged in                                                                                                    |   |
|                                             |                                             |                                                                                                    | Your IP Address: 1                                                                                                    |   |